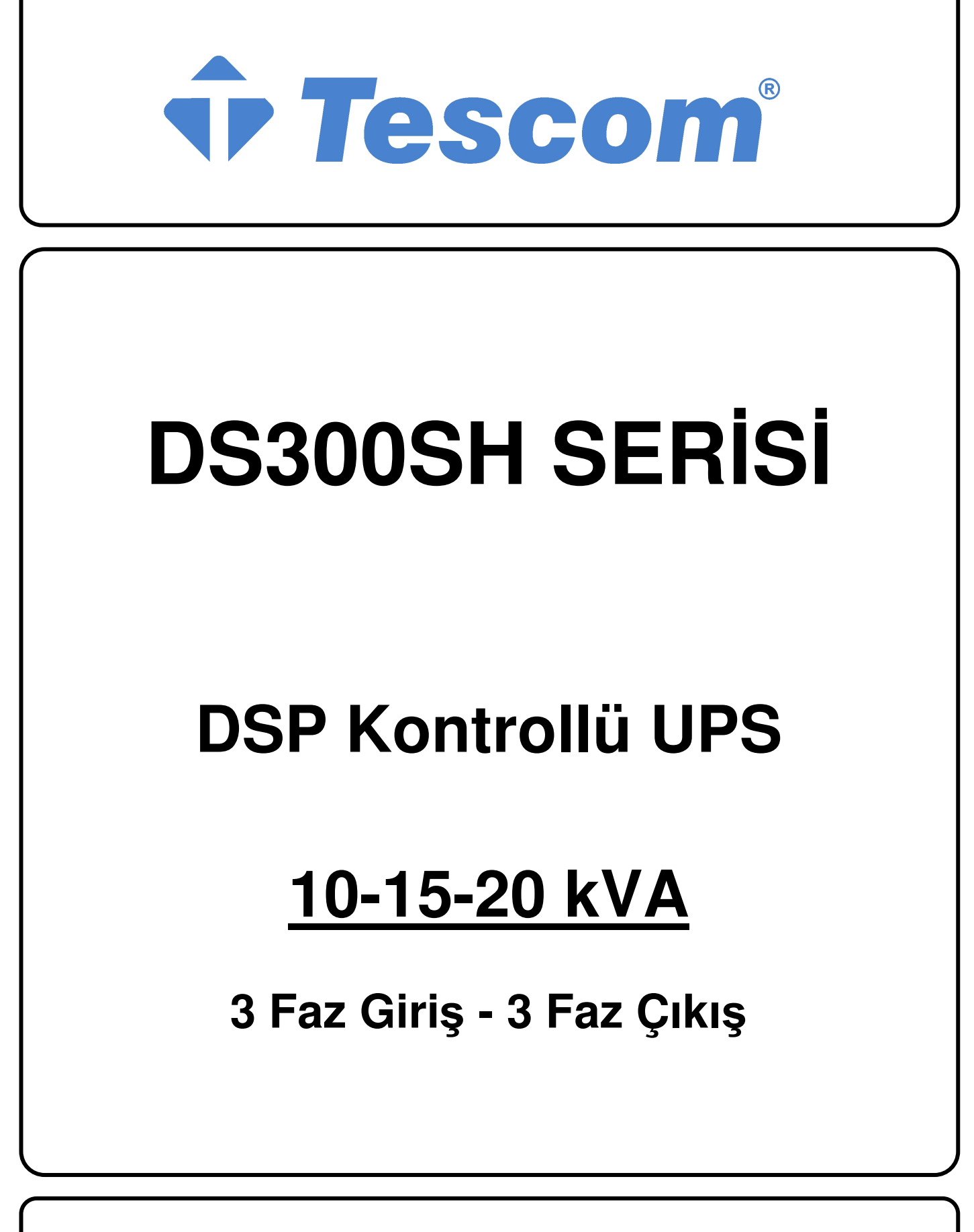

KESİNTİSİZ GÜÇ KAYNAĞI KULLANICI EL KİTABI

# İÇİNDEKİLER

| ТАЛІТІМ                                                                                                    | 1                                                                                                    |
|----------------------------------------------------------------------------------------------------|----------------------------------------------------------------------------------------------------|
| <ul> <li>1.1 Giriş</li> <li>1.2 Tasarım Mantığı</li> <li>1.2.1 Cihazın Çalışma Şekilleri</li> <li>1.3 Teknik Özellikler</li> </ul>                                                                                                    | 1<br>3<br>4<br>7                                                                                                    |
| KGK'nın KURULMASI                                                                                                    | 8                                                                                                    |
| <ul> <li>2.1. Giriş</li> <li>2.2. Ambalajın Açılması ve Ön Kontroller</li> <li>2.3. Yer Seçimi</li> <li>2.4. Elektriksel Bağlantı</li> <li>2.4.1 Güvenlik Toprağı</li> <li>2.4.2 Kablo Bağlama İşlemleri</li> <li>2.4.3 KGK Bağlantı Terminalleri Açıklaması</li> <li>2.4.4 Akülerin Devreye Alınması</li> </ul>                                                                                                    | 8<br>8<br>9<br>9<br>10<br>11<br>12                                                                                                    |
| ÖN PANEL                                                                                                    | 16                                                                                                    |
| <ul> <li>3.1. Giriş</li> <li>3.2. Ön Panel Menü Açıklamaları</li> <li>3.2.1 Ölçümler Menüsü İşlemleri</li> <li>3.2.2 Alarm Menüsü İşlemleri</li> <li>3.2.3 Bigiler Menüsü İşlemleri</li> <li>3.2.4 Tercihler Menüsü İşlemleri</li> <li>3.2.5 Emirler Menüsü İşlemleri</li> <li>3.2.6 Tarih / saat Menüsü İşlemleri</li> <li>3.2.7 Servis Menüsü İşlemleri</li> <li>3.2.8 Ayarlar Menüsü İşlemleri</li> <li>3.3. Alarm ve Uyarı Mesajları</li> <li>3.4. Hata Mesajları ve Çabuk Arıza Tespiti</li> </ul> | 16<br>19<br>22<br>23<br>26<br>26<br>26<br>27<br>27<br>27<br>27<br>27                                                                                                    |
|                                                                                                    | TANITIM         1.1 Giriş         1.2 Tasarım Mantığı         1.2.1 Cihazın Çalışma Şekilleri         1.3 Teknik Özellikler         1.3 Teknik Özellikler         KGK'nın KURULMASI         2.1. Giriş         2.2. Ambalajın Açılması ve Ön Kontroller         2.3. Yer Seçimi         2.4. Elektriksel Bağlantı         2.4.1 Güvenlik Toprağı         2.4.2 Kablo Bağlama İşlemleri         2.4.3 KGK Bağlantı Terminalleri Açıklaması         2.4.4 Akülerin Devreye Alınması         ÖN PANEL         3.1. Giriş         3.2. Ön Panel Menü Açıklamaları         3.2. Ön Panel Menüsü İşlemleri         3.2. Zon Panel Menüsü İşlemleri         3.2.3 Bigiler Menüsü İşlemleri         3.2.4 Tercihler Menüsü İşlemleri         3.2.5 Emirler Menüsü İşlemleri         3.2.6 Tarih / saat Menüsü İşlemleri         3.2.7 Servis Menüsü İşlemleri         3.2.8 Ayarlar Menüsü İşlemleri         3.2.8 Ayarlar Menüsü İşlemleri         3.2.8 Ayarlar Menüsü İşlemleri         3.2.4 Henüsü İşlemleri         3.2.8 Ayarlar Menüsü İşlemleri         3.2.8 Ayarlar Menüsü İşlemleri         3.2.8 Ayarlar Menüsü İşlemleri         3.3. Alarm ve Uyarı Mesajları.         3.4 Hata Mesajları ve Ç |

| IV. | ÇALIŞTIRMA TALİMATLARI                                                                                                    | .42                                                         |
|-----|----------------------------------------------------------------------------------------------------|-------------------------------------------------------------|
|     | <ul> <li>4.1 Giriş</li> <li>4.2 Bir KGK'nın Tek Başına Çalıştırılması ("ONLINE" Çalışma)</li> <li>4.2.1 KGK'nın Tamamen Kapalı Durumdayken Çalıştırılarak Devreye Alınması.</li> <li>4.2.2 KGK'nın Kapatılması</li> <li>4.2.3 KGK'nın Normal Çalışmadan Bakım Bypass Durumuna Alınması</li> <li>4.2.4 KGK'nın Bakım Bypass Durumundan Normal Çalışmaya Alınması</li> <li>4.3 Elektrik Keslince</li> </ul> | .42<br>.42<br>.42<br>.43<br>.43<br>.43<br>.44               |
| V.  | BAKIM                                                                                                    | .45                                                         |
|     | <ul> <li>5.1 Planlanmış Bakım</li> <li>5.2 Günlük Kontroller</li> <li>5.3 Haftalık Kontroller</li> <li>5.4 Yıllık Bakım</li> <li>5.5 KGK'nın Depolama Şartları ve Taşınması</li> </ul>                                                                                                    | .45<br>.45<br>.45<br>.46<br>.46                             |
| VI. | ARIZALARIN SAPTANMASI ve GIDERILMESI                                                                                                    | .47                                                         |
|     | <ul><li>6.1. Arıza Nedenlerin Saptanması ile İlgili Genel İşlemler</li><li>6.2. Servis Çağırmadan Önce</li></ul>                                                                                                    | .47<br>.47                                                  |
| VII | KGK'NIN UZAKTAN İZLEME VE KONTROLÜ                                                                                                    | .48                                                         |
|     | <ul> <li>7.1. Seri Haberleşme Portunun Kurulması</li></ul>                                                                                                    | .48<br>.49<br>.49<br>.49<br>.49<br>.49<br>.50<br>.50<br>.50 |
| VII | I. ÜRÜNÜN ENERJİ TÜKETİMİ AÇISINDAN<br>VERİMLİ KULLANIMINA İLİŞKİN BİLGİLER                                                                                                    | .51                                                         |

# **DS300SH SERİSİ**

# 3 Faz Giriş – 3 Faz Çıkış

# KGK'NIN ÇALIŞMA ŞARTLARI VE GÜVENLİK KURALLARI

# <u>DiKKAT !</u>

- 1. Cihazlar beton zemin üzerinde çalıştırılmak üzere tasarlanmıştır.
- 2. Cihazın kurulacağı yerin düzgün ve ileride kolay servis yapılabilecek bir yer olmasına dikkat ediniz.
- **3.** Cihaz ile en yakın duvarın veya cismin en az 80 cm mesafede bulunmasına dikkat ediniz. (Cihazın havalanması için)
- Cihazın kullanılacağı yerdeki sıcaklık (0<sup>o</sup>C ile +40<sup>o</sup>C max.) ve bağıl nem (%90max.) uygun olmalıdır.
- 5. Seçilen yer direkt olarak güneş ışığı almamalı ve bir ısı kaynağına yakın olmamalıdır.
- 6. Cihazın çalışacağı (Aküler dahil) oda, mümkünse klima ile soğutulması (24<sup>0</sup>C civarında) tavsiye edilir.
- 7. Tozlu ve korozyona sebep olabilecek yerleri seçmeyiniz.
- 8. KGK'nın tozlu ortamlarda çalıştırılması halinde ise hava temizleme sistemleri kullanılmalıdır.
- 9. Havalandırma deliklerinin içine herhangi bir cisim girmemeli ve bu delikler tıkanmamalıdır.
- 10. Cihazın uygun koşullarda çalıştırılması akülerin ömrünü uzatacaktır.
- 11. Cihazı patlayıcı ve yanıcı maddelerin bulundurulduğu ortama yerleştirmeyiniz.
- **12.** Cihazın gerekli tüm bağlantıları yetkili servis elemanları tarafından veya bilgisi dahilinde yapılmalıdır.

**DİKKAT !!!** Kaldırma aracının kapasitesinin KGK'yı kaldırmaya elverişli olmasına dikkat ediniz. AKÜLER TAKILIYKEN AKÜ KABİNİNİ HAREKET ETTİRMEYİNİZ.

- **13.** Bütün talimatları sırası ile uygulayıp, belirtilen uyarılara dikkat ediniz. Anlatılan işlemlerle ilgili bir problemle karşılaştığınızda yetkili servisi arayınız.
- 14. Cihazınızı topraklamadan kullanmayınız.
- **15.** KGK 'ya bağlı olan şebeke voltajı kesildiği durumda bile cihaz içinde yer alan komponentlerde gerilim mevcuttur. Bu nedenle yetkili teknik servis elemanı KGK tarafından beslenen hattı veya prizleri tanımlamak zorundadır. Böylece kullanıcının bu durumun farkında olması sağlanır.
- **16.** Manyetik alandan etkilenebilecek cisimleri (kaset,disket,disk vb.) KGK sisteminden en az 30 cm uzakta muhafaza ediniz.
- 17. Çocukları cihaza yaklaştırmayınız.

**NOT :** Ürünün kullanım ömrü 5 yıldır.

# ÖNEMLİ SEMBOLLER

# KGK'da kullanılan semboller GÜVENLİK ve ÇALIŞTIRMA olmak üzere iki kategoridedir ve aşağıda gösterildiği gibidir.

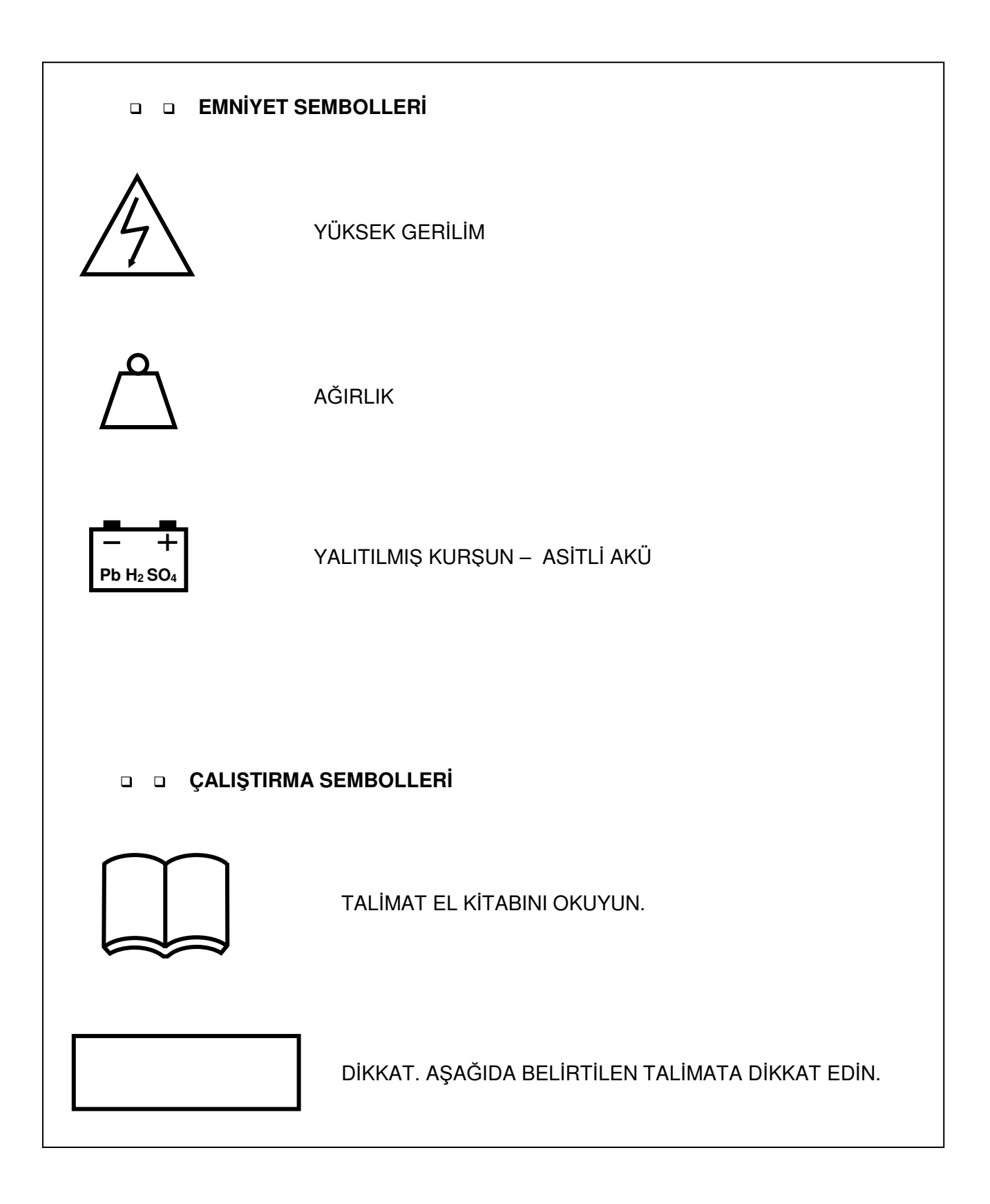

# I. TANITIM

# 1.1 Giriş

Bu el kitabının konusu KGK'yı oluşturan bölümleri tanıtmak ve sistemin doğru bir şekilde kurulmasını sağlamak için kurucu (yetkili teknik servis elemanı) ve kullanıcıya rehber olmaktır.

Servis elemanı ve kullanıcı bu kitapta anlatılan talimatları doğru bir şekilde gerçekleştirmek için bu kitabı dikkatle okumak zorundadır.

Üretici yukarıda bahsedilen şartlar yerine getirilmediği takdirde insanlara veya diğer şeylere gelebilecek zararların sorumluluğunu kabul etmez.

**TESCOM DS300SH SERİSİ** (3 Faz Giriş - 3 Faz Çıkışlı KGK) Kesintisiz Güç Kaynakları, PWM, IGBT ve **ON-LINE** teknolojisi ile üretilmiş, sinüs dalga çıkışı veren ve en gelişmiş haberleşme seçenekleri ile donatılmış on-line cihazlardır.

**TESCOM K**esintisiz **G**üç **K**aynakları kritik yük olarak anılan bilgisayar ve haberleşme sistemlerinde kullanılması amacıyla özel olarak üretilmiştir. Kesintisiz güç kaynakları kritik bir yükle şebeke arasına bağlanır.

KGK kullanıcıya şu avantajları sunmaktadır:

• Geliştirilmiş elektriksel parazit emici:

KGK şebeke geriliminin olası elektriksel parazitlerini süzer ve kritik yükü etkilemeyecek hale getirir. Böylece yük, şebekede varolan her tür elektriksel gürültüden etkin bir biçimde temizlenmiş enerji kullanır. Şebekeden gelebilecek yüksek voltajlar kritik yüklere aktarmadan KGK girişinde kalır böylece yükünüz korunmuş olur.

• Kaliteli enerji çıkışı:

Cihazın içinde bulunan eviriciden elde edilen parazitlerden arındırılmış, voltajı ve frekansı kararlı AC gerilim kritik yüke aktarılır. Böylece kritik yükün şebekedeki gerilim ve frekans değişimlerinden (tolerans sınırları içindeki) etkilenmesi önlenmiş olur.

- Kesintisiz çalışma: Şebeke kesintisi sırasında, kritik yük KGK'dan beslenmeye devam ederek, kesintiden etkilenmez.
- Kritik yüklerin kullanım süreleri uzar:
   KGK'dan kaliteli enerji ile beslenen cihazların şebeke düzensizliklerinden kaynaklanan arızaları önlenmiş olur. Dolayısıyla cihazların kullanım süreleri (ömürleri) uzatılmış olur.
- Kullanılan işletim sisteminin ve/veya diğer programların ve verilerin hasar görmesi önlenir. Dolayısıyla iş gücü kayıpları önlenir.

# <u> Üstünlük ve Özellikleri :</u>

- PWM ve IGBT teknolojisi
- Sinüs dalga şekli ve gerçek On-Line.
- Yüksek giriş güç faktörü (IGBT doğrultucu), Giriş akımı limitlemesi
- Düşük giriş akım THD'si (IGBT doğrultucu)
- Düşük çıkış gerilim THD'si.
- Yüksek AC/AC ve DC/AC verim. (%94'e kadar)
- 3 ayrı DSP (Digital signal processor) kontrolü
- Aküden başlatma
- LCD alfanümerik gösterge paneli kullanıcıya gerekli akü, yük, voltaj, güç ve KGK durum bilgilerini ayrıntılı olarak verir.
- Jeneratörle çalışma algılama girişi
- Gelişmiş diyagnostikler ve doğru hata bilgisi
- 500 olay hafızalı hata kayıt sistemi (toplam 15.000 alarm veya uyarı)
- Gerçek zamanlı saat ve takvim sistemi
- %100 %125 yükte 10 dak. %125-%150 yükte 1 dak çalışabilme
- Çıkış Aşırı yük,aşırı akım ve kısa devre koruması, çıkış akım limitlemesi
- %100 dengesiz yükte bile çalışabilme özelliği
- Nonlineer yük besleme özelliği (CF 3:1)
- Çift Polariteli akü (Orta uç bağlantısı)
- Otomatik ve manuel akü test yapma özelliği, Akü ısı dengeleme sistemi
- 3 ayrı bakım saati sayaçları
- Akım limitli akü şarj sistemi
- Otomatik ve manuel boost şarj özelliği
- Akü deşari sonu koruması (Deep discharge protection)
- 3 ayrı ısı sensörü ile aşırı sıcaklık koruması
- İnteraktif haberleşme
- Bilgisayar ile diagnostik ve ayar yapabilme özelliği
- 1 RS232 haberleşme portu (standart)
- 3 adet standart Kuru kontak alarm rölesi çıkışı (2 adet opsiyonel role çıkışı)
- Gelişmiş uzaktan izleme paneli sistemi (opsiyonel)
- RS232 port çoğullayıcı (opsiyonel)
- Opsiyonel SNMP desteği ile direkt olarak network bağlantısı
- MODBUS Adaptör (opsiyonel)
- Windows tabanlı T-MON yazılımı ile haberleşme ve modem ile KGK'yı uzaktan izleme ve kontrol sistemi
- Her türlü bilgisayar platformuna yönelik opsiyonel yazılımlar
- Cihazların kullanıcı tarafından etiketlenebilmesi
- Acil kapatma desteği
- Uluslar arası ve yerel standartlara uygun
- AC giriş ve çıkış filtresi
- CE uyumluluğu
- Giriş ve Bypass faz sırası koruması
- Zengin aksesuar seçenekleri
- 100.000 saat MTBF
- 2 yıllık sistem garantisi
- 10 yıllık yedek parça garantisi
- Uzaktan izleme için Apple mobil cihaz uygulaması
- Küçültülmüş taban alanı

# 1.2 Tasarım Mantığı

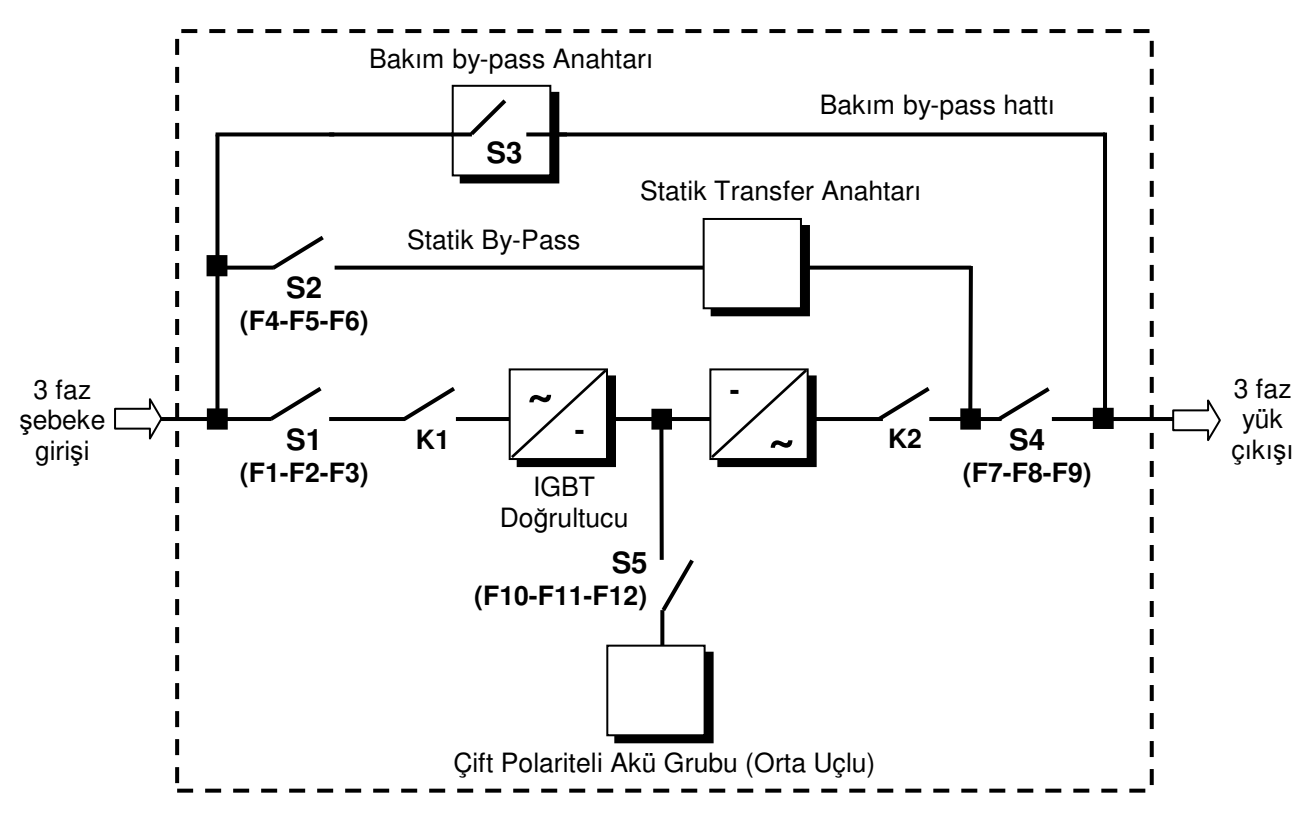

Şekil 1.1 DS300SH Serisi UPS Blok Şeması

Kısaltmalar :

| •  |                                                  |
|----|--------------------------------------------------|
| S1 | : IGBT doğrultucu giriş Anahtar / Sigortalari    |
| S2 | : Statik By-Pass giriş Anahtar / Sigortaları     |
| S3 | : Bakım By-Pass Anahtar / Sigortaları            |
| S4 | : KGK çıkış Anahtar / Sigortaları                |
| S5 | : Akü sigortaları / Akü devre kesici (opsiyonel) |
| K1 | : IGBT Doğrultucu giriş kontaktörü               |
| K2 | : Evirici çıkış kontaktörü                       |

**IGBT Doğrultucu:** *TESCOM* DS300SH Serisi KGK'larda giriş güç faktörü düzeltmesi (PFC) ve giriş akım THD'sinin azaltılması için, 3 fazlı, DSP kontrollü PWM tekniği kullanan IGBT doğrultucu kullanılmıştır. IGBT doğrultucu, hem eviriciyi beslemek hem de çıkışlarına bağlı olan aküleri şarj etmek için gerekli regüleli DC gerilimleri üretir.

IGBT doğrultucu çıkışında "+" ve "-" olmak üzere iki ayrı DC gerilim mevcuttur. Bu DC gerilimler, trafosuz eviriciyi besler, aynı zamanda da çıkışına bağlı olan "+" ve "-" olmak üzere iki ayrı akü grubunu akım sınırlamalı olarak şarj eder.

**Akü Grubu: Yedek** bir DC güç kaynağı olarak herhangi bir elektrik kesintisinde evirici için gerekli olan DC gerilimleri sağlar. *TESCOM* DS300 Serisi KGK'larda + ve – olmak üzere birer uçları ortak iki ayrı akü grubu vardır.

Cihazın mikroişlemcisi tarafından akülerin durumu haftada bir kez test edilir ve akü performansında düşüklük bulunursa kullanıcı sesli mesaj yardımı ile uyarılır.

<u>Not</u>: Akülerin ömürlerinin uzun olması için ortam sıcaklığının oda sıcaklığında (20°C-25 °C) olmasında yarar vardır.

**Evirici (İnverter):** En son teknoloji akıllı güç transistörleri (IPM) ve darbe genişlik modülasyonu (PWM) tekniği ile DSP (sayısal işaret işleyici) kontrollü olarak yapılmıştır. Doğrultucudan (şebeke var ise) veya akü grubundan (elektrik kesintisinde) gelen DC bara geriliminlerini alternatif gerilime çevirip bu gerilimin ve frekansın sabit kalmasını sağlar. *TESCOM* DS300SH Serisi KGK'larda evirici çıkışında trafo kullanılmamaktadır.

**Statik Transfer Anahtarı (Statik By-Pass):** Elektronik kontrollü bir anahtarlama devresidir. KGK' dan eviricinin maksimum kapasitesi üzerinde akım çekilmek istenirse veya eviricide arıza oluşursa kritik yükü kesintisiz olarak şebekeye aktarır.

**Mekanik Transfer Anahtarı (Bakım By-Pass'ı) :** El ile kontrol edilen bir şalterden oluşur. KGK'nın arıza veya bakım nedeniyle kapatıldığı durumlarda kritik yükün şebekeden beslenmesine olanak sağlar. Transfer anahtarı devrede ise kullanıcı uyarılır.

# 1.2.1. Cihazın çalışma şekilleri

DS300SH serisi Kesintisiz Güç Kaynakları değişik uygulamalarda aşağıda belirtilen farklı şekillerde çalıştırılabilirler.

- ONLINE Çalışma : Online çalışma tek bir KGK'nın normal çalışma şeklidir. Bu çalışmada şebeke gerilimi mevcut ve öngörülen sınırlar içerisindeyse, IGBT doğrultucu devrede olup Evirici'nin çalışması için gerekli DC gerilimleri üretirken aynı anda da aküleri şarj etmektedir. Evirici ise IGBT doğrultucunun çıkışındaki DC gerilimleri kullanarak, genliği ve frekansı kontrollü 3-faz AC gerilim üretmektedir. Evirici çıkışında elde edilen bu parazitlerden arındırılmış, gerilimi ve frekansı kararlı AC gerilim kritik yüke aktarılır. Şebeke gerilimi kesildiği ya da öngörülen sınırlar dışına çıktığı taktirde, IGBT doğrultucu devreden çıkar ve Evirici bu defa akülerde depolanmış olan enerjiyi kullanarak çalışmaya ve kritik yükü beslemeye devam eder. Bu arada kritik yükün beslenmesinde herhangibir kesinti olmaz.

# A. Normal Çalışma (şebeke var ise) :

KGK şebeke geriliminin olası elektriksel parazitlerini süzer ve kritik yükü etkilemeyecek hale getirir. Ardından şebeke gerilimi IGBT doğrultucu tarafından DC gerilime (+ ve -) çevrilir. DC gerilim Evirici tarafından tekrar AC gerilime dönüştürülür. Elde edilen parazitlerden arındırılmış, gerilimi ve frekansı kararlı bu AC gerilim kritik yüke aktarılır. Normal çalışmada ayrıca IGBT doğrultucu tarafından akü şarj işlemi de yapılmaktadır. Bu çalışmada Bakım Bypass Anahtarı haricinde KGK'nın tüm anahtar ve sigortaları açıktır (iletimdedir).

# B. Aküden Çalışma (şebeke yok veya tolerans dışı ise) :

KGK'nın aküleri "+" ve "-" iki grup olmak üzere IGBT doğrultucu çıkışına bağlıdır. Şebeke gerilimi kesildiği veya tolerans dışı olması nedeniyle doğrultucunun devre dışı kaldığı durumlarda, Evirici'nin çalışması için gerekli DC gerilimler aküler tarafından sağlanmaya devam edilir. Bu işlem esnasında kritik yükün beslenmesinde herhangi bir kesinti olmaz.

Akü test işlemi sırasında da IGBT doğrultucu devreden çıkar ve Evirici yine akülerden çalıştırılır.

# C. Bypass'ta Çalışma :

Eviriciden kapasitesinin üzerinde akım çekilmek istenirse veya KGK'da (doğrultucuda, eviricide vb.) herhangi bir hata meydana gelirse statik transfer anahtarı kritik yükü şebekeye aktarır (şebeke belirlenen sınırlar içindeyse). Aşırı yüklenme ya da arıza durumu geçince, statik transfer anahtarı kritik yükü tekrar Evirici tarafından üretilen gerilime aktarır.

# <u>NOT :</u> Kritik yük, statik by-pass veya bakım by-pass hattından herhangi birine bağlı olarak çalışırken, şebekedeki (bypass girişi) değişim ve kesintilere karşı korumasız durumda kalacaktır.

UPS Bağlantı Panelinin Görünümü:

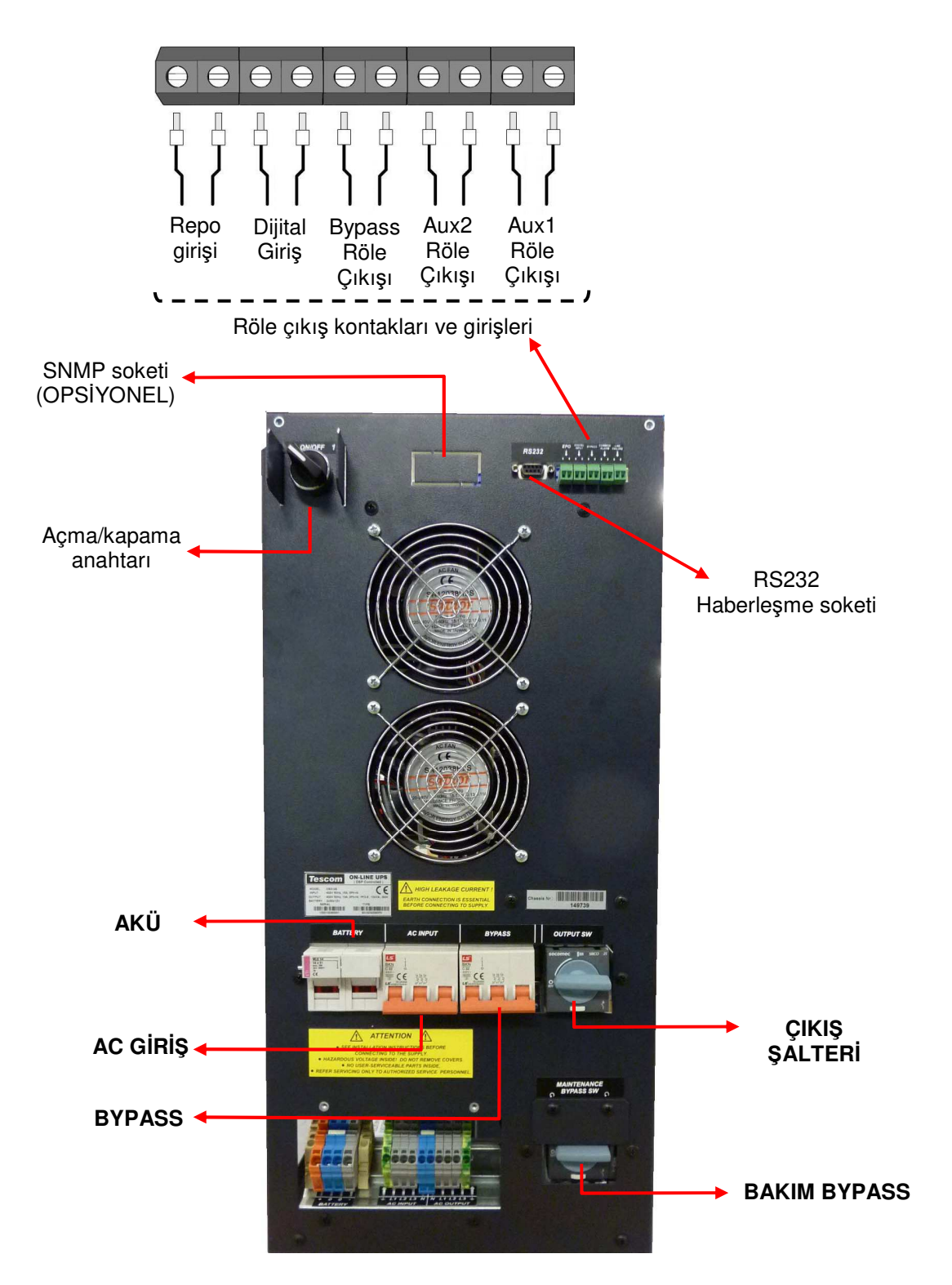

Figure 1.3.a 10-15 kVA Sigorta anahtar düzeni

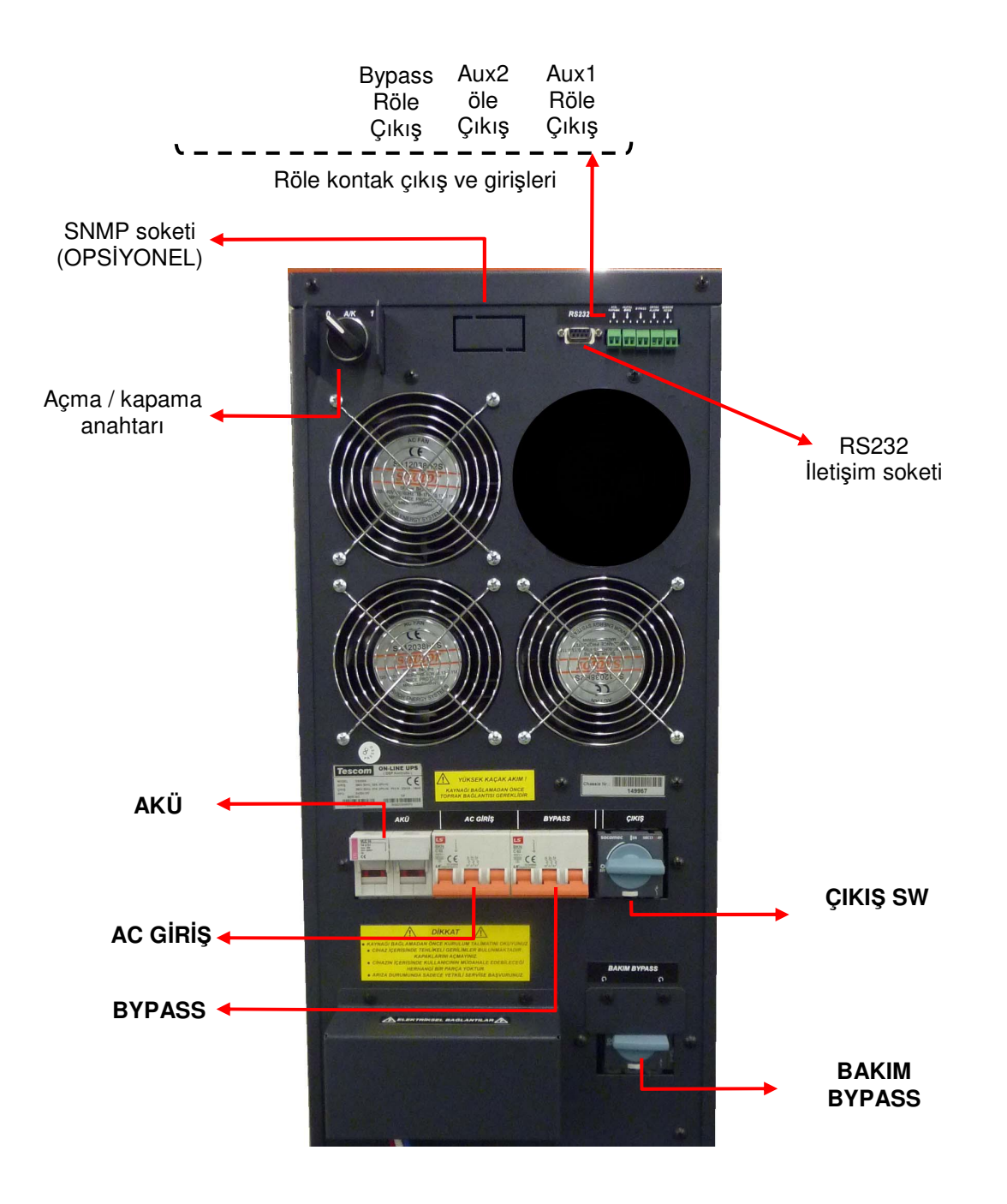

Figure 1.3.b 20 kVA Sigorta ve anahtar düzeni

# 1.3 Teknik Özellikler

| MODEL                             | DS310SH                                                                                                    | DS315SH                    | DS320SH         |
|-----------------------------------|----------------------------------------------------------------------------------------------------|----------------------------|-----------------|
| Güç kVA                           | 10 kVA                                                                                                    | 15 kVA                     | 20 kVA          |
| Güç kW                            | 9 kW                                                                                                    | 13,5 kW                    | 18 kW           |
| Güç Faktörü (Çıkış)               |                                                                                                    | 0,9                        |                 |
| GIRIŞ                             | -                                                                                                    |                            |                 |
| Faz Sayısı                        |                                                                                                    | 3 Faz + Nötr               |                 |
| Giriş Gerilimi                    | 220/380                                                                                                    | , 230/400 veya 240/        | 415 Vac         |
| Giriş gerilim toleransı           | +%20 , -                                                                                                    | %25 (240/415Vac iç         | in +%15)        |
| Giriş Güç Faktörü (PF)            | 0,9                                                                                                    | <u>98 - 0,99 (%100 yük</u> | te)             |
| Giriş Akım THD                    |                                                                                                    | <= %5 ((%100 yükte         |                 |
| Giriş Frekansı                    |                                                                                                    | 50 Hz. ±%5                 |                 |
| By-Pass Gerilimi                  | 220/380, 230/4                                                                                              | 400 veya 240/415 Va        | ac 3 faz + Nötr |
| By-Pass Frekansı                  |                                                                                                    | 50 Hz. ±%2                 |                 |
| RFI Seviyesi                      |                                                                                                    | EN62040-2                  |                 |
| ÇIKIŞ                             |                                                                                                    |                            |                 |
| Faz Sayısı                        |                                                                                                    | 3 Faz + Nötr               |                 |
| Çıkış Gerilimi                    | 220/38                                                                                                    | 0, 230/400 ve 240/4        | 15 Vac          |
| Çıkış Gerilim Toleransı           |                                                                                                    | ±%1                        |                 |
| Çıkış Frekansı                    |                                                                                                    | 50 Hz.                     |                 |
| Çıkış Frekans Toleransı (Senkron) |                                                                                                    | ±%2                        |                 |
| Çıkış Frekans Toleransı (Aküden)  |                                                                                                    | ±%0,2                      |                 |
| Verim (%100 Yükte)                |                                                                                                    | %94'e kadar                |                 |
| Yük Crest Faktörü                 | 3:1                                                                                                    |                            |                 |
| Çıkış Gerilim THD (lineer yük)    | <3%                                                                                                    |                            |                 |
| Aşırı Yük                         | 125% yükte 10dk, 150% yükte 1dk.                                                                            |                            |                 |
| AKÜ                               |                                                                                                    |                            |                 |
| Sayısı                            | 60                                                                                                    | Adet 12V (30+30 2 I        | kol)            |
| Tampon Şarj Gerilimi (25°C)       | ± 405V DC                                                                                                   |                            |                 |
| Deşarj Sonu Gerilimi              | ± 300V DC                                                                                                   |                            |                 |
| Akü Kabini                        | Var (otomatik ve elle)                                                                                      |                            |                 |
| Akü Test                          | Var                                                                                                    |                            |                 |
| HABERLEŞME                        |                                                                                                    |                            |                 |
| RS232 Com Port                    |                                                                                                    | 1 adet Standart            |                 |
| Harici ısı ölçme girişi           |                                                                                                    | Var (standart)             |                 |
| RS485 Com Port                    | Var (isteğe bağlı)                                                                                          |                            |                 |
| Uzaktan İzleme Paneli             | Var (isteğe bağlı)                                                                                          |                            |                 |
| SNMP Adaptörü                     | Var (isteğe bağlı)                                                                                          |                            |                 |
| Modbus Adaptörü                   |                                                                                                    | Var (isteğe bağlı)         |                 |
| Alarm Röle Kontak Çıkışları       | 3 adet çıkış (yük bypassta, şebeke hatası, akü düşük)<br>2 adet yardımcı çıkış (fonksiyon programlanabilir) |                            |                 |
| Dijital girişler                  | 1 adet                                                                                                    |                            |                 |
| Acil Kapatma Girişi               | Var (standart)                                                                                              |                            |                 |
| ÇEVRE                             |                                                                                                    |                            |                 |
| Çalışma Sıcaklığı                 |                                                                                                    | $0 - 40^{0}$ C             |                 |
| Nem                               | <=                                                                                                    | %90 (yoğunlaşmas           | iiz)            |
| Aküstik Gürültü                   | <55dB                                                                                                    | <57dB                      | <61dB           |
| Boyut (GxDxY) (mm)                | 300 x 770 x 700                                                                                             |                            |                 |
| Cihaz Tip ve Koruma Sınıfı        |                                                                                                    | Class 1 – IP20             |                 |
| Ağırlık (Aküsüz) (yaklaşık kg)    | 42                                                                                                    | 46                         | 50              |

# II. KGK'NIN KURULMASI

# 2.1 Giriş

**DİKKAT !** Yetkili servis elemanları gelmeden KGK'yı kesinlikle şebekeye bağlamayınız

KGK'nın gerekli tüm bağlantıları yetkili servis elemanları tarafından yapılacaktır.

**<u>DİKKAT</u>** Akülerin devreye alınması veya bakımı sadece yetkili servis elemanları tarafından yapılmalıdır.

Akü uçlarını (kutuplarını) kısa devre yapmayınız. Aküler, yüksek kısa devre akımlarından dolayı patlama ve yangın tehlikesi taşır.

Akü gövdesini delmeyiniz ve akümülatörün içini kesinlikle açmayınız.

Aküleri ateşe atmayınız. Eğer bir akü elektrolit akıtıyorsa veya başka bir şekilde zarar görmüşse sülfirik aside dayanıklı bir kaba konarak yerel kurallara uygun olarak atılmalıdır.

Akülerden asit sıçraması halinde asit sıçrayan bölgeyi hemen su ile yıkayınız ve bir doktora gösteriniz.

Aküler yerel çevre kanunlarına uygun olarak atılmalıdır.

Olası elektrik atlamalarından korunmak için koruyucu gözlük kullanılmalıdır.

Cihaza müdahale ederken yüzük, saat gibi metal cisimleri çıkarınız.

İzole saplı aletler kullanınız. Mümkünse lastik eldiven giyiniz.

Bu bölümde KGK ve akülerin yerleştirilmesi ve bağlanması ile ilgili bilgiler verilmektedir.

Her kuruluşun kendisine özgü özellikleri ve gereksinimleri vardır. Bu nedenle, bu bölümde kuruluş işlemleri adım anlatılmamıştır. Bunun yerine kuruluşu gerçekleştirecek olan teknik elemanın izlemesi gereken genel işlemler ve uygulamalar anlatılmıştır.

# 2.2 Ambalajın Açılması ve Ön kontroller

Cihaz elinize geçtikten sonra ilk dikkat edilecek husus nakliye esnasında cihazın zarar görüp görmediğidir. Bu nedenle cihazı dikkatlice inceleyiniz. Cihazı taşırken dik durumda dikkatlice taşıyınız, kesinlikle devirmeyiniz veya çarpmayınız. Cihazı ambalajından çıkardıktan sonra kutusunu, tahta altlığını ve cihazla birlikte gelen diğer ürünleri gelecekte (servis veya depolama için) kullanılmak üzere saklayınız.

Bu cihaz ile birlikte :

- 1) 1 adet kullanıcı el kitabı, garanti belgesi ve RS232 kablosu
- 2) Akü kabini veya rafı ve kabloları (opsiyonel)
- 3) Akü devre kesici kutusu (opsiyonel)

# 2.3 Yer Seçimi

**DİKKAT !!! :** Cihazlar beton zemin üzerinde çalıştırılmak üzere tasarlanmıştır.

- 1. Cihazın kurulacağı yerin düzgün ve ileride kolay servis yapılabilecek bir yer olmasına dikkat ediniz.
- 2. Cihaz ile en yakın duvarın veya cismin en az 250 mm mesafede bulunmasına dikkat ediniz. (Cihazın havalanması için)
- **3.** Uygun ısıda (0 <sup>0</sup>C ile 40 <sup>0</sup>C max) ve bağıl nemde (%90 max) olan yeri seçiniz.
- Cihazın çalışacağı (Aküler dahil) odanın mümkünse klima ile soğutulması (24<sup>0</sup>C civarında) tavsiye edilir.

- 5. Tozlu ve korozyona sebep olabilecek yerleri seçmeyiniz.
- 6. KGK'nın tozlu ortamlarda çalıştırılması halinde ise hava temizleme sistemleri kullanılmalıdır.
- 7. Seçilen yer direkt olarak güneş ışığı almamalı ve bir ısı kaynağına yakın olmamalıdır.
- 8. Cihazın uygun koşullarda çalıştırılması akülerin ömrünü uzatacaktır.
- 9. Cihazı patlayıcı ve yanıcı maddelerin bulundurulduğu ortama yerleştirmeyiniz.
- **DİKKAT !!!** Kaldırma aracının kapasitesinin KGK'yı kaldırmaya elverişli olmasına dikkat ediniz. AKÜLER TAKILIYKEN AKÜ KABİNİNİ HAREKET ETTİRMEYİNİZ.

# 2.4 Elektriksel Bağlantı

**DİKKAT !!!** KGK 'ya elektrik panosundan müstakil bir giriş (besleme) hattı çekilmelidir. Bu giriş hattı başka bir elektrikli cihazın beslenmesinde kullanılmamalıdır. KGK 'nın giriş bağlantısı için kullanılan kabloda kesinlikle ek olmamalıdır. KGK'nın giriş besleme hattı üzerine giriş akımlarına uygun termik-manyetik tipte kompakt güç şalteri kullanılması tavsiye edilir.

**Elektrik panosundaki bağlantıda, kesinlikle toprak hattı bağlanmalıdır.** Aksi halde KGK ve çıkışına bağlı olan yükler topraksız kalacaktır. Cihazın kurulacağı yerdeki toprak düzeni kontrol edilmeli, gerekirse güçlendirilmelidir. Nötr - Toprak gerilimi 3Volt AC 'den küçük olmalıdır.

KGK giriş ve çıkış kabloları bağlantı terminalleri açıklamaları Şekil 2.2 ve 2.3'te verilmiştir.

KGK 'ya bağlı olan prizlerin diğer prizlerden renk veya yapı olarak farklı olması tavsiye edilir. Tavsiye edilen giriş hattı kablo ve sigorta çeşitleri aşağıdaki tabloda belirtilmiştir.

**DİKKAT !!!** : Bu serideki cihazlar A Sınıfı KGK'lardır. Yerleşim ortamında kullanıldığında, KGK radyo girişimine neden olabilir. Böyle durumlarda kullanıcının ek önlemler alması gerekebilir.

**DİKKAT !!! :** Harici akü kabloları ekranlı olarak kullanılmalıdır.

|                   | Tavsiye       | edilen kablo kesi             | iti (mm²)  |                                                     |                                     |
|-------------------|---------------|-------------------------------|------------|-----------------------------------------------------|-------------------------------------|
| KGK gücü<br>(kVA) | Şebeke girişi | Bypass Girişi /<br>KGK Çıkışı | Harici Akü | <u>Giriş/çıkış</u><br>Kablo bağlantıları<br>U-V-W-N | <u>Akü</u><br>bağlantıları<br>+ & - |
| 10                | 10            | 10                            | 6          | 16mm <sup>2</sup> klemens                           | 16mm <sup>2</sup> klemens           |
| 15                | 10            | 10                            | 10         | 16mm <sup>2</sup> klemens                           | 16mm <sup>2</sup> klemens           |
| 20                | 10            | 10                            | 10         | 16mm <sup>2</sup> klemens                           | 16mm <sup>2</sup> klemens           |

#### NOTLAR :

Nötr iletkeni çıkış/by-pass faz akımının 1.5 katı olarak boyutlandırılmalıdır.

Toprak iletkeni çıkış/by-pass iletkeninin 2 katı olarak boyutlandırılmalıdır. (bu hatalara, kablo uzunluklarına, korunma tipine, vs. bağlıdır.)

Bu tavsiyeler sadece yol göstermek içindir. Yerel uygulama ve kurallardan sonra uygulanmalıdırlar

# 2.4.1 Güvenlik Toprağı

Güvenlik toprak kablosu toprak barasına ve sistemdeki bütün kabinlere bağlanmalıdır. Bütün kabinler ve kablo kaplamaları yerel kanunlara göre topraklanmalıdır.

**DİKKAT !!!** Topraklama prosedürleri yeterli oranda izlenmezse bir topraklama hatası sonucunda yangın riskine, veya personelin zarar görmesine sebep olunabilir....

# 2.4.2 Kablo Bağlama İşlemleri

### DİKKAT !!! KGK'nın gerekli tüm bağlantıları yetkili servis elemanları tarafından yapılmalıdır.

Cihaz yerleştirilip güvenlik altına aldıktan sonra, aşağıda anlatılan işlemler yapılarak güç kabloları bağlanmalıdır:

- 1. KGK'nın tüm şalterlerinin ve sigortalarının "**0**" konumunda olduğundan emin olunuz.
- 2. Şebeke dağıtım panosundan gelen AC giriş besleme kablolarını faz sıralarına dikkat ederek ilgili terminallerine bağlayınız.

### DİKKAT !!!: Faz Sırasının Doğruluğundan Emin Olunuz.

Cihaza bağlanan giriş besleme hattındaki faz sıralarında bir yanlışlık var ise KGK yükü eviriciye aktarmaz. Bu durumda faz sıraları düzeltilerek KGK'nın normal çalışması sağlanır.

Eğer KGK çalıştırıldığında LCD ekranda INFORMATION MENU'de SYNC:OK yazmıyorsa faz sırasını değiştiriniz.

3. KGK çıkış kablolarını KGK çıkış terminallerinden yük dağıtım panosuna bağlayınız.

4. Akü gruplarının bağlantılarını yapınız. Bunun için Akülerin devreye alınması konusuna bakınız.

<u>DİKKAT !!!</u> Akü kabinini devreye alırken akü devre kesici (opsiyonel) kutusunun elektrik bağlantılarını yapmadan önce KGK'nın üstündeki akü sigortasını "0" konumuna getiriniz. Cihaz devreye alınmadan önce akü devre kesicisini kapatmayınız ("1" konumuna almayınız.)

- 5. Güvenlik topraklaması ve gerekli topraklama kablolarını güç bağlantılarının toprak barasına bağlayınız.
- Not : Toprak ve nötr bağlantı düzeni yerel kurallara uygun olmalıdır.

2.4.3 KGK Bağlantı Terminalleri Açıklaması :

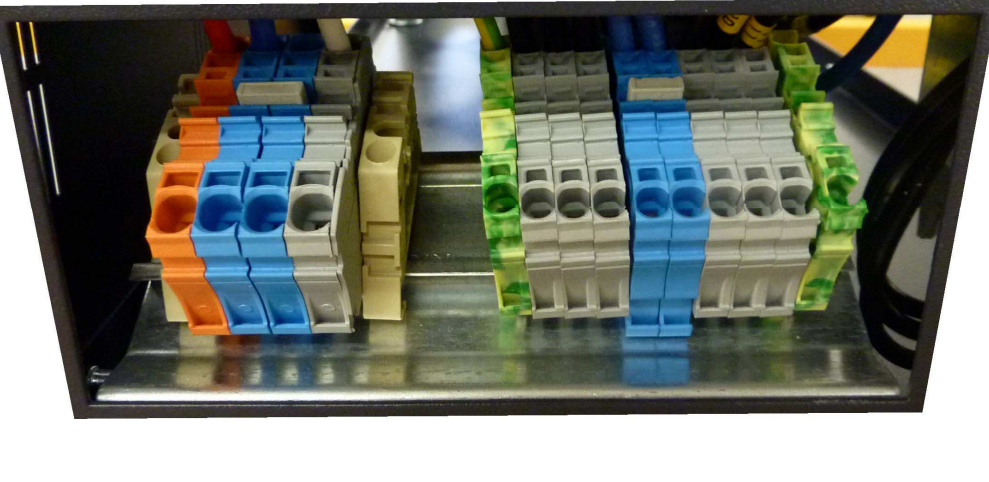

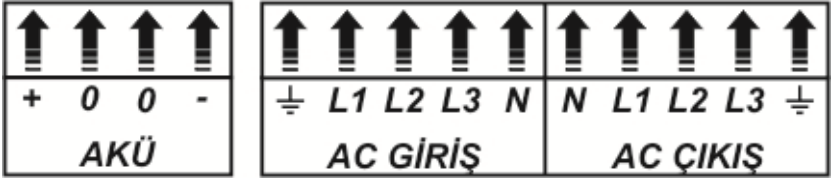

Şekil 2.2 10-15-20 kVA Kablo Bağlantısı

# 2.4.4 Akülerin Devreye Alınması

- **DİKKAT !!** Akülerin bağlantısını yaparken çok dikkatli olunuz.
- <u>DİKKAT !!</u> Akü kabinini devreye alırken akü devre kesici kutusunun elektrik bağlantılarını yapmadan önce KGK'nın üstündeki akü sigortasını "0" konumuna getiriniz. Cihaz devreye alınmadan önce akü devre kesicisini kapatmayınız ("1" konumuna almayınız.)

*TESCOM* DS300SH serisi KGK'larının 10,15,20 ve 30 kVA modellerinde, KGK kabini içerisinde 60 adet 12V 5-7-9Ah, bakımsız akü için yer ayrılmıştır. Bunların bağlantıları Şekil-2.5 ve 2.6'da verilen çizime uygun olarak KGK kabini içerisinde verilmiş olan kablolarla yapılmalıdır.

KGK'ya kendi kabini içerisine sığacak akülerden daha büyük kapasiteli aküler bağlanmak istenirse, bunlar yine kendi aralarında verilen çizime uygun olarak düzenlenerek cihazın harici akü terminallerine bağlanırlar.

KGK'nın ilave harici aküleri genelde, cihazın yanında bulunan bir akü kabininde veya rafında bulunurlar. Bu bağlantılar için genelde kapalı, kuru tip aküler kullanılır.

Akü raflarının kullanıldığı durumlarda, bunlar akü üreticisinin tavsiyelerine uygun olarak yerleştirilir ve kullanılırlar. Genelde, akülerin yeterli verimi verebilmeleri için serin, temiz, kuru ve havalandırılmış bir yerde muhafaza edilmeleri gerekir.

Aküler arasında hava dolaşımını sağlayacak kadar (en az 10 mm) boşluk bırakmak gereklidir. Akü yüzeyi ve herhangi bir duvar arasında en az 20 mm boşluk bırakılmalıdır. Akülerin üstüyle bir üstteki raf arasında en az 100 mm boşluk bırakılmalıdır (bu aküleri gözlemek ve bakımlarını yapmak için gereklidir.) Bütün metal raflar ve kabinler topraklanmalıdır. KGK ve aküler olabildiğince birbirine yakın monte edilmelidir.

- 1- Her bir aküyü açınız ve bir voltmetre ile kutupların gerilimini ölçünüz. Eğer herhangi bir akünün kutup gerilimi 10,5 V'dan daha azsa, akü kabini bağlantısına devam etmeden önce, yeniden şarj edilmesi gerekir.
- 2- Cihazla birlikte teslim edilen akü bağlama donanımını kontrol ediniz.
- **3-** Aküleri her bir rafa uygun oranda yerleştiriniz. (Kutuplara dikkat ediniz).
- **4-** Aküleri raflara yukardan aşağıya doğru yerleştiriniz ve ara bağlantıları yaparken kabine değmemesine dikkat ediniz.
- 5- Raflar arasındaki bağlantılar ve kutup yönlerine dikkat ediniz. (Bkz. Şekil 2.5 ve 2.6)
- 6- Akü bağlantılarını yaptıktan sonra, akülerin "+", "0" ve "-" uçlarını etiketinde gösterildiği şekilde akü giriş terminallerine (K1,K2,K3) bağlayınız. Bağlantıların doğru yapılmasına dikkat ediniz ve tüm kontrolleri yapıp, KGK'yı çalıştırmadan, akü sigortasını (S5), "1" konumuna almayınız. CL300P serisi KGK'larda toplam 60 adet 12V akü seri bağlı olarak kullanılmakta ve orta ucundan NÖTR'e bağlantı yapılmaktadır. (Bkz. Şekil 2.4). Böylece "+" ve "-" olmak üzere çift kutuplu akü bağlantısı elde edilmektedir.

### <u>DİKKAT !!</u> Şekil 2.4'te GÖSTERİLDİĞİ GİBİ ORTAK NOKTAYI MEYDANA GETİRMEK ÜZERE K2 KLEMENSLERİNE HER İKİ AKÜ GRUBUNDAN DA AYRI AYRI KABLOLAR BAĞLANMALIDIR.

<u>DİKKAT !!</u> K2 KLEMENSLERİNDE AKÜ GRUPLARININ ORTAK UÇLARINI ("0" UCU) BİRLEŞTİRMEDEN S5 AKÜ SİGORTASINI ASLA KALDIRMAYINIZ ("1" KONUMUNA GETİRMEYİNİZ).

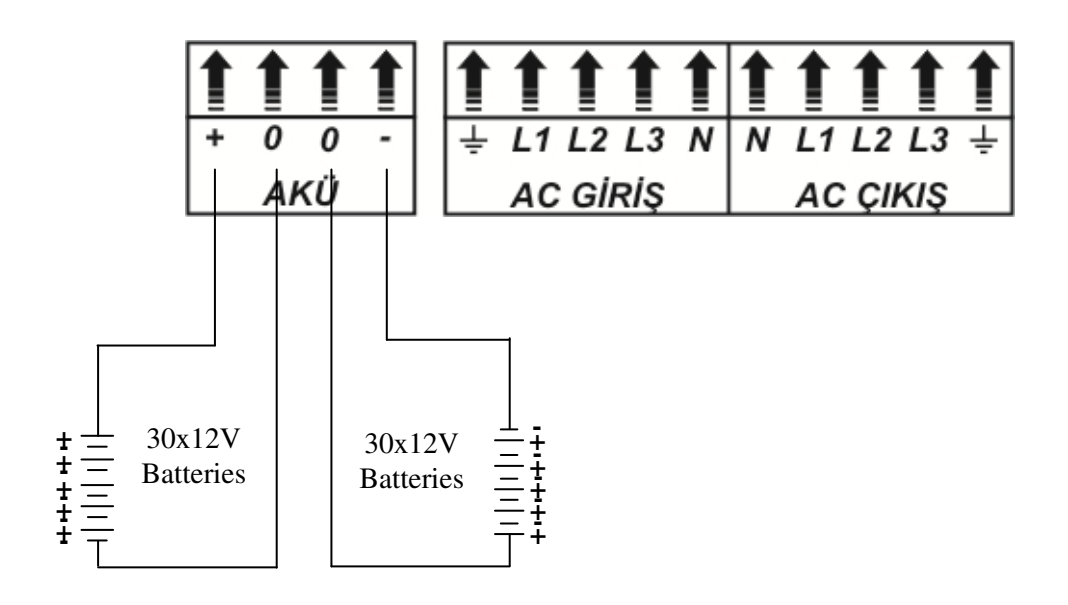

Şekil 2.4 Harici Akü Bağlantısı (60x12V)

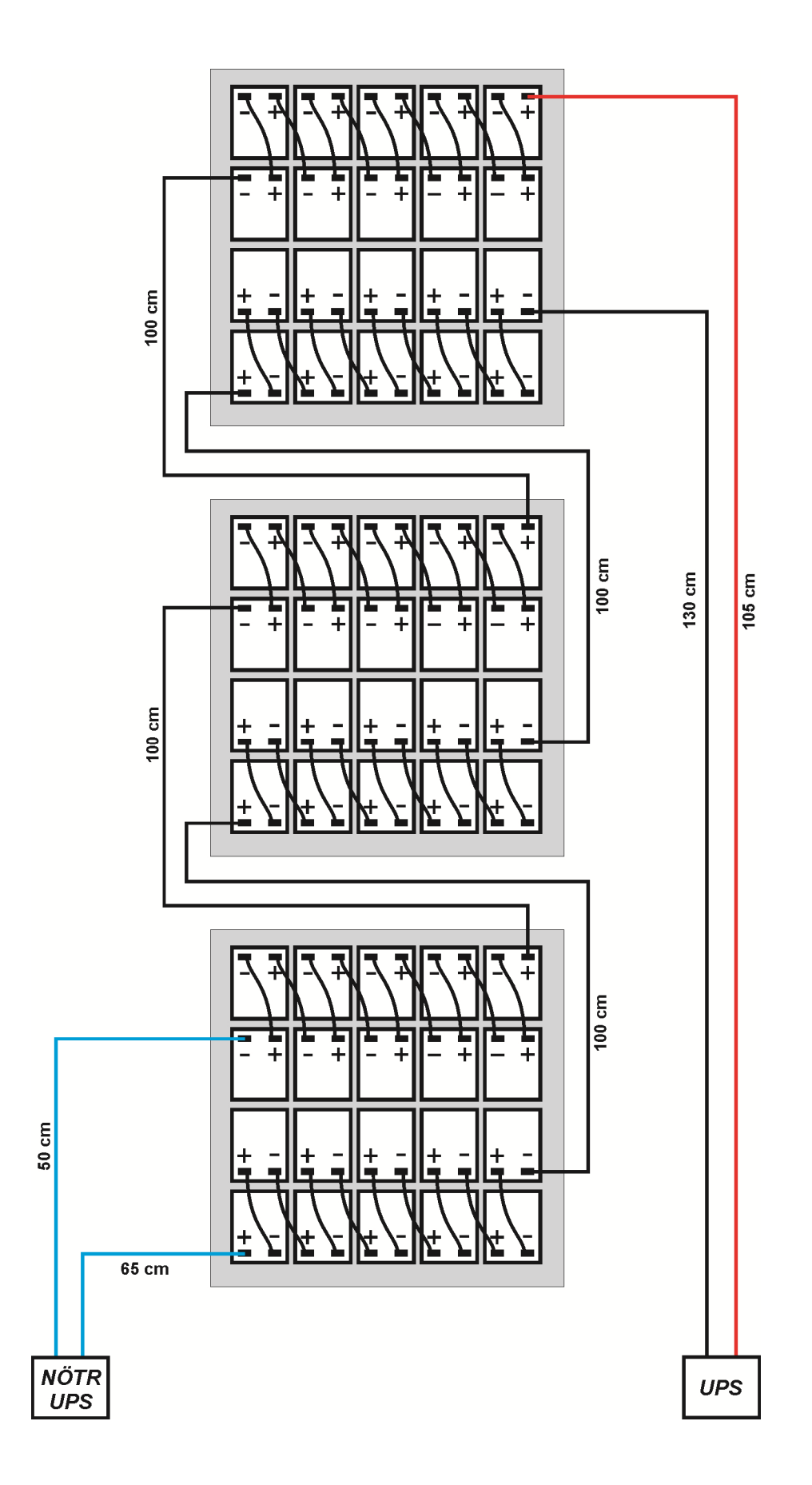

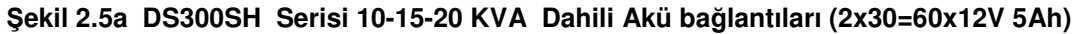

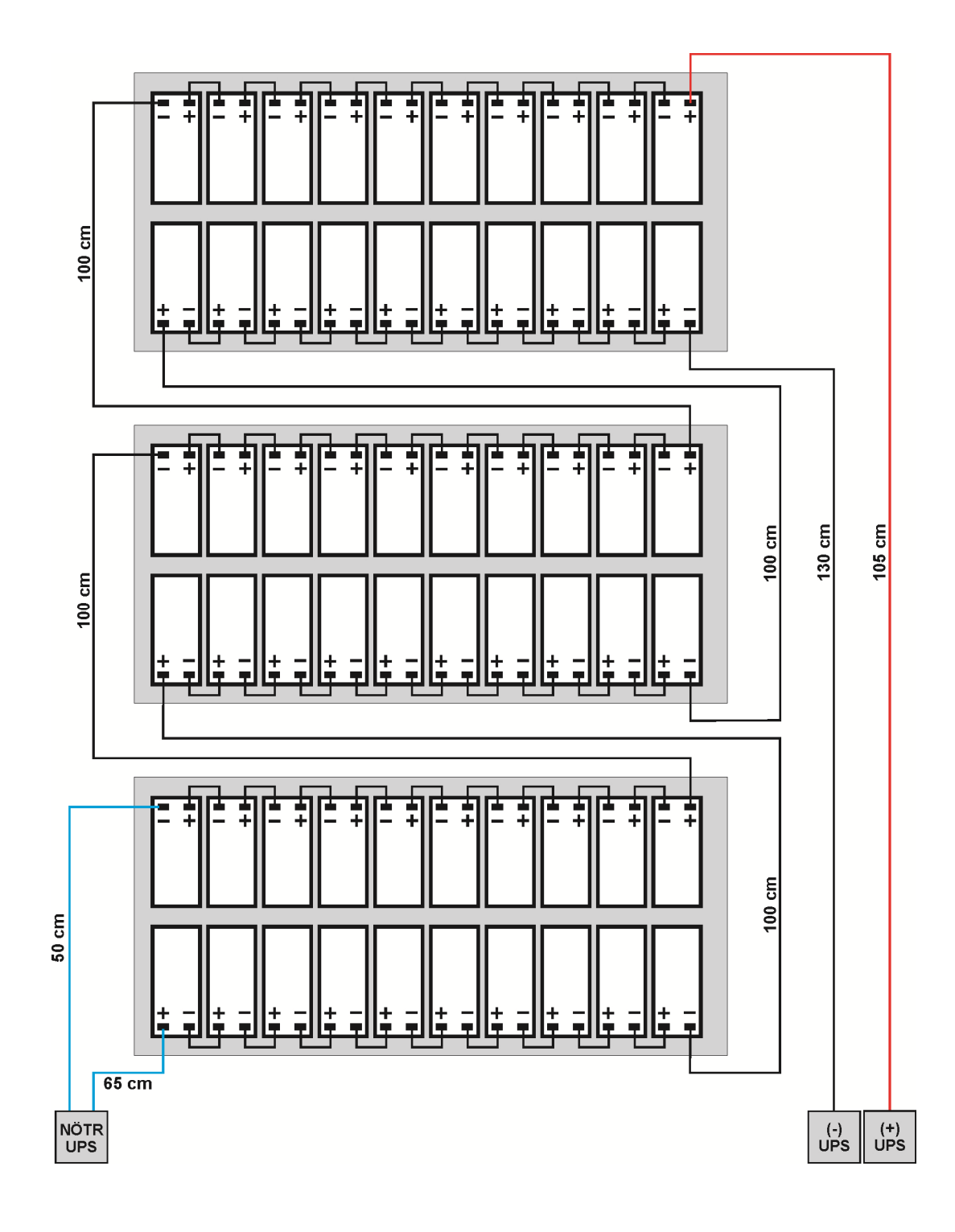

Şekil 2.5b DS300SH , Dahili akü bağlantısı (2x60 adet 12V 7-9Ah)

# III. ÖN PANEL

# 3.1 Giriş

KGK'nın operatör kontrol ve gösterge paneli çeşitli fonksiyonları üzerinde bulundurmaktadır. Gösterge paneli üzerinde 4 satırlık likit kristal gösterge (LCD), 7 adet led (LAMBA) ve 5 adet buton bulunmaktadır.

Bu gösterge paneli cihazı kullanan operatörün butonlar yardımıyla menüler grubundan istediği menünün içine girerek gerekli bilgileri okumasını sağlar. Gösterge panelinde bulunan mimik diyagram ile KGK'nın hangi konumda çalıştığı kolayca anlaşılabilir.

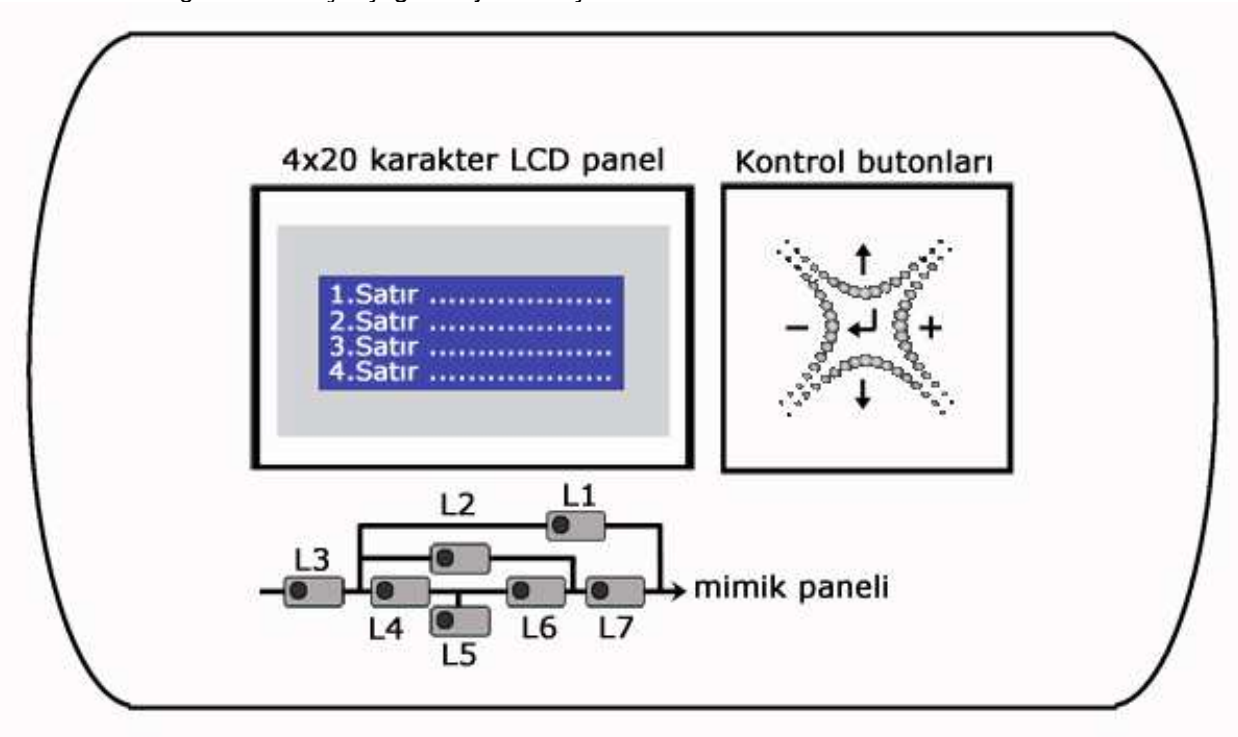

Şekil 3.1 Operatör kontrol ve gösterge paneli

- L1 : Lamba yanıyor ise Mekanik bypass şalteri 1 konumunda
- L2 : Lamba yanıyor ise Kritik yük statik bypass yolundan besleniyor
- L3 : Lamba yanıyor ise Doğrultucu girişinde şebeke var.
- L4 : Lamba yanıyor ise Doğrultucu çalışıyor
- L5 : Lamba yanıyor ise Aküden çalışma yapılıyor
- L6 : Lamba yanıyor ise Kritik yük Evirici'den besleniyor
- L7 : Lamba yanıyor ise KGK çıkış şalteri "1" konumunda

Ön panelde 5 adet buton bulunmaktadır bunlardan ortadaki ENTER <giriş> butonu, yukarı ve aşağı okları menüler üzerinde dolaşmayı sağlar, (+) ve (-) butonları parametre ayarlamada veya seçeneklere ulaşılırken kullanılır.

# 3.2 Ön Panel Menü Açıklamaları :

Ön paneldeki ( $\uparrow$ ), ( $\downarrow$ ) ve ENTER Butonları kullanılarak ulaşılabilecek menüler aşağıda belirtilmiştir. Her Menü içerisindeki sonuncu altmenüden sonra bir <ENTER-ÇIKIŞ> mesajı görülür ve bu durumda ENTER butonuna basılırsa ilgili MENU'den çıkılarak bir üst menüye dönülür

# Ana menu (1.seviye)

|    | Menü seçeneği    | Kullanma şekli                                  |
|----|------------------|-------------------------------------------------|
| 1  | DURUM            | O andaki KGK durumunu gösteren mesajları içerir |
| 2  | ÖLÇÜMLER         | → Enter (Ölçümler) menüsüne git                 |
| 3  | ALARM KAYITLARI  | ightarrow Enter (Alarmlar) menüsüne git         |
| 4  | BILGILER         | ightarrow Enter (Bilgiler) menüsüne git         |
| 5  | TERCİHLER        | → Enter (Tercihler) menüsüne git                |
| 6  | EMIRLER          | ightarrow Enter (emir) menüsüne git             |
| 7  | TARİH VE SAAT    | ightarrow Enter (takvim ve saat) menüsüne git   |
| 8  | SERVİS           | ightarrow Enter (servis) menüsüne git           |
| 9  | ŞİFRE            | ightarrow Enter (Şifre) menüsüne git            |
| 10 | AYARLAR          | $\rightarrow$ Enter (ayarlar) menüsüne git      |
|    | Tekrar 1.maddeve |                                                 |

# Alt menü (2.seviye)

| 1.seviye        | 2.seviye                     | Yerleşim | 3.seviye            |
|-----------------|------------------------------|----------|---------------------|
| DURUM           | Açılış ekranı                |          |                     |
| ÖLÇÜMLER        | GİRİŞ                        |          | Giriş ölçümleri     |
|                 | BYPASS                       |          | Bypass ölçümleri    |
|                 | EVİRİCİ (inverter)           |          | İnverter ölçümleri  |
|                 | ÇIKIŞ                        |          | Çıkış ölçümleri     |
|                 | DC                           |          | DC ölçümleri        |
|                 | GENEL                        |          | Genel ölçümler      |
|                 | ENTER - ÇIKIŞ                |          |                     |
| ALARM KAYITLARI | UPS ALARM KAYDI              | Sayfa1   |                     |
|                 | LOG SILME                    | Sayfa1   |                     |
|                 | ENTER - ÇIKIŞ                |          |                     |
| BILGILER        | RS232 aktivitesi göstergesi  | Sayfa1   |                     |
|                 | Maksimum Güç göstergesi      | Sayfa1   |                     |
|                 | Nominal değerler göstergesi  | Sayfa1   |                     |
|                 | İnverter sürümü göstergesi   | Sayfa2   |                     |
|                 | PFC sürümü göstergesi        | Sayfa2   |                     |
|                 | Panel sürümü göstergesi      | Sayfa2   |                     |
|                 | Model göstergesi             | Sayfa3   |                     |
|                 | Protokol göstergesi          | Sayfa3   |                     |
|                 | Şase nosu göstergesi         | Sayfa3   |                     |
|                 | ENTER - ÇİKIŞ                |          |                     |
| TERCIHLER       | Ekran tercihleri             |          | Ekran ayarları      |
|                 | Haberleşme tercihleri        |          | Haberleşme ayarları |
|                 | Alarm tercihleri             |          | Alarm seçenekleri   |
|                 | Bypass tercihleri            |          | Bypass seçenekleri  |
|                 | ENTER - ÇIKIŞ                |          |                     |
| EMIRLER         | By-pass 'a aktarma emri      | Sayfa1   |                     |
|                 | Boost şarj başlama emri      | Sayfa1   |                     |
|                 | Kısa akü testi başlama testi | Sayfa1   |                     |
|                 | Röle test emirleri           | Sayfa2   |                     |
|                 | Modem programlama emri       | Sayfa2   |                     |
|                 | Alarm sesi açık/kap.seçeneği | Sayfa3   |                     |
|                 | Mimik LED testi              |          |                     |
|                 | ENTER – ÇIKIŞ                |          |                     |
| TARİH VE SAAT   | Saat izleme                  | Sayfa1   |                     |
|                 | Tarih izleme                 | Sayfa1   |                     |
|                 | Saat ayarı                   | Sayfa2   |                     |
|                 | Dakika ayarı                 | Sayfa2   |                     |
|                 | Gün ayarı                    | Sayfa3   |                     |

| 1.seviye                      | 2.seviye                       | Yerleşim | 3.seviye             |
|-------------------------------|--------------------------------|----------|----------------------|
|                               | Ay ayarı                       | Sayfa3   |                      |
|                               | Yıl ayarı                      | Sayfa3   |                      |
|                               | Ayarları güncelleme            | Sayfa4   |                      |
|                               | ENTER – CIKIS                  |          |                      |
| SERVIS                        | Toplam çalışma saati           | Sayfa1   |                      |
|                               | göstergesi                     |          |                      |
|                               | Maksimum yük belleği           | Sayfa1   |                      |
|                               | Hata sıfırlama emri            | Sayfa1   |                      |
|                               | Fan bakım saati sayacı         | Sayfa2   |                      |
|                               | Akü bakım saati sayacı         | Sayfa2   |                      |
|                               | Genel bakım saati sayacı       | Sayfa2   |                      |
|                               | Logout emri                    | Sayfa3   |                      |
|                               | ENTER – ÇIKIŞ                  |          |                      |
| ŞİFRE MENÜSÜ Servis kodu alma |                                | Sayfa1   |                      |
|                               | Servis şifre girişi S          |          |                      |
|                               | Kullanıcı şifresi girişi       | Sayfa1   |                      |
|                               | ENTER – ÇIKIŞ                  |          |                      |
| AYARLAR                       |                                |          |                      |
| (İngilizce)                   | Grup ayarları                  |          | Otomatik ayarlar     |
|                               | İnverter fabrika opsiyonları   |          | Opsiyonların listesi |
|                               | Doğrultucu fabrika opsiyonları |          | Opsiyonların listesi |
|                               | Panel opsiyonları              |          | Opsiyonların listesi |
|                               | AC giriş parametreleri         |          | AC giriş ayarları    |
|                               | AC Bypass parametreleri        |          | AC bypass ayarları   |
|                               | AC çıkış parametreleri         |          | AC çıkış ayarları    |
|                               | DC parametreler                |          | DC ayarları          |
|                               | Güç parametreleri              |          | Güç ayarları         |
|                               | Sistem parametreleri           |          | Sistem ayarları      |
|                               | ENTER - ÇIKIŞ                  |          |                      |
|                               |                                |          |                      |

# 3.2.1 ÖLÇÜMLER Menüsü İşlemleri

Bu menüde KGK tarafından ölçülen değerleri izleyebilirsiniz. Altmenü maddeleri üzerinde yukarı ve aşağı okları kullanarak dolaşabilirsiniz.

# ÖLÇÜMLER/GİRİŞ MENÜSÜ (seviye 2)

Cihazın girişi ile ilgili yapılan ölçümler bu alt menüde yer alır

| ÖLÇÜMLER/GİRİŞ MENÜSÜ Ekran 1 (seviye 3) |                                            |  |
|------------------------------------------|--------------------------------------------|--|
| F-N L1 L2 L3                             | L1-N, L2-N, L3-N arası ölçümler görünüyor  |  |
| Vgir: 221/222/223 V                      | Faz nötr arası ölçülen AC giriş voltajları |  |
| lgir: 011/012/013 A                      | Ölçülen AC RMS giriş akımları              |  |
|                                          | O andaki alarmlar sıra ile görünür         |  |

Yukarı butonu önceki, aşağı butonu sonraki sayfa

| ÖLÇÜMLER/GİRİŞ MENÜSÜ Ekran 2 (seviye 3) |                                                      |  |
|------------------------------------------|------------------------------------------------------|--|
| F-F L13 L21 L32                          | L1-L3 , L2 – L1 , L3 – L2 arası ölçümler görünüyor   |  |
| Vgir: 381/382/383 V                      | Faz faz arası ölçülen doğrultucu AC giriş voltajları |  |
| Fgir: 49.8 Hz                            | Ölçülen doğrultucu giriş frekansı                    |  |
|                                          | O andaki alarmlar sıra ile görünür                   |  |

Yukarı butonu önceki, aşağı butonu sonraki sayfa

| ÖLÇÜMLER/GİRİŞ MENÜSÜ Ekran 3 (seviye 3)    |                                    |  |
|---------------------------------------------|------------------------------------|--|
| ENTER – ÇIKIŞ ENTER butonu üst menüye dönüş |                                    |  |
|                                             |                                    |  |
|                                             |                                    |  |
|                                             | O andaki alarmlar sıra ile görünür |  |

Yukarı butonu önceki, aşağı butonu sonraki sayfa

# ÖLÇÜMLER/BYPASS MENÜSÜ (seviye 2)

Cihazın By-pass girişi ile ilgili yapılan ölçümler bu alt menüde yer alır Aşağı/yukarı butonu menü üzerinde dolaşma görevi yapar.

| ÖLÇÜMLER/BYPASS MENÜSÜ Ekran 1 (seviye 3) |                                                          |  |
|-------------------------------------------|----------------------------------------------------------|--|
| F-N L1 L2 L3                              | L1-N, L2-N, L3-N arası ölçümler görünüyor                |  |
| Vbyp: 221/222/223 V                       | Faz nötr arası ölçülen By-pass AC giriş voltajları       |  |
| OK OK                                     | Bypass voltajları tolerans içi ise ilgili faz OK görünür |  |
|                                           | O andaki alarmlar sıra ile görünür                       |  |

Yukarı butonu önceki, aşağı butonu sonraki sayfa

| ÖLÇÜMLER/BYPASS MENÜSÜ Sayfa 2 (seviye 3) |                                                    |  |
|-------------------------------------------|----------------------------------------------------|--|
| F-F L13 L21 L32                           | L1-L3 , L2 – L1 , L3 – L2 arası ölçümler görünüyor |  |
| Vbyp: 381/382/383 V                       | Faz faz arası ölçülen By-pass AC giriş voltajları  |  |
| Fbyp: OK veya TOL /50.0 Hz                | Ölçülen bypass giriş frekansı (OK-TOL)             |  |
|                                           | O andaki alarmlar sıra ile görünür                 |  |
|                                           |                                                    |  |

Yukarı butonu önceki, aşağı butonu sonraki sayfa

| ÖLÇÜMLER/BYPASS MENÜSÜ Sayfa 3 (seviye 3) |                                    |
|-------------------------------------------|------------------------------------|
| ENTER - ÇIKIŞ                             | ENTER butonu üst menüye dönüş      |
|                                           |                                    |
|                                           |                                    |
|                                           | O andaki alarmlar sıra ile görünür |

# ÖLÇÜMLER/EVİRİCİ (inverter) MENÜSÜ (seviye 2)

Cihazın evirici (inverter) modülü ile ilgili yapılan ölçümler bu alt menüde yer alır Aşağı/yukarı butonu menü üzerinde dolaşma görevi yapar.

| ÖLÇÜMLER/EVİRİCİ (inverter) MENÜSÜ Ekran 1 (seviye 3) |                                                     |
|-------------------------------------------------------|-----------------------------------------------------|
| F-N L1 L2 L3                                          | L1-N, L2-N, L3-N arası ölçümler görünüyor           |
| Vinv: 221/222/223 V                                   | Faz nötr arası ölçülen AC inverter çıkış voltajları |
| Finv: 50.0 Hz                                         | Ölçülen inverter çıkış frekansı                     |
|                                                       | O andaki alarmlar sıra ile görünür                  |
| Vulcey hytery analy analy hytery convolution fo       |                                                     |

Yukarı butonu önceki, aşağı butonu sonraki sayfa

| ÖLÇÜMLER/EVİRİCİ (inverter) MENÜSÜ Ekran 2 (seviye 3) |                                    |
|-------------------------------------------------------|------------------------------------|
| ENTER - ÇIKIŞ                                         | ENTER butonu üst menüye dönüş      |
|                                                       |                                    |
|                                                       |                                    |
|                                                       | O andaki alarmlar sıra ile görünür |

Yukarı butonu önceki, aşağı butonu sonraki sayfa

### ÖLÇÜMLER/ÇIKIŞ MENÜSÜ (seviye 2)

Cihazın çıkışı ile ilgili yapılan ölçümler bu alt menüde yer alır Aşağı/yukarı butonu menü üzerinde dolaşma görevi yapar.

# ÖLÇÜMLER/ÇIKIŞ MENÜSÜ Ekran 1 (seviye 3)

| F-N L1 L2 L3             | L1-N, L2-N, L3-N arası ölçümler görünüyor  |
|--------------------------|--------------------------------------------|
| VÇık: 221/222/223 V      | Faz nötr arası ölçülen AC çıkış voltajları |
| IÇık: 11.1/12.2.0/13.3 A | Ölçülen AC RMS yük akımları                |
|                          | O andaki alarmlar sıra ile görünür         |

Yukarı butonu önceki, aşağı butonu sonraki sayfa

Not: **R1208** İnverter akım göstergesi noktadan sonraki ondalık hane ayarına göre lÇık değerleri değişir eğer **R1208**=0 ise lÇık=101/102/103 A şeklinde noktasız gösterilir , eğer **R1208** = 1 ise lÇık=11.0/22.0/33.0 A şeklinde bir ondalık basamaklı olarak gösterilir.

| ÖLÇÜMLER/ÇIKIŞ MENÜSÜ Ekran 2 (seviye 3) |                                                    |
|------------------------------------------|----------------------------------------------------|
| F-F L13 L21 L32                          | L1-L3 , L2 – L1 , L3 – L2 arası ölçümler görünüyor |
| Vçık: 381/382/383 V                      | Faz faz arası ölçülen AC çıkış voltajları          |
| Fçık: 50.0 Hz                            | Ölçülen çıkış frekansı                             |
|                                          | O andaki alarmlar sıra ile görünür                 |

Yukarı butonu önceki, aşağı butonu sonraki sayfa

| ÖLÇÜMLER/ÇIKIŞ MENÜSÜ Ekran 3 (seviye 3)     |                                            |
|----------------------------------------------|--------------------------------------------|
| Yük: 011/012/013 %                           | % olarak KGK dan kullanılan güç kapasitesi |
| KW 03.11/04.12/05.13                         | KWATT cinsinden KGK dan çekilen güç        |
| kVA 03.11/04.12/05.13                        | kVA cinsinden KGK dan çekilen güç          |
|                                              | O andaki alarmlar sıra ile görünür         |
| Vukor buton šposti osoži butonu sonroki osto |                                            |

Yukarı butonu önceki, aşağı butonu sonraki sayfa

| ÖLÇÜMLER/ÇIKIŞ MENÜSÜ Ekran 4 (seviye 3) |                                                          |
|------------------------------------------|----------------------------------------------------------|
| PF: 1.00 1.00 1.00                       | Yük güç faktörü, yük yok ise (PF:) görünür               |
| K.F: 1.4 / 1.4 / 1.4                     | Yük krest faktörü, yük yok ise (K.F 0.0 0.0 0.0) görünür |
|                                          |                                                          |
|                                          | O andaki alarmlar sıra ile görünür                       |

Yukarı butonu önceki, aşağı butonu sonraki sayfa

| ÖLÇÜMLER/ÇIKIŞ MENÜSÜ Ekran 5 (seviye 3)  |                                    |
|-------------------------------------------|------------------------------------|
| ENTER - ÇIKIŞ                             | ENTER butonu üst menüye dönüş      |
|                                           |                                    |
|                                           |                                    |
|                                           | O andaki alarmlar sıra ile görünür |
| <b>X</b> I I I <b>II</b> I I <b>X</b> I I |                                    |

# ÖLÇÜMLER/DC MENÜSÜ (seviye 2)

Cihazın üzerindeki DC voltaj ve akım ölçümleri bu alt menüde yer alır Aşağı/yukarı butonu menü üzerinde dolaşma görevi yapar.

| ÖLÇÜMLER/DC MENÜSÜ Ekran 1 (seviye 3) |                                                    |
|---------------------------------------|----------------------------------------------------|
| Vakü: 405/-405 V                      | Ölçülen akü voltajları (+) ve (-) grup aküler      |
| lşarj: 02.3/02.4 A                    | Ölçülen akü şarj akımları (+) ve (-) grup aküler   |
| IdeŞrj: 00.0/00.0 A                   | Ölçülen akü deşarj akımları (+) ve (-) grup aküler |
|                                       | O andaki alarmlar sıra ile görünür                 |

Yukarı butonu önceki, aşağı butonu sonraki sayfa

| ÖLÇÜMLER/DC MENÜSÜ Ekran 2 (seviye 3) |                                            |
|---------------------------------------|--------------------------------------------|
| Akü sayısı : 30 x 2                   | 1 gruptaki akü sayısı (12 volt akü olarak) |
| Akü kol : 1                           | Paralel kol sayısı                         |
| Akü A/H: 007 Ah                       | Her akünün Amper saat kapasitesi           |
|                                       | O andaki alarmlar sıra ile görünür         |
| <b></b>                               |                                            |

Yukarı butonu önceki, aşağı butonu sonraki sayfa

| ÖLÇÜMLER/DC MENÜSÜ Ekran 3 (seviye 3)            |                                               |
|--------------------------------------------------|-----------------------------------------------|
| Akü süresi: 0000 dak                             | Aküden çalışırken hesaplanan kalan akü süresi |
|                                                  |                                               |
|                                                  |                                               |
|                                                  | O andaki alarmlar sıra ile görünür            |
| Vukari butonu önceki, asağı butonu sonraki savfa |                                               |

Yukarı butonu onceki, aşağı butonu sonraki sayfa

| ÖLÇÜMLER/DC MENÜSÜ Ekran 4 (seviye 3)       |                                    |
|---------------------------------------------|------------------------------------|
| ENTER - ÇIKIŞ ENTER butonu üst menüye dönüş |                                    |
|                                             |                                    |
|                                             |                                    |
|                                             | O andaki alarmlar sıra ile görünür |

Yukarı butonu önceki, aşağı butonu sonraki sayfa

# ÖLÇÜMLER/GENEL MENÜSÜ

Ölçülen bazı genel parametreler bu alt menüde yer alır Aşağı/yukarı butonu menü üzerinde dolaşma görevi yapar.

| ÖLÇÜMLER/GENEL MENÜSÜ Ekran 1 (seviye 3)         |                                    |  |
|--------------------------------------------------|------------------------------------|--|
| TH1: 25.5 C                                      | Ölçülen TH1 sıcaklığı              |  |
| TH2: C                                           | Ölçülen TH2 sıcaklığı              |  |
| TH3: C                                           | Ölçülen TH3 sıcaklığı              |  |
|                                                  | O andaki alarmlar sıra ile görünür |  |
| Vukari butonu čnecki, asaži butonu sopraki savta |                                    |  |

Yukarı butonu önceki, aşağı butonu sonraki sayfa

| ÖLÇÜMLER/GENEL MENÜSÜ Ekran 2 (seviye 3)    |                                    |  |
|---------------------------------------------|------------------------------------|--|
| ENTER – ÇIKIŞ ENTER butonu üst menüye dönüş |                                    |  |
|                                             |                                    |  |
|                                             |                                    |  |
|                                             | O andaki alarmlar sıra ile görünür |  |

# 3.2.2 ALARM (Alarmlar) Menüsü İşlemleri:

Bu menü alarmları izlemek ve daha önce kaydedilen alarmları silmek için kullanılır.

| ALARM KAYITLARI MENÜSÜ Ekran 1 (seviye 2) |                                                                       |  |  |
|-------------------------------------------|-----------------------------------------------------------------------|--|--|
| UPS ALARM KAYDI                           | Mesaj (değişmez)                                                      |  |  |
| >001>081110 14:33:26                      | Olayın kayıt nosu ,tarihi ve saati (sağ ve sol buton olay değiştirme) |  |  |
| ENTER LOG SİL                             | Kursör burada iken ENTER butonu alarm kayıtlarını siler               |  |  |
|                                           | Kaydedilmiş alarmlar sıra ile görünür                                 |  |  |

Yukarı butonu üstteki, aşağı butonu alttaki satır

| ALARM KAYITLARI MENÜSÜ Ekran 2 (seviye 2)   |  |  |
|---------------------------------------------|--|--|
| ENTER - ÇIKIŞ ENTER butonu üst menüye dönüş |  |  |
|                                             |  |  |
|                                             |  |  |
|                                             |  |  |

Yukarı butonu önceki, aşağı butonu sonraki sayfa

# 3.2.3 BİLGİLER Menüsü İşlemleri

Bu menü KGK ile ilgili yararlı bilgiler verir Aşağı/yukarı butonu menü üzerinde dolaşma görevi yapar.

| BILGILER MENÜSÜ Ekran 1 (seviye 2) |                                                     |  |
|------------------------------------|-----------------------------------------------------|--|
| RS232 İlet: 1: 2                   | RS232 aktivitesi göstergesi (aktivite var ise : OK) |  |
| MAX GÜÇ: 60000 VA                  | Cihazın VA cinsinden maksimum çıkış gücü            |  |
| Nom:220/050 220/050                | Nominal giriş-çıkış voltajları ve frekansları       |  |
|                                    | O andaki alarmlar sıra ile görünür                  |  |

Yukarı butonu önceki, aşağı butonu sonraki sayfa

| BILGILER MENÜSÜ Ekran 2 (seviye 2) |                                       |  |
|------------------------------------|---------------------------------------|--|
| İnv Sürüm: 00001                   | İnverter modül yazılımı sürümü        |  |
| Pfc Sürüm:00001                    | PFC doğrultucu modülü yazılımı sürümü |  |
| Panel Sürüm:00001                  | Ön panel yazılımı sürümü              |  |
|                                    | O andaki alarmlar sıra ile görünür    |  |

Yukarı butonu önceki, aşağı butonu sonraki sayfa

| BILGILER MENÜSÜ Ekran 3 (seviye 2) |  |  |
|------------------------------------|--|--|
| Cihazın model ismi                 |  |  |
| Haberleşme protokolü sürümü        |  |  |
| Cihazın şase nosu                  |  |  |
| O andaki alarmlar sıra ile görünür |  |  |
|                                    |  |  |

Yukarı butonu önceki, aşağı butonu sonraki sayfa

| BİLGİLER MENÜSÜ Ekran 4 (seviye 2)          |                                    |
|---------------------------------------------|------------------------------------|
| ENTER - ÇIKIŞ ENTER butonu üst menüye dönüş |                                    |
|                                             |                                    |
|                                             |                                    |
|                                             | O andaki alarmlar sıra ile görünür |

# 3.2.4 TERCİHLER Menüsü İşlemleri:

Bu menüde aşağı ve yukarı oklar ile kursör istenen işlemin üzerine getirilir ayrıca aynı butonlar ile ekranlar üzerinde dolaşılır. Menü 3 seviyelidir bu bölümde 3.seviyedeki tercihler gösterilmiştir Tercihler menüsü kullanımı için şifre atanmış ise değiştirilmek istenen parametre seçildiğinde şifre giriş ekranı açılır.

| 3.Seviye Ekran tercihleri |                            |        |  |
|---------------------------|----------------------------|--------|--|
|                           | Ön panel lisanı seçimi     | Sayfa1 |  |
|                           | BUTON SES: AÇIK/KAPALI     | Sayfa1 |  |
|                           | LCD panel aydınlık şiddeti | Sayfa2 |  |
|                           | Aydınlık bekleme süresi    | Sayfa2 |  |
|                           | Karartma süresi            | Sayfa2 |  |
|                           | ENTER - ÇIKIŞ              | Sayfa3 |  |

| TERCİHLER/Ekran tercihleri MENÜSÜ Ekran 1 (seviye 3) |                                        |  |
|------------------------------------------------------|----------------------------------------|--|
| >LANGUAGE:TURKISH                                    | Sağ ve sol buton ön panel lisan seçimi |  |
| BUTON SES: AÇIK/KAPALI                               | Sağ ve sol buton klik sesi açık/kapalı |  |
|                                                      |                                        |  |
|                                                      | O andaki alarmlar sıra ile görünür     |  |

Yukarı butonu üstteki, aşağı butonu alttaki satır,sol ve sağ seçenekler,ENTER onaylama

| TERCİHLER/Ekran tercihleri MENÜSÜ Ekran 2 (seviye 3) |                                                               |  |
|------------------------------------------------------|---------------------------------------------------------------|--|
| AYDINLIK:XXXXXXXXX                                   | Sağ ve sol buton ekran parlaklık ayarı                        |  |
| BEKLEME:KAPALI                                       | Sağ ve sol buton ile aydınlık bekleme süresi ayarlanır        |  |
| KARATMA:KAPALI                                       | Sağ ve sol buton ise yarı aydınlıkta bekleme süresi ayarlanır |  |
|                                                      |                                                               |  |
|                                                      | O andaki alarmlar sıra ile görünür                            |  |
| <u> </u>                                             |                                                               |  |

Yukarı butonu üstteki, aşağı butonu alttaki satır,sol ve sağ seçenekler,ENTER onaylama

| TERCİHLER/Ekran tercihleri MENÜSÜ Ekran 3 (seviye 3) |                                    |  |
|------------------------------------------------------|------------------------------------|--|
| ENTER - ÇIKIŞ ENTER butonu üst menüye dönüş          |                                    |  |
|                                                      |                                    |  |
|                                                      |                                    |  |
|                                                      | O andaki alarmlar sıra ile görünür |  |

| 3.Seviye Haberleşme sistemi tercihleri |                           |        |               |
|----------------------------------------|---------------------------|--------|---------------|
|                                        | Uzaktan kontrol seçeneği  | Sayfa1 |               |
|                                        | COM2 port görev seçimi    | Sayfa1 |               |
|                                        | SNMP dahili/harici seçimi | Sayfa1 |               |
|                                        | Röle 1 fonksiyon seçimi   | Sayfa2 |               |
|                                        | Röle 2 fonksiyon seçimi   | Sayfa2 |               |
|                                        | Röle 3 fonksiyon seçimi   | Sayfa2 |               |
|                                        | Röle 4 fonksiyon seçimi   | Sayfa3 |               |
|                                        | Röle 5 fonksiyon seçimi   | Sayfa3 | Opsiyon kartı |
|                                        | Röle 6 fonksiyon seçimi   | Sayfa3 | Opsiyon kartı |
|                                        | Röle 7 fonksiyon seçimi   | Sayfa4 | Opsiyon kartı |
|                                        | Röle 8 fonksiyon seçimi   | Sayfa4 | Opsiyon kartı |
|                                        | Röle 9 fonksiyon seçimi   | Sayfa4 | Opsiyon kartı |
|                                        | Röle 10 fonksiyon seçimi  | Sayfa5 | Opsiyon kartı |
|                                        | Röle 11 fonksiyon seçimi  | Sayfa5 | Opsiyon kartı |
|                                        | Röle 12 fonksiyon seçimi  | Sayfa5 | Opsiyon kartı |
|                                        | REPO girişi var/yok       | Sayfa6 |               |
|                                        | ENTER - ÇIKIŞ             | Sayfa7 |               |

| TERCİHLER MENÜSÜ/Haberleşme tercihleri Ekran 1 (seviye 3)                               |                                              |  |
|-----------------------------------------------------------------------------------------|----------------------------------------------|--|
| >UZAK KONTROL:AÇIK/KAPALI                                                               | Sağ ve sol buton uzaktan kontrol açık/kapalı |  |
| COM2:SERVİS/KULLANICI PORTU                                                             | Com 2 portu görev seçimi                     |  |
| SNMP : DAHİLİ /HARİCİ SNMP dahili/harici seçeneği                                       |                                              |  |
|                                                                                         | O andaki alarmlar sıra ile görünür           |  |
| Yukarı butonu üstteki, aşağı butonu alttaki satır,sol ve sağ seçenekler, ENTER onaylama |                                              |  |

| TERCİHLER MENÜSÜ/Haberleşme tercihleri Ekran 2 (seviye 3) |                                         |  |
|-----------------------------------------------------------|-----------------------------------------|--|
| >RÖLE1:                                                   | Sağ ve sol buton röle fonksiyonu seçimi |  |
| RÖLE2:                                                    | Sağ ve sol buton röle fonksiyonu seçimi |  |
| RÖLE3:                                                    | Sağ ve sol buton röle fonksiyonu seçimi |  |
|                                                           | O andaki alarmlar sıra ile görünür      |  |

Yukarı butonu üstteki, aşağı butonu alttaki satır,sol ve sağ seçenekler,ENTER onaylama

| TERCİHLER MENÜSÜ/Haberleşme tercihleri Ekran 3 (seviye 3) |                                                                 |  |
|-----------------------------------------------------------|-----------------------------------------------------------------|--|
| >RÖLE4:                                                   | Sağ ve sol buton röle fonksiyonu seçimi                         |  |
| >RÖLE5:                                                   | Sağ ve sol buton röle fonksiyonu seçimi (opsiyon kartı gerekir) |  |
| >RÖLE6:                                                   | Sağ ve sol buton röle fonksiyonu seçimi (opsiyon kartı gerekir) |  |
|                                                           | O andaki alarmlar sıra ile görünür                              |  |
|                                                           |                                                                 |  |

Yukarı butonu üstteki, aşağı butonu alttaki satır,sol ve sağ seçenekler,ENTER onaylama

| TERCİHLER MENÜSÜ/Haberleşme tercihleri Ekran 4 (seviye 3) |                                                                 |  |
|-----------------------------------------------------------|-----------------------------------------------------------------|--|
| >RÖLE7:                                                   | Sağ ve sol buton röle fonksiyonu seçimi (opsiyon kartı gerekir) |  |
| >RÖLE8:                                                   | Sağ ve sol buton röle fonksiyonu seçimi (opsiyon kartı gerekir) |  |
| >RÖLE9:                                                   | Sağ ve sol buton röle fonksiyonu seçimi (opsiyon kartı gerekir) |  |
|                                                           | O andaki alarmlar sıra ile görünür                              |  |

Yukarı butonu üstteki, aşağı butonu alttaki satır, sol ve sağ seçenekler, ENTER onaylama

#### **TERCİHLER MENÜSÜ/Haberleşme tercihleri** Ekran 5 (seviye 3)

| >RÖLE10: | Sağ ve sol buton röle fonksiyonu seçimi (opsiyon kartı gerekir) |  |
|----------|-----------------------------------------------------------------|--|
| >RÖLE11: | Sağ ve sol buton röle fonksiyonu seçimi (opsiyon kartı gerekir) |  |
| >RÖLE12: | Sağ ve sol buton röle fonksiyonu seçimi (opsiyon kartı gerekir) |  |
|          | O andaki alarmlar sıra ile görünür                              |  |

Yukarı butonu üstteki, aşağı butonu alttaki satır, sol ve sağ seçenekler, ENTER onaylama

| TERCİHLER MENÜSÜ/Haberleşme tercihleri Ekran 6 (seviye 3)                              |                                    |  |
|----------------------------------------------------------------------------------------|------------------------------------|--|
| >REPO : AÇIK/KAPALI Acil kapatma girişi açık/kapalı seçeneği                           |                                    |  |
|                                                                                        |                                    |  |
|                                                                                        |                                    |  |
|                                                                                        | O andaki alarmlar sıra ile görünür |  |
| Vukari butonu üstteki, asağı butonu alttaki satır sol ve sağ secenekler ENTEB onavlama |                                    |  |

Yukari butonu ustteki, aşağı butonu aittaki satir,sol ve sağ seçenekler,ENTER onaylama

| TERCIHLER MENUSU/Haberleşme tercihleri Ekran 7 (seviye 3) |  |  |
|-----------------------------------------------------------|--|--|
| ENTER - ÇIKIŞ ENTER butonu üst menüye dönüş               |  |  |
|                                                           |  |  |
|                                                           |  |  |
| O andaki alarmlar sıra ile görünür                        |  |  |
|                                                           |  |  |

| 3.Seviye Alarm tercihleri |                                |        |  |
|---------------------------|--------------------------------|--------|--|
|                           | Uyarı ses aralığı ayarı        | Sayfa1 |  |
|                           | Uyarı kaydı açık/kap. seçeneği | Sayfa1 |  |
|                           | Durum kaydı açık/kap.seçeneği  | Sayfa1 |  |
|                           | ELG başlama seçeneği           | Sayfa2 |  |
|                           | ENTER - ÇIKIŞ                  | Sayfa3 |  |

# **TERCİHLER MENÜSÜ/Alarm tercihleri** Ekran 1 (seviye 3)

| >UYARI ARALIĞI: 10sn    | Uyarı ses aralığı ayarı                      |
|-------------------------|----------------------------------------------|
| UYARI KAYIT:AÇIK/KAPALI | Sağ ve sol buton uyarı log kaydı açık/kapalı |
| DURUM KAYIT:AÇIK/KAPALI | Sağ ve sol buton durum logları açık/kapalı   |
|                         | O andaki alarmlar sıra ile görünür           |

Yukarı butonu üstteki, aşağı butonu alttaki satır,sol ve sağ seçenekler,ENTER onaylama

| TERCIHLER MENÜSÜ/Alarm tercihleri Ekran 2 (seviye 3)                   |                                    |  |
|------------------------------------------------------------------------|------------------------------------|--|
| >ELG BAŞLA:KULL/OTOMATİK Sağ ve sol buton elektrik gelince açık/kapalı |                                    |  |
|                                                                        |                                    |  |
|                                                                        |                                    |  |
|                                                                        | O andaki alarmlar sıra ile görünür |  |
|                                                                        |                                    |  |

Yukarı butonu üstteki, aşağı butonu alttaki satır, sol ve sağ seçenekler, ENTER onaylama

| TERCIHLER MENÜSÜ/Alarm tercihleri Ekran 3 (seviye 3) |                                    |
|------------------------------------------------------|------------------------------------|
| ENTER - ÇIKIŞ                                        | ENTER butonu üst menüye dönüş      |
|                                                      |                                    |
|                                                      |                                    |
|                                                      | O andaki alarmlar sıra ile görünür |
|                                                      |                                    |

Yukarı butonu önceki, aşağı butonu sonraki sayfa

| 3.Seviye Bypass tercihleri |                            |        |  |
|----------------------------|----------------------------|--------|--|
|                            | VAT transfer seçeneği      | Sayfa1 |  |
|                            | Jeneratör bypass seçeneği  | Sayfa1 |  |
|                            | Jeneratör senkron seçeneği | Sayfa1 |  |
|                            | ENTER - ÇIKIŞ              | Sayfa2 |  |

| TERCİHLER MENÜSÜ/Bypass tercihleri Ekran 1 (seviye 3)                                  |                                                                |  |
|----------------------------------------------------------------------------------------|----------------------------------------------------------------|--|
| VAT TRANS:AÇIK/KAPALI                                                                  | Sağ ve sol buton VAT transfer açık/kapalı                      |  |
| >JEN BYPASS:YASAK/SERBST                                                               | Sağ ve sol buton jeneratör modunda bypass yasak/serbst R1174/5 |  |
| JEN SENKRON:XTAL/SYNC                                                                  | Sağ ve sol buton jeneratör modunda senkron XTAL/SYNC R1174/6   |  |
|                                                                                        | O andaki alarmlar sıra ile görünür                             |  |
| Vukari butanu üstteki, sasõi butanu altteki astir sel va seõ asseneklar ENTED anavlama |                                                                |  |

Yukarı butonu üstteki, aşağı butonu alttaki satır, sol ve sağ seçenekler, ENTER onaylama

| TERCİHLER MENÜSÜ/Bypass tercihleri Ekran 2 (seviye 3) |                                    |
|-------------------------------------------------------|------------------------------------|
| ENTER - ÇIKIŞ                                         | ENTER butonu üst menüye dönüş      |
|                                                       |                                    |
|                                                       |                                    |
|                                                       | O andaki alarmlar sıra ile görünür |

# 3.2.5 EMİRLER Menüsü İşlemleri:

Bu menü üzerinden KGK'ya acil kontrol emirleri verilebilir ,yukarı ve aşağı butonları ile ekranlar üzerinde dolaşılır. ENTER butonu ile emirler uygulanır.

| EMİRLER MENÜSÜ Ekran 1 (seviye 2) |                                                       |  |
|-----------------------------------|-------------------------------------------------------|--|
| > ENTER <bypass></bypass>         | ENTER butonu yükü bypass konumuna al                  |  |
| ENTER <boost></boost>             | ENTER butonu yükseltilmiş şarj modunu başlat          |  |
| ENTER A.TEST > 405                | ENTER butonu akü testini başlat ve akü voltajını izle |  |
|                                   | O andaki alarmlar sıra ile görünür                    |  |

Yukarı butonu üstteki, aşağı butonu alttaki satır,sol ve sağ seçenekler,ENTER onaylama

| EMİRLER MENÜSÜ Ekran 2 (seviye 2) |                                               |  |
|-----------------------------------|-----------------------------------------------|--|
| > RÖLE TEST :AÇIK/KAPALI          | Sağ ve sol buton röleleri tek tek test et     |  |
| ENTER : MODEM INIT                | ENTER butonu RS232 üzerinden modemi programla |  |
|                                   |                                               |  |
|                                   | O andaki alarmlar sıra ile görünür            |  |

Yukarı butonu üstteki, aşağı butonu alttaki satır, sol ve sağ seçenekler, ENTER onaylama

| EMİRLER MENÜSÜ Ekran 3 (seviye 2)                                                      |                                                         |  |
|----------------------------------------------------------------------------------------|---------------------------------------------------------|--|
| > ALARM SES: KAPALI/AÇIK                                                               | Sağ ve sol buton sesli uyarıyı aç / kapat               |  |
| MİMİK LED TEST                                                                         | Enter butonuna basılır ise tüm lambaların testi yapılır |  |
|                                                                                        |                                                         |  |
|                                                                                        | O andaki alarmlar sıra ile görünür                      |  |
| Yukarı butonu üstteki, aşağı butonu alttaki satır,sol ve sağ seçenekler,ENTER onaylama |                                                         |  |

| EMİRLER MENÜSÜ Ekran 4 (seviye 2) |                                    |
|-----------------------------------|------------------------------------|
| ENTER - ÇIKIŞ                     | ENTER butonu üst menüye dönüş      |
|                                   |                                    |
|                                   |                                    |
|                                   | O andaki alarmlar sıra ile görünür |

Yukarı butonu önceki, aşağı butonu sonraki sayfa

# 3.2.6 TARİH VE SAAT Menüsü İşlemleri:

Bu menüde cihazın içinde bulunan RTC (gerçek zamanlı) pil destekli saat ve takvim ayarları yapılır, saat ve tarih bilgileri alınır.

Bu menüde yukarı ve aşağı butonu ile ekranlar arasında dolaşılır.

| TARIH VE SAAT MENÜSÜ Ekran 1 (seviye 2) |                                    |  |
|-----------------------------------------|------------------------------------|--|
| >SAAT : 15:47:20                        | Cihazın saati                      |  |
| TARİH: 31/12/2010                       | Cihazın tarihi                     |  |
|                                         |                                    |  |
|                                         | O andaki alarmlar sıra ile görünür |  |
|                                         |                                    |  |

Yukarı butonu önceki, aşağı butonu sonraki sayfa

| TARİH VE SAAT MENÜSÜ Ekran 2 (seviye 2)                           |                                    |  |
|-------------------------------------------------------------------|------------------------------------|--|
| >SAAT AYAR : 15                                                   | Sağ ve sol buton saati ayarla      |  |
| DAK. AYAR : 47                                                    | Sağ ve sol buton dakikayı ayarla   |  |
|                                                                   |                                    |  |
|                                                                   | O andaki alarmlar sıra ile görünür |  |
| Vukari butanu üstteki, asağı butanu alttaki satır sol ve sağ avar |                                    |  |

Yukarı butonu üstteki, aşağı butonu alttaki satir,sol ve sağ ayar

| TARİH VE SAAT MENÜSÜ Ekran 3 (seviye 2) |                                    |
|-----------------------------------------|------------------------------------|
| >GÜN AYAR : 31                          | Sağ ve sol buton günü ayarla       |
| AY AYAR : 12                            | Sağ ve sol buton ayı ayarla        |
| YIL AYAR : 10                           | Sağ ve sol buton yılı ayarla       |
|                                         | O andaki alarmlar sıra ile görünür |

Yukarı butonu üstteki, aşağı butonu alttaki satır,sol ve sağ ayar

| TARİH VE SAAT MENÜSÜ Ekran 4 (seviye 2)                                           |                                    |  |
|-----------------------------------------------------------------------------------|------------------------------------|--|
| ENTER <kaydet></kaydet>                                                           | ENTER butonu son ayarları sakla    |  |
|                                                                                   |                                    |  |
|                                                                                   |                                    |  |
|                                                                                   | O andaki alarmlar sıra ile görünür |  |
| Vukari butanu čnaski, asaži butanu sepreki savta. ENTED kovdet ve menü basına dön |                                    |  |

Yukarı butonu önceki, aşağı butonu sonraki sayfa, ENTER kaydet ve menü başına dön

| TARİH VE SAAT MENÜSÜ Ekran 5 (seviye 2) |                                    |  |
|-----------------------------------------|------------------------------------|--|
| ENTER - ÇIKIŞ                           | ENTER butonu üst menüye dönüş      |  |
|                                         |                                    |  |
|                                         |                                    |  |
|                                         | O andaki alarmlar sıra ile görünür |  |
|                                         |                                    |  |

Yukarı butonu önceki, aşağı butonu sonraki sayfa

# 3.2.7 SERVİS Menüsü İşlemleri:

Bu menü sadece servis elemanının kullanımı için hazırlanmıştır. Menü maddeleri içinde kullanıcı tarafından ayarlanabilecek bir parametre yoktur.

| SERVİS MENÜSÜ Ekran 1 (seviye 2) |                                                 |  |
|----------------------------------|-------------------------------------------------|--|
| >TOPLAM SAAT:00075 s             | KGK'nın toplam çalışma saati                    |  |
| MAX YÜK:015 020 025              | Cihaz açıldığından beri kaydedilen maksimum yük |  |
| ENTER <hata sifirla=""></hata>   | ENTER butonu hata sıfırlama                     |  |
|                                  | O andaki alarmlar sıra ile görünür              |  |

| SERVİS MENÜSÜ Ekran 2 (seviye 2) |                                       |  |
|----------------------------------|---------------------------------------|--|
| FAN BAKIM: 01000                 | Fan bakımına kalan süre (saat olarak) |  |
| AKÜ BAKIM :01200                 | Akü bakımına kalan süre (saat olarak) |  |
| GENEL BAKIM: 00500               | Genel bakıma kalan süre (saat olarak) |  |
|                                  | O andaki alarmlar sıra ile görünür    |  |

Eğer sayıcılar kurulmamış ise İPTAL ifadesi yer alır bu sayfa sadece bilgilendirme için kullanılır kursör görünmez.

| SERVİS MENÜSÜ Ekran 3 (seviye 2) |                                    |  |
|----------------------------------|------------------------------------|--|
| >LOGOUT:                         | LOGIN durumundan çıkış             |  |
|                                  |                                    |  |
|                                  |                                    |  |
|                                  | O andaki alarmlar sıra ile görünür |  |

| SERVİS MENÜSÜ Ekran 4 (seviye 2) |                                    |  |
|----------------------------------|------------------------------------|--|
| ENTER - ÇIKIŞ                    | ENTER butonu üst menüye dönüş      |  |
|                                  |                                    |  |
|                                  |                                    |  |
|                                  | O andaki alarmlar sıra ile görünür |  |

# 3.2.8 AYARLAR Menüsü İşlemleri:

Bu menü servis elemanlarının kullanımı için ayrılmıştır.

#### Cihaza kullanıcı şifresi girişi

Cihazda uygulanmak istenen bazı emirlerde ve bazı tercih değişikliklerinde ön panelde kullanıcı şifre giriş ekranı görünebilir bu durumda cihaza kullanıcı şifresi girmek gerekir. Kullanıcı şifresi cihaz ile birlikte size ulaştırılacaktır. Eğer şifrenizi unutursanız yetkili servislerimiz şifrenizi size bildirir. Cihaz şifre gerektiği anda bu pencereyi ekrana getirir, bu durumda sol ve sağ butonlar 4 haneli şifre üzerinde kursörü gezdirir. Alt ve üst butonlar ise kursörün bulunduğu hanedeki rakamı azaltıp çoğaltır. Şifre girişi tamamlanınca ENTER butonuna basınız.

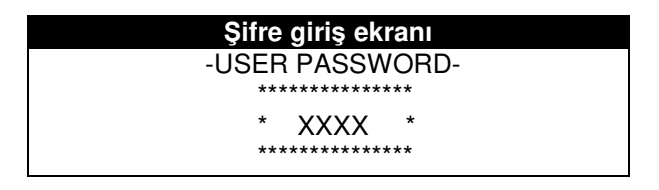

Girilen şifre doğru ise ekranın 4.satırında A43 KULLANICI LOGIN mesajı görünür

# 3.3 Alarm ve uyarı mesajları

Cihazın iç yapısı tamamen birbirinden bağımsız modüller ile oluşturulmuştur. Aktif modüller doğrultucu ve inverter modülüdür ve bu modüllerin alarm ve uyarıları ayrı gruplanmıştır. Her alarm veya uyarının önünde hangi module ait olduğunu gösteren harfler yer almaktadır.

RXX PFC doğrultucu modülünde alarm veya uyarı oluştuğunu belirtir

AXX İnverter modülünde alarm veya uyarı oluştuğunu belirtir

LXX cihazın ön panel modülünde uyarı oluştuğunu gösterir.

Ön panelin en alt satırında aynı anda birçok alarm ve uyarı zaman paylaşımlı olarak görünebilir. Herhangi bir alarmın veya uyarının yanında A00 veya R00 kodu görünür ise cihazın ilgili modülü sistem hatası moduna girmiştir bu durumda cihazda bir anormallik olduğu anlaşılır. R00 veya A00 hatasının neden oluşturğunu anlamak için R00 PFC HATASI=XXXX ,A00 INV HATASI=XXXX mesajlarında X ile gösterilen durum kodu arızanın bulunmasında bize yardımcı olur. Bu rakamların anlamları için durum kodları tablosunu inceleyiniz.

| Doğrultucu modülü alarm kodları |       |                                                                   |
|---------------------------------|-------|-------------------------------------------------------------------|
| REC KOD = 1XXX                  |       | O andaki doğrultucu modülünün durum kodu                          |
| R00 PFC HATASI = XXXX           | Hata  | PFC modülünde sistem hatası oluştı XXXX değeri oluşan             |
|                                 |       | hatanın ne olduğunu belirtir. Servis çağırınız                    |
| R01 AC GİRİŞ YÜKSEK             | Alarm | Doğrultucu AC giriş voltajı yüksek ,doğrultucu durdu              |
| R02 ŞEBEKE KESİK                | Alarm | Doğrultucu AC giriş voltajı kesik ,doğrultucu durdu               |
| R03 DC YÜKSEK                   | Alarm | Doğrultucu DC çıkış voltajı yüksek ,doğrultucu durdu              |
| R05 FREK TOLER                  | Alarm | Doğrultucu AC giriş frekansı tolerans dışı, doğrultucu durdu      |
| R06 AŞIRI ISI                   | Alarm | Doğrultucu güç soğutucusunda aşırı ısınma,doğrultucu durdu        |
| R07 BLACKOUT                    | Alarm | Doğrultucu giriş voltajında kısa süreli kesinti, doğrultucu durdu |
| R08 IGBT HATASI                 | Alarm | Doğrultucu güç elemanlarında aşırı yüklenme,doğrultucu durdu      |
| R09 FAZ ÇEVİR                   | Alarm | Doğrultucu AC giriş voltajı faz sırası hatalı, doğrultucu durdu   |
| R14 PFC DURAKLATILDI            | Alarm | Doğrultucu kısa süreli duraklatıldı                               |
| R15 DC DÜŞÜK DOWN               | Alarm | Doğrultucu çalışırken DC bara düştü ,doğrultucu 20 sn sonra       |
|                                 |       | tekrar başlayacak                                                 |
| R17 AKÜ TESTİ                   | Uyarı | Şu anda akü testi uygulanıyor (30 saniye sürer)                   |
| R18 BOOST ŞARJ                  | Uyarı | Şu anda yükseltilmiş şarj uygulanıyor (10 saat sürer)             |
| R19 AC YÜKSEK                   |       | AC giriş tepe voltajı %20 yüksek                                  |
| R20 GİRİŞ KONTAKTÖR             | Uyarı | Giriş kontaktörü bırakık durumda                                  |
| R21 PFC DURAKLADI               | Uyarı | Doğrultucu inverter modülü tarafından kısa süre durduruldu        |
| R22 POS ŞARJ LİMİT              | Uyarı | (+)Akü şarj akımı limitlendi                                      |
| R23 NEG ŞARJ LİMİT              | Uyarı | (-)Akü şarj akımı limitlendi                                      |
| R24 DC BARA BEKLEME             | Uyarı | Doğrultucu başlamak için DC baranın yükselmesini bekliyor         |
| R25 AKÜ ARIZASI                 | Uyarı | Akü testinde aküler arızalı bulundu                               |
| R26 AKÜ ISI SENSÖRÜ             | Uyarı | Akü ısı sensörü bozuk veya takılı değil                           |
| R27 AKÜ ISISI YÜKSEK            | Uyarı | Akü ortam ısısı yüksek                                            |
| R29 PFC RESET                   | Uyarı | PFC modülü beslemesi yeni uygulandı (sadece cihaz ilk             |
|                                 | -     | açıldığında görünür)                                              |
| R30 BEKLEYİNİZ !                | Uyarı | Doğrultucu başlama gecikmesi ayarı kadar süre bekliyor.           |

| Panel modülü alarm kodları |       |                                                          |
|----------------------------|-------|----------------------------------------------------------|
| L01 TH1 ISI YÜKSEK         | Uyarı | TH1 ısı sensör ısısı ayarlanan alarm seviyesinden yüksek |
| L02 TH2 ISI YÜKSEK         | Uyarı | TH2 ısı sensör ısısı ayarlanan alarm seviyesinden yüksek |
| L03 TH1 ISI DÜŞÜK          | Uyarı | TH1 ısı sensör ısısı ayarlanan alarm seviyesinden düşük  |
| L04 TH2 ISI DÜŞÜK          | Uyarı | TH2 ısı sensör ısısı ayarlanan alarm seviyesinden düşük  |
| L05 FAN BAKIMI             | Uyarı | FAN bakım süresi geldi uyarısı                           |
| L06 AKÜ BAKIMI             | Uyarı | AKÜ bakım süresi geldi uyarısı                           |
| L07 OPT BAKIM              | Uyarı | Gelecek için ayrıldı                                     |
| L08 TH1 SENSÖR HATASI      | Uyarı | TH1 sıcaklık sensörü kopuk veya kısa devre               |
| L09 TH2 SENSÖR HATASI      | Uyarı | TH2 sıcaklık sensörü kopuk veya kısa devre               |
| L10 HATA RESETLE           | Uyarı | Loglara kaydedilmez                                      |
| L11 AKÜ KONTAKTÖR          | Uyarı | Harici akü şalteri kapalı                                |
| L12 GENEL BAKIM            | Uyarı | Genel bakım süresi geldi uyarısı                         |
| L13 PFC CAN COMM ERR       | Uyarı | PFC modülü CAN haberleşmesi kopuk uyarısı                |
| L14 INV CAN COMM ERR       | uyarı | INV modülü CAN haberleşmesi kopuk uyarısı                |

| İnverter modülü alarm kodları                         |       |                                                                 |  |
|-------------------------------------------------------|-------|-----------------------------------------------------------------|--|
| INV KOD = 0XXX O andaki inverter modülünün durum kodu |       |                                                                 |  |
| A00 INV HATASI = XXXX                                 | Hata  | İnverter modülünde sistem hatası oluştu XXXX değeri oluşan      |  |
|                                                       |       | hatanın ne olduğunu belirtir,cihazı başlatmak için servis kodu  |  |
|                                                       |       | gereklidir                                                      |  |
|                                                       |       | -servis çağırınız                                               |  |
| A01 AŞIRI AKIM                                        | Alarm | İnverter modülünde aşırı yüklenme oluştu                        |  |
| A02 AŞIRI ISI KESME                                   | Alarm | İnverter modülünde aşırı ısı oluştu                             |  |
| A03 AKÜ YÜKSEK                                        | Alarm | Akü voltajı yüksek bulundu                                      |  |
| A04 ÇIKIŞ DÜŞÜK                                       | Alarm | KGK Çıkış voltajı düşük bulundu                                 |  |
| A05 ÇIKIŞ YÜKSEK                                      | Alarm | KGK çıkış voltajı yüksek bulundu                                |  |
| A06 AŞIRI YÜK KESME                                   | Alarm | Cihazın çıkışında aşırı yüklenme oluştu cihaz durdur            |  |
| A07 KISA DEVRE                                        | Alarm | KGK çıkışında kısa devre oluştu cihaz bloke oldu                |  |
| A08 BAKIMDA                                           | Alarm | Cihazın bakım şalteri açık                                      |  |
| A09 ELLE BYPASS                                       | Alarm | Cihaz ön panelden elle by-pass konumuna alındı                  |  |
| A10 AKÜ ZAYIF KESME                                   | Alarm | Akü voltajı düşük bulundu                                       |  |
| A11 ACİL KAPATMA                                      | Alarm | Harici acil kapatma sinyali algılandı                           |  |
| A12 DC DENGE                                          | Alarm | İnverter başlamadan önce INV çıkışında DC var                   |  |
| A13 TEPE YÜKSEK                                       | Alarm | KGK çıkışından kısa süre aşırı yük çekildi                      |  |
| A14 INV BAŞLAYAMADI                                   | alarm | İnverter modülü başlarken çıkışta voltaj oluşturamadı           |  |
| A17 BYPASS KESİK                                      | Uyarı | By-pass giriş voltajı kesik                                     |  |
| A18 BYPASS VOLT                                       | Uyarı | By-pass giriş voltajı tolerans dışı                             |  |
| A19 BYPASS FREKANS                                    | Uyarı | By-pass voltajı frekansı tolerans dışında                       |  |
| A20 AŞIRI YÜK                                         | Uyarı | Cihazın çıkışında aşırı yüklenme var cihaz duracak              |  |
| A21 AŞIRI ISI                                         | Uyarı | İnverter modülünde aşırı ısınma var cihaz duracak               |  |
| A22 ÇIKIŞ KESİK                                       | Uyarı | KGK çıkışında voltaj yok                                        |  |
| A23 BYPASS                                            | Uyarı | Cihaz yükü by-pass girişine aktarmış durumda                    |  |
| A24 TERS AKIM                                         | Uyarı | Rejeneratif yük cihaz çıkışına voltaj uyguladı                  |  |
| A25 INV RESET                                         | Uyarı | İnverter modülünün beslemesi yeni uygulandı (Sadece cihaz ilk   |  |
|                                                       |       | açıldığında görünür)                                            |  |
| A26 AKÜ ZAYIF                                         | Uyarı | Aküler zayıflıyor uyarısı ,kısa bir süre sonra cihaz duracak ve |  |
|                                                       |       | bağlı olan yüklerin elektriği kesilir.                          |  |
| A27 JENERATÖR MODU                                    | uyarı | Cihaz jeneratör konumunda çalışıyor                             |  |
| A28 FAZ KAYBI                                         | Uyarı | KGK çıkışında fazlardan birinde kesinti var                     |  |
| A29 SENKRON YOK                                       | Uyarı | İnverter by-pass girişine senkron değil                         |  |
| A30 KISA DEVRE                                        | Uyarı | KGK çıkışında kısa devre oldu ve geçti                          |  |
| A31 ÇIKIŞ ŞALTERİ                                     | Uyarı | Cihazın çıkış şalteri kapalı                                    |  |
| A32 SERVIS LOGIN                                      | uyarı | Cihaza servis yetkileri ile giriş yapıldı                       |  |
| A34 BYP.FAZ ÇEVİR                                     | Uyarı | Cihazın by-pass girişine uygulanan 3 fazın sırası ters          |  |
| A35 INV STOP                                          | Uyarı | İnverter modülü herhangi bir sebeple durdu                      |  |

| A36 INV DC DÜŞÜK    | Uyarı | DC bara voltajı 120 volt DC değerinin altında                |
|---------------------|-------|--------------------------------------------------------------|
| A37 AKIM LİMİT      | Uyarı | KGK çıkış akımı RXXXX değerinin üzerinde                     |
| A38 SİGORTA ATIK    | Uyarı | Cihazda herhangi bir sigorta atık                            |
| A39 BESLEME TOL.    | Alarm | İnverter kartı besleme değerleri tolerans dışında            |
| A43 KULLANICI LOGIN | Uyarı | Cihaza kullanıcı yetkileri ile giriş yapıldı                 |
| A45 ŞİFRE GİRİNİZ   | Hata  | Cihazda inverter modülünde hata oluştu servis kodu gerekiyor |
|                     |       | -Servis çağırınız                                            |

Eğer listede gösterilen alarmlar tek başına ekranda görünür ise ilgili modül kısa süre duraklar ve tekrar otomatik olarak başlar. Ancak A00 veya R00 koduda ekranda yer alıyor ise cihaz tekrar çalışmaz servis çağırınız.

Uyarılarda ise cihazın çalışmasında herhangi bir sorun yoktur ,cihaz çalışmaya devam eder.

Alarmlara destek olarak arıza durumlarında yetkili servislerin oluşan problemin kaynağını anlayabilmesi için durum kodları mevcuttur ve her durum kodu ayrı bir olayı tarif eder.

#### İnverter modülü durum kodları

|     | INV L1-L2-L3 Fazı durum kodları özet tablosu                                                      |
|-----|---------------------------------------------------------------------------------------------------|
| 163 | Soft start'tan 4 saniye sonra L1 çıkış voltajı 30 voltun altında tekrar denenecek                 |
| 263 | Soft start'tan 4 saniye sonra L2 çıkış voltajı 30 voltun altında tekrar denenecek                 |
| 363 | Soft start'tan 4 saniye sonra L3 çıkış voltajı 30 voltun altında tekrar denenecek                 |
| 164 | Soft start'tan 4 saniye sonra L1 çıkış voltajı (çıkış yüksek/2) değerinden fazla tekrar denenecek |
| 264 | Soft start'tan 4 saniye sonra L2 çıkış voltajı (çıkış yüksek/2) değerinden fazla tekrar denenecek |
| 364 | Soft start'tan 4 saniye sonra L3 çıkış voltajı (çıkış yüksek/2) değerinden fazla tekrar denenecek |
| 165 | İnverter çalışırken L1 AC çıkış voltajı çıkış yüksek ayar değerinden daha yüksek oldu             |
| 265 | İnverter çalışırken L2 AC çıkış voltajı çıkış yüksek ayar değerinden daha yüksek oldu             |
| 365 | İnverter çalışırken L3 AC çıkış voltajı çıkış yüksek ayar değerinden daha yüksek oldu             |
| 166 | İnverter çalışırken L1 AC çıkış voltajı çıkış düşük ayar değerinden daha düşük oldu               |
| 266 | İnverter çalışırken L2 AC çıkış voltajı çıkış düşük ayar değerinden daha düşük oldu               |
| 366 | İnverter çalışırken L3 AC çıkış voltajı çıkış düşük ayar değerinden daha düşük oldu               |
| 167 | Power on anında L1 by-pass tristörleri kesimde olmalı ancak L1 faz çıkışında AC voltaj var        |
| 267 | Power on anında L2 by-pass tristörleri kesimde olmalı ancak L2 faz çıkışında AC voltaj var        |
| 367 | Power on anında L3 by-pass tristörleri kesimde olmalı ancak L3 faz çıkışında AC voltaj var        |
| 168 | L1 fazında aşırı yüklenme var inverter durduruldu                                                 |
| 268 | L2 fazında aşırı yüklenme var inverter durduruldu                                                 |
| 368 | L3 fazında aşırı yüklenme var inverter durduruldu                                                 |
| 169 | L1 fazı çıkışında müsade edilen süreden daha uzun bir süre aşırı akım çekişi oldu                 |
| 269 | L2 fazı çıkışında müsade edilen süreden daha uzun bir süre aşırı akım çekişi oldu                 |
| 369 | L3 fazı çıkışında müsade edilen süreden daha uzun bir süre aşırı akım çekişi oldu                 |
| 170 | İnverter çalışırken L1 fazı çıkışında kısa devre şartları oluştu ve geçti                         |
| 270 | İnverter çalışırken L2 fazı çıkışında kısa devre şartları oluştu ve geçti                         |
| 370 | İnverter çalışırken L3 fazı çıkışında kısa devre şartları oluştu ve geçti                         |
| 171 | İnverter çalışırken L1 fazı çıkışında kısa devre şartları oluştu inverter durduruldu              |
| 271 | Inverter çalışırken L2 fazı çıkışında kısa devre şartları oluştu inverter durduruldu              |
| 371 | Inverter çalışırken L3 fazı çıkışında kısa devre şartları oluştu inverter durduruldu              |
| 172 | Inverter çalışırken ayarlanan süre içinde 4 defa L1 fazı çıkış voltajı düşük bulundu              |
| 272 | Inverter çalışırken ayarlanan süre içinde 4 defa L2 fazı çıkış voltajı düşük bulundu              |
| 372 | Inverter çalışırken ayarlanan süre içinde 4 defa L3 fazı çıkış voltajı düşük bulundu              |
| 173 | Inverter çalışırken ayarlanan süre içinde 4 deta L1 tazı çıkış voltajı yüksek bulundu             |
| 2/3 | Inverter çalışırken ayarlanan sure içinde 4 defa L2 fazi çıkış voltaji yuksek bulundu             |
| 373 | Inverter çalışırken ayarlanan sure içinde 4 defa L3 fazi çikiş voltaji yüksek bulundu             |
| 1/4 | L1 fazi UPS çıkışında son 100 milisaniye boyunca alternans degişmedi                              |
| 2/4 | L2 fazi UPS çıkışında son 100 milisaniye boyunca alternans değişmedi                              |
| 374 | L3 fazi UPS çıkışında son 100 milisaniye boyunca alternans degişmedi                              |
| 1/5 | L1 fazi Bypass girişinde son 100 milisaniye boyunca alternans degişmedi                           |
| 275 | L2 fazi Bypass girişinde son 100 milisaniye boyunca alternans degişmedi                           |
| 3/5 | L3 Iazi Bypass girişinde son 100 milisaniye boyunca alternans değişmedi                           |
| 1/6 | LI Iazi inverter çikişinda son 100 milisaniye boyunca alternans değişmedi                         |
| 270 | L2 tazi nivener çıkışında son 100 milisaniye boyunca alternans değişmedi                          |
| 3/0 | Lo razi nivener çıkışında son 100 milisaniye boyunca alternans degişmedi                          |
| 077 | L I TAZI ÇINIŞ ANITI SETISOTU AÇIK DEVTE                                                          |
| 211 | L2 Tazi çikiş akını sensoru açık devre                                                            |
| 3// | L3 IAZI ÇIKIŞ AKIM SENSOLU AÇIK DEVLE                                                             |

|     | INV L1-L2-L3 Fazı durum kodları özet tablosu                                                     |
|-----|--------------------------------------------------------------------------------------------------|
| 178 | İnverter duruyor ancak inverter L1 fazında uzun süre DC voltaj algılandı                         |
| 278 | İnverter duruyor ancak inverter L2 fazında uzun süre DC voltaj algılandı                         |
| 378 | İnverter duruyor ancak inverter L3 fazında uzun süre DC voltaj algılandı                         |
| 179 | L1 fazı İnverter çıkışında son 25 milisaniye boyunca alternans değişmedi                         |
| 279 | L2 fazı İnverter çıkışında son 25 milisaniye boyunca alternans değişmedi                         |
| 379 | L3 fazı İnverter çıkışında son 25 milisaniye boyunca alternans değişmedi                         |
| 180 | 4 defa denendi Soft start'tan 4 saniye sonra L1 çıkış voltajı 30 voltun altında                  |
| 280 | 4 defa denendi Soft start'tan 4 saniye sonra L2 çıkış voltajı 30 voltun altında                  |
| 380 | 4 defa denendi Soft start'tan 4 saniye sonra L3 çıkış voltajı 30 voltun altında                  |
| 181 | 4 defa denendi Soft start'tan 4 saniye sonra L1 çıkış voltajı (çıkış yüksek/2) değerinden fazla  |
| 281 | 4 defa denendi Soft start'tan 4 saniye sonra L2 çıkış voltajı (çıkış yüksek/2) değerinden fazla  |
| 381 | 4 defa denendi Soft start'tan 4 saniye sonra L3 çıkış voltajı (çıkış yüksek/2) değerinden fazla  |
| 182 | Çıkış kapatılmak istendi L1 by-pass tristörleri çıkışında AC voltaj var                          |
| 282 | Çıkış kapatılmak istendi L2 by-pass tristörleri çıkışında AC voltaj var                          |
| 382 | Çıkış kapatılmak istendi L3 by-pass tristörleri çıkışında AC voltaj var                          |
| 183 | L1 fazı by-pass tristörleri iletimde olmalı ancak L1 fazı çıkışında sadece pozitif alternans var |
| 283 | L2 fazı by-pass tristörleri iletimde olmalı ancak L2 fazı çıkışında sadece pozitif alternans var |
| 383 | L3 fazı by-pass tristörleri iletimde olmalı ancak L3 fazı çıkışında sadece pozitif alternans var |
| 184 | L1 fazı by-pass tristörleri iletimde olmalı ancak L1 fazı çıkışında sadece negatif alternans var |
| 284 | L2 fazı by-pass tristörleri iletimde olmalı ancak L2 fazı çıkışında sadece negatif alternans var |
| 384 | L3 fazı by-pass tristörleri iletimde olmalı ancak L3 fazı çıkışında sadece negatif alternans var |
| 185 | L1 fazı by-pass tristörleri iletimde olmalı ancak L1 fazı çıkışında voltaj yok                   |
| 285 | L2 fazı by-pass tristörleri iletimde olmalı ancak L2 fazı çıkışında voltaj yok                   |
| 385 | L3 fazı by-pass tristörleri iletimde olmalı ancak L3 fazı çıkışında voltaj yok                   |
| 186 | Çıkış kontaktörü çekti ancak L1 fazı çıkışında sadece pozitif alternans var                      |
| 286 | Çıkış kontaktörü çekti ancak L2 fazı çıkışında sadece pozitif alternans var                      |
| 386 | Çıkış kontaktörü çekti ancak L3 fazı çıkışında sadece pozitif alternans var                      |
| 187 | Çıkış kontaktörü çekti ancak L1 fazı çıkışında sadece negatif alternans var                      |
| 287 | Çıkış kontaktörü çekti ancak L2 fazı çıkışında sadece negatif alternans var                      |
| 387 | Çıkış kontaktörü çekti ancak L3 fazı çıkışında sadece negatif alternans var                      |
| 188 | Çıkış kontaktörü çekti ancak L1 fazı çıkışında AC voltaj yok                                     |
| 288 | Çıkış kontaktörü çekti ancak L2 fazı çıkışında AC voltaj yok                                     |
| 388 | Çıkış kontaktörü çekti ancak L3 fazı çıkışında AC voltaj yok                                     |
| 189 | By-pass konumunda L1 fazinda kisa devre algilandi                                                |
| 289 | By-pass konumunda L2 fazinda kisa devre algilandi                                                |
| 389 | By-pass konumunda L3 fazinda kisa devre algilandi                                                |
| 190 | L1 Fazında KGK çıkışında ters yönde akım algılandı                                               |
| 290 | L2 Fazında KGK çıkışında ters yönde akım algılandı                                               |
| 390 | L3 Fazında KGK çıkışında ters yönde akım algılandı                                               |
| 191 | Inverter yükü beslerken L1 fazı By-pass hattında kaçak akım algılandı                            |
| 291 | Inverter yükü beslerken L2 fazı By-pass hattında kaçak akım algılandı                            |
| 391 | Inverter yükü beslerken L3 fazı By-pass hattında kaçak akım algılandı                            |

| INV DC durum kodları özet tablosu |                                                                                  |  |
|-----------------------------------|----------------------------------------------------------------------------------|--|
| 400                               | DC bara voltajı yüksek                                                           |  |
| 401                               | İnverter kontrol kartı üzerindeki besleme-1 tolerans dışında (+5V)               |  |
| 402                               | İnverter kontrol kartı üzerindeki besleme-2 tolerans dışında (+3.3V veya -5volt) |  |
| 404                               | (+)DC bara düşük inverter stop                                                   |  |
| 405                               | (-)DC bara düşük inverter stop                                                   |  |
| 406                               | Ayarlanan süre içinde DC bara voltajı 4 defa yüksek ölçüldü                      |  |

|     | INV Genel durum kodları tablosu                                                          |
|-----|------------------------------------------------------------------------------------------|
| 500 | İnverter modülü RS232 üzerinden acil kapatma emri aldı                                   |
| 501 | İnverter modülü CAN üzerinden acil kapatma emri aldı                                     |
| 502 | Ayarlanan süre içinde 4 defa İnverter IGBT hatası oluştu (30 dakika)                     |
| 503 | Ayarlanan süre içinde 4 defa İnverter aşırı ısı alarmı oluştu (30 dakika)                |
| 504 | Ayarlanan süre içinde 4 defa İnverterin 3 fazında çıkış düşük alarmı oluştu (30 dakika)  |
| 505 | Ayarlanan süre içinde 4 defa İnverterin 3 fazında çıkış yüksek alarmı oluştu (30 dakika) |
| 506 | Eprom yazma veya okuma anında süre aşımı                                                 |
| 507 | Inverter EPROM bellek hatası                                                             |
| 508 | İnverter 3 faz birden aşırı yüklendi                                                     |
| 509 | İnverter bakım bypass şalteri açık                                                       |
| 510 | İnverter IGBT hatası alarmı                                                              |
| 511 | İnverter aşırı ısı alarmı                                                                |
| 512 | İnverter 3 faz birden çıkış düşük                                                        |
| 513 | İnverter 3 faz birden çıkış yüksek                                                       |
| 514 | İnverter çıkış kontaktörü çekmesi gereken konumda hala çekmemiş görünüyor                |
| 515 | İnverter çıkış kontaktörü bırakması gereken konumda hala çekik görünüyor                 |
| 516 | İnverter yükü beslerken By-pass hattında kaçak akım algılandı                            |
| 517 | İnverter çıkış kontaktörü çekti ancak çıkışta 3 faz birden yok                           |
| 518 | Inverter Power on durumunda By-pass konumunda KGK çıkışında bypass voltajları yok        |

|     | INV Kontrol hareketleri durum kodları özet tablosu                                           |
|-----|----------------------------------------------------------------------------------------------|
| 612 | INV modülü RS232 üzerinden akü sayısı kaydedildi                                             |
| 613 | INV modülü CAN1 üzerinden akü sayısı kaydedildi                                              |
| 614 | INV modülü RS232 üzerinden by-pass ve çıkış frekansı kaydedildi                              |
| 615 | INV modülü CAN1 üzerinden by-pass ve çıkış frekansı kaydedildi                               |
| 616 | INV modülü RS232 üzerinden By-pass ve çıkış voltajı kaydedildi                               |
| 617 | INV modülü CAN1 üzerinden By-pass ve çıkış voltajı kaydedildi                                |
| 618 | INV modülü RS232 üzerinden fabrika opsiyonları kaydedildi                                    |
| 619 | INV modülü CAN1 üzerinden fabrika opsiyonları kaydedildi                                     |
| 620 | INV modülü RS232 üzerinden kullanıcı opsiyonları kaydedildi                                  |
| 621 | INV modülü CAN1 üzerinden kullanıcı opsiyonları kaydedildi                                   |
| 622 | INV modülü RS232 üzerinden genel test emri aldı                                              |
| 623 | INV modülü CAN1 üzerinden genel test emri aldı                                               |
| 624 | INV modülü RS232 üzerinden by-pass emri aldı                                                 |
| 625 | INV modülü CAN1 üzerinden by-pass emri aldı                                                  |
| 626 | INV modülü RS232 üzerinden yükü KGK ya aktar emri aldı                                       |
| 627 | INV modülü CAN1 üzerinden yükü KGK ya aktar emri aldı                                        |
| 628 | INV modülü RS232 üzerinden çalışma belleğini>>fabrika ayarlarına kopyala emri aldı           |
| 629 | INV modülü CAN1 üzerinden çalışma belleğini>>fabrika ayarlarına kopyala emir aldı            |
| 630 | INV modülü RS232 üzerinden fabrika ayarlarını>>çalışma belleğine kopyala emri aldı           |
| 631 | INV modülü CAN1 üzerinden fabrika ayarlarını>>çalışma belleğine kopyala emri aldı            |
| 632 | INV modülü RS232 üzerinden çalışma belleği>>Kullanıcı ayarları belleğine kopyalama emri aldı |
| 633 | INV modülü CAN1 üzerinden çalışma belleği>>Kullanıcı ayarları belleğine kopyalama emri aldı  |
| 634 | INV modülü RS232 üzerinden inverter duraklat emri aldı                                       |
| 635 | INV modülü CAN1 üzerinden inverter duraklat emri aldı                                        |
|     | Burdan sonrakiler PFC doğrultucu modülüne aynen transfer edilir                              |
| 636 | INV modülü RS232 üzerinden EPROM çeksum işlemi yapıldı                                       |
| 637 | INV modülü CAN1 üzerinden EPROM çeksum işlemi yapıldı                                        |
| 638 | INV modülü RS232 üzerinden kısa akü testi emri aldı                                          |
| 639 | INV modülü CAN1 üzerinden kısa akü testi emri aldı                                           |
| 640 | INV modülü RS232 üzerinden uzun akü testi emri aldı                                          |
| 641 | INV modülü CAN1 üzerinden uzun akü testi emri aldı                                           |
| 642 | INV modülü RS232 üzerinden akü testi iptal emri aldı                                         |
| 643 | INV modülü CAN1 üzerinden akü testi iptal emri aldı                                          |

| 644 | INV modülü RS232 üzerinden boost şarj başlama emri aldı                |
|-----|------------------------------------------------------------------------|
| 645 | INV modülü CAN1 üzerinden boost şarj başlama emri aldı                 |
| 646 | INV modülü RS232 üzerinden boost şarj durdur emri aldı                 |
| 647 | INV modülü CAN1 üzerinden boost şarj durdur emri aldı                  |
| 648 | INV modülü RS232 üzerinden PFC kısa duraklatma emri aldı               |
| 649 | INV modülü CAN1 üzerinden PFC kısa duraklatma emri aldı                |
| 650 | INV modülü RS232 üzerinden jeneratör modu başlatma emri aldı           |
| 651 | INV modülü CAN1 üzerinden jeneratör modu başlatma emri aldı            |
| 652 | INV modülü RS232 üzerinden uyku moduna geç emri aldı                   |
| 653 | INV modülü CAN1 üzerinden uyku moduna geç emri aldı                    |
| 654 | INV modülü RS232 üzerinden uyku modundan çık emri aldı                 |
| 655 | INV modülü CAN1 üzerinden uyku modundan çık emri aldı                  |
| 656 | INV modülü RS232 üzerinden Servis login emri aldı                      |
| 657 | INV modülü CAN1 üzerinden Servis login emri aldı                       |
| 658 | INV modülü RS232 üzerinden Logout emri aldı                            |
| 659 | INV modülü CAN1 üzerinden Logout emri aldı                             |
| 660 | INV modülü RS232 üzerinden Kullanıcı login emri aldı                   |
| 661 | INV modülü CAN1 üzerinden Kullanıcı login emri aldı                    |
| 662 | INV modülü RS232 üzerinden servis seviyesinde fault reset emri aldı    |
| 663 | INV modülü CAN1 üzerinden servis seviyesinde fault reset emri aldı     |
| 664 | INV modülü RS232 üzerinden Hata belleğini temizleme emri aldı          |
| 665 | INV modülü CAN1 üzerinden Hata belleğini temizleme emri aldı           |
| 666 | INV modülü RS232 üzerinden rejeneratif mod uygulama emri aldı          |
| 667 | INV modülü CAN1 üzerinden rejeneratif mod uygulama emri aldı           |
| 668 | INV modülü RS232 üzerinden kullanıcı seviyesinde fault reset emri aldı |
| 669 | INV modülü CAN1 üzerinden kullanıcı seviyesinde fault reset emri aldı  |

# PFC Doğrultucu modülü durum kodları

|      | PFC L1-L2-L3 Fazı durum kodları özet tablosu             |
|------|----------------------------------------------------------|
| 1101 | PFC L1 fazı AC giriş akım sensörü açık devre             |
| 1201 | PFC L2 fazı AC giriş akım sensörü açık devre             |
| 1301 | PFC L2 fazı AC giriş akım sensörü açık devre             |
| 1102 | PFC L1 fazı AC giriş voltaj örneği düzensiz veya DC      |
| 1202 | PFC L2 fazı AC giriş voltaj örneği düzensiz veya DC      |
| 1302 | PFC L3 fazı AC giriş voltaj örneği düzensiz veya DC      |
| 1103 | PFC L1 fazı girişinde elektrik kesik                     |
| 1203 | PFC L2 fazı girişinde elektrik kesik                     |
| 1303 | PFC L3 fazı girişinde elektrik kesik                     |
| 1104 | PFC L1 fazı girişinde şebeke yüksek                      |
| 1204 | PFC L2 fazı girişinde şebeke yüksek                      |
| 1304 | PFC L3 fazı girişinde şebeke yüksek                      |
| 1105 | PFC L1 fazı AC giriş voltajı nominal değerden %20 yüksek |
| 1205 | PFC L2 fazı AC giriş voltajı nominal değerden %20 yüksek |
| 1305 | PFC L3 fazı AC giriş voltajı nominal değerden %20 yüksek |
| 1106 | PFC L1 fazında AC giriş akımı limitlendi                 |
| 1206 | PFC L2 fazında AC giriş akımı limitlendi                 |
| 1306 | PFC L3 fazında AC giriş akımı limitlendi                 |

|      | PFC doğrultucu DC durum kodları özet tablosu                   |  |  |
|------|----------------------------------------------------------------|--|--|
| 1400 | PFC +DC bara voltajı yüksek alarmı                             |  |  |
| 1401 | PFC -DC bara voltajı yüksek alarmı                             |  |  |
| 1402 | PFC DC LEM akım sensör hatası                                  |  |  |
| 1403 | PFC Ayarlanan süre içinde 4 defa +DC BARA yüksek alarmı oluştu |  |  |
| 1404 | PFC Ayarlanan süre içinde 4 defa -DC BARA yüksek alarmı oluştu |  |  |
| 1405 | PFC izole besleme tolerans dışı                                |  |  |
| 1406 | PFC (+)DC BARA rejeneratif modunda                             |  |  |
| 1407 | PFC (-)DC BARA rejeneratif modunda                             |  |  |

| PFC doğrultucu Genel durum kodları özet tablosu |                                                                              |  |
|-------------------------------------------------|------------------------------------------------------------------------------|--|
| 1500                                            | PFC RS232 veya CAN üzerinden acil kapatma emri algılandı                     |  |
| 1501                                            | PFC IGBT hatası alarmı                                                       |  |
| 1502                                            | PFC Aşırı ısı alarmı                                                         |  |
| 1503                                            | PFC Giriş kontaktörü bırakık olmalı ancak çekik görünüyor                    |  |
| 1504                                            | PFC Giriş kontaktörü çekik olmalı ancak bırakık görünüyor                    |  |
| 1505                                            | PFC ana kartında Eproma yazma ve okuma işlemi esnasında süre aşımı           |  |
| 1506                                            | PFC Power on anında eprom belleği toplama (çeksum) hatası                    |  |
| 1507                                            | Ayarlanan süre içinde PFC modülünde 4 defa IGBT fault alarmı oluştu          |  |
| 1508                                            | PFC Ayarlanan süre içinde 4 defa aşırı ısı alarmı oluştu                     |  |
| 1509                                            | PFC KGK girişinde 3 faz birden kesik (elektrik kesildikten 2.5 saniye sonra) |  |
| 1510                                            | PFC KGK girişinde 3 faz birden yüksek (2.5 saniye sonra)                     |  |
| 1511                                            | PFC KGK L1-L2 giriş fazları kesik (faz faz arası)                            |  |
| 1512                                            | PFC KGK L1-L3 giriş fazları kesik (faz faz arası)                            |  |
| 1513                                            | PFC KGK L2-L3 giriş fazları kesik (faz faz arası)                            |  |
| 1514                                            | PFC KGK L1-L2 fazlarında giriş voltajı yüksek (faz faz arası)                |  |
| 1515                                            | PFC KGK L1-L3 fazlarında giriş voltajı yüksek (faz faz arası)                |  |
| 1516                                            | PFC KGK L2-L3 fazlarında giriş voltajı yüksek (faz faz arası)                |  |

|      | PFC doğrultucu Kontrol hareketleri durum kodları özet tablosu                        |  |  |
|------|--------------------------------------------------------------------------------------|--|--|
| 1612 | PFC RS232 üzerinden akü sayısı kaydedildi                                            |  |  |
| 1613 | PFC CAN1 üzerinden akü sayısı kaydedildi                                             |  |  |
| 1614 | PFC RS232 üzerinden giriş frekansı kaydedildi                                        |  |  |
| 1615 | PFC CAN1 üzerinden giriş frekansı kaydedildi                                         |  |  |
| 1616 | PFC RS232 üzerinden fabrika opsiyonları kaydedildi                                   |  |  |
| 1617 | PFC CAN1 üzerinden fabrika opsiyonları kaydedildi                                    |  |  |
| 1618 | PFC RS232 üzerinden AC giriş voltajı kaydedildi                                      |  |  |
| 1619 | PFC CAN1 üzerinden AC giriş voltajı kaydedildi                                       |  |  |
| 1626 | PFC RS232 üzerinden AC giriş sinyali testi emri aldı                                 |  |  |
| 1627 | PFC CAN1 üzerinden AC giriş sinyali testi emri aldı                                  |  |  |
| 1628 | PFC RS232 üzerinden çalışma belleğini fabrika belleğine kopyalama emri aldı          |  |  |
| 1629 | PFC CAN1 üzerinden çalışma belleğini fabrika belleğine kopyalama emri aldı           |  |  |
| 1630 | PFC RS232 üzerinden fabrika belleğini çalışma belleğine kopyalama emri aldı          |  |  |
| 1631 | PFC CAN1 üzerinden fabrika belleğini çalışma belleğine kopyalama emri aldı           |  |  |
| 1632 | PFC RS232 üzerinden çalışma belleğini kullanıcı ayarları belleğine kopyala emri aldı |  |  |
| 1633 | PFC CAN1 üzerinden çalışma belleğini kullanıcı ayarları belleğine kopyala emri aldı  |  |  |
|      | Burdan sonrakiler inverter modülü ile birlikte algılanır                             |  |  |
| 1636 | PFC RS232 üzerinden EPROM çeksum yenleme işlemi yapıldı                              |  |  |
| 1637 | PFC CAN1 üzerinden EPROM çeksum yenileme işlemi yapıldı                              |  |  |
| 1638 | PFC RS232 üzerinden kısa akü testi yap emri aldı                                     |  |  |
| 1639 | PFC CAN1 üzerinden kısa akü testi yap emri aldı                                      |  |  |
| 1640 | PFC RS232 üzerinden uzun akü testi yap emri aldı                                     |  |  |
| 1641 | PFC CAN1 üzerinden uzun akü testi yap emri aldı                                      |  |  |
| 1642 | PFC RS232 üzerinden akü testi iptal emri aldı                                        |  |  |
| 1643 | PFC CAN1 uzerinden aku testi iptal emri aldi                                         |  |  |
| 1644 | PFC RS232 uzerinden boost şarj moduna geç emri aldı                                  |  |  |
| 1645 | PFC CAN1 uzerinden boost şarj moduna geç emri aldı                                   |  |  |
| 1646 | PFC RS232 uzerinden boost şarj modundan çik emri aldı                                |  |  |
| 1647 | PFC CANT uzerinden boost şarj modundari çik emin aldı                                |  |  |
| 1640 | PEC CAN1 üzerinden kısa duraklama emir aldı                                          |  |  |
| 1650 | PEC BS232 üzerinden ionoratör moduna goc omri aldı                                   |  |  |
| 1651 | PEC CAN1 üzerinden jeneratör moduna dec emri aldı                                    |  |  |
| 1652 | PEC BS232 üzerinden uvku moduna gir emri aldı                                        |  |  |
| 1653 | PEC CAN1 üzerinden uyku moduna gir emri aldı                                         |  |  |
| 1654 | PEC BS232 üzerinden uyku modundan cık emri aldı                                      |  |  |
| 1655 | PFC CAN1 üzerinden uyku modundan cik emri aldı                                       |  |  |
| 1656 | PFC RS232 üzerinden Servis Login emri aldı                                           |  |  |
| 1657 | PFC CAN1 üzerinden Servis Login emri aldı                                            |  |  |
| 1658 | PFC RS232 üzerinden Logout emri aldı                                                 |  |  |
| 1659 | PFC CAN1 üzerinden Logout emri aldı                                                  |  |  |
| 1660 | PFC RS232 üzerinden User login emri aldı                                             |  |  |
| 1661 | PFC CAN1 üzerinden User login emri aldı                                              |  |  |
| 1662 | PFC RS232 üzerinden servis seviyesinde fault reset emri aldı                         |  |  |
| 1663 | PFC CAN1 üzerinden servis seviyesinde fault reset emri aldı                          |  |  |
| 1664 | PFC RS232 üzerinden Hata belleğini temizleme emri aldı                               |  |  |
| 1665 | PFC CAN1 üzerinden Hata belleğini temizleme emri aldı                                |  |  |
| 1666 | PFC RS232 üzerinden rejeneratif geri besleme emri aldı                               |  |  |
| 1667 | PFC CAN1 üzerinden rejeneratif geri besleme emri aldı                                |  |  |
| 1668 | PFC RS232 üzerinden kullanıcı seviyesinde fault reset emri aldı                      |  |  |
| 1669 | PFC CAN1 üzerinden kullanıcı seviyesinde fault reset emri aldı                       |  |  |

Durum kodlarının detaylı açıklamaları servis kılavuzunda veya Device calibrator servis kılavuz programında mevcuttur.

### 3.4 Hata Mesajları, Alarmlar ve Çabuk Arıza Tespiti :

Cihazın en alt satırında yer alan Alarm kodları ve mesajları o andaki durumu kullanıcılara daha kolay belirtebilecek şekilde düzenlenmiştir. Bu alarm mesajlarına gore kullanıcıların yapabileceği hususlar aşağıda açıklanmıştır.

NOT : **R00 PFC HATASI = XXXX** veya **A00 INV HATASI = XXXX** mesajı görünüyor ise sistem hatası oluşan modül ile ilgili aşağıdaki alarm mesajları görünmez bu durumda XXXX ile gösterilen durum kodu önem kazanır. Durum kodlarının anlamları bir önceki bölümde açıklanmıştır.

#### R00 PFC HATASI=XXXX

Servis çağırınız.

#### **R01 AC GİRİŞ YÜKSEK**

Cihazın AC giriş voltajı maksimum değeri aştı ,şebeke voltajı anormal yükseldi. , voltajın normale dönmesini bekleyiniz.

#### **R02 ŞEBEKE KESİK**

Cihazın AC giriş voltajı çok düşük yada kesik ,voltajın normale dönmesini bekleyiniz.

#### **R03 DC YÜKSEK**

Servis çağırınız.

#### **R05 FREK TOLER**

Cihazın AC giriş voltajı FREKANSI çok düşük yada yüksek ,frekansın normale dönmesini bekleyiniz.

#### **R06 AŞIRI ISI**

Doğrultucu modülü aşırı ısındı servis çağırınız.

#### **R07 BLACKOUT**

AC doğrultucu giriş voltajı kısa süre kesildi ,cihaz elektrik üretmeye devam eder ,giriş voltajı normale dönünce doğrultucu otomatik olarak tekrar başlar.

#### **R08 IGBT HATASI**

Servis çağırınız

#### **R09 FAZ ÇEVİR**

Cihazın girişlerine gelen 3 faz elektriğin faz sırasının ters olduğunu gösterir. Daha önce cihazda bu uyarı yok ise ve oluşmuş ise cihazın giriş fazları döndürülmüş anlamına gelir ,teknik personelden giriş fazlarını düzeltmesini isteyiniz.

#### **R14 PFC DURAKLATILDI**

Herhangi bir nedenle geçici olarak doğrultucu durduruldu ,tek başına bu uyarı anlam ifade etmez birlikte gösterilen alarmı kontrol ediniz.

#### R15 DC DÜŞÜK DOWN

DC bara veya akü voltajı cihazın çalışamayacağı değere düştü durum sürekli ise servis çağırınız.

#### R17 AKÜ TESTİ

Cihaz 30 saniye için otomatik test moduna geçti, 30 saniye bekleyiniz süre sonunda normal çalışmaya geçecektir.

#### R18 BOOST ŞARJ

Cihaz servis tarafından 10 saat için boost (yükseltilmiş şarj) moduna geçirildi süre sonunda normal çalışmaya döner.

#### R19 AC YÜKSEK

Cihazın AC giriş tepe voltajı çok kısa süre için nominal değeri %20 geçti , voltajın normale dönmesini bekleyiniz.

#### **R20 GİRİŞ KONTAKTÖR**

Cihazın giriş kontaktörü bıraktı ve doğrultucuyu şebekeden ayırdı ,bu uyarı tek başına bir anlam ifade etmez birlikte görünen alarmı kontrol ediniz.

#### **R21 PFC DURAKLADI**

Herhangi bir nedenle geçici olarak doğrultucu kendisini durdurdu ,tek başına bu uyarı anlam ifade etmez birlikte gösterilen alarmı kontrol ediniz.

#### R22 POS ŞARJ LİMİT , R23 NEG ŞARJ LİMİT

Bu uyarı akülerin şarj akımının ayarlanan limit değerinde olduğunu gösterir ,normal çalışmada ekranda gösterilmez ancak kayıtlı alarm loglarında görünür. Cihazın çalışmasını etkilemez.

#### R24 DC BARA BEKLEME

Cihazın DC BARA veya akü voltajlarından herhangi biri başlatma voltajının altında ,uyarının anlamı voltaj normale dönünce doğrultucu başlayacak. DC voltajlar normale dönünce doğrultucu başlamalıdır, başlamaz ise servis çağırınız.

#### R25 AKÜ ARIZASI

Akü testinde akülerden bir veya birkaç tanesi arızalı olabilir servis çağırınız.

#### R26 AKÜ ISI SENSÖRÜ

Akü ortam ısısı ölçme sensörü arızalı cihaz normal çalışmaya devam eder ancak kontrol için servis çağırınız.

#### R27 AKÜ ISISI YÜKSEK

Akülerin ortam ısısı normal değerin üzerinde servis çağırınız.

#### **R29 PFC RESET**

Doğrultucu modülünün yeni açıldığını gösterir ve 10 saniye içinde silinir dikkate almayınız.

#### **R30 BEKLEYİNİZ !**

Doğrultucu başlatma gecikme ayarı aktif ve cihaz bu sürenin dolmasını bekliyor süre sonunda başlayacak her şey yolunda.

#### L01 TH1 ISI YÜKSEK , L03 TH1 ISI DÜŞÜK

Harici TH1 ısı ölçme sensöründe ölçülen ısı tolerans dışında.sıcaklığın normal olup olmadığını kontrol ediniz.

#### L02 TH2 ISI YÜKSEK, L04 TH2 ISI DÜŞÜK

TH2 dahili ısı ölçme sensörü tarafından ölçülen cihazın kabin içi sıcaklığı tolerans dışı, havalandırma giriş ve çıkışlarını kontrol ediniz, cihazın çalıştığı ortam ısısını kontrol ediniz.

#### L05 FAN BAKIMI

Cihazın programlanan soğutma fanı bakım zamanı geldi servis çağırınız. Cihaz normal çalışmaya devam eder.

#### L06 AKÜ BAKIMI

Cihazın programlanan akü bakım zamanı geldi servis çağırınız. Cihaz normal çalışmaya devam eder.

# L08 TH1 SENSÖR HATASI, L09 TH2 SENSÖR HATASI

TH1 veya TH2 ısı ölçme sensörleri arızalı servis çağırınız.

#### L10 HATA RESETLE

Servis çağırınız

#### L11 AKÜ KONTAKTÖR

Cihazın akü şalteri kapalı cihaz şebekeden normal çalışır ancak elektrik kesilir ise yükler elektriksiz kalır. Cihazın akü şalterini açın.

#### L12 GENEL BAKIM

Cihazın programlanan genel zamanı geldi servis çağırınız. Cihaz normal çalışmaya devam eder.

#### L13 PFC CAN COMM ERR

Servis çağırınız ,cihaz normal çalışmaya devam eder.

#### L14 INV CAN COMM ERR

Servis çağırınız ,cihaz normal çalışmaya devam eder.

#### A00 INV HATASI=XXXX

Servis çağırınız.

#### A01 AŞIRI AKIM

Cihazın çıkışına normalden fazla bir yük bağlanmış olabilir ,son günlerde yük cinsinde veya bağlanan yük miktarında değişiklik var ise alarmın sebebi bu olay olabilir kontrol ediniz ,olay devam ediyor ise servis çağırınız.

#### A02 AŞIRI ISI KESME

Cihazın hava giriş ve çıkışlarında herhangi bir engel olup olmadığını kontrol ediniz, eğer alarm devam ediyor ise servis çağırınız.

#### A03 AKÜ YÜKSEK

Cihazın çıkışına anormal değerde bir endüktif yük bağlanmış ise (motor gibi) bu alarm oluşabilir kontrol ediniz alarm devam ediyor ise servis çağırınız.

#### A04 ÇIKIŞ DÜŞÜK

İnverterin ürettiği AC çıkış voltajı düşük servis çağırınız.

#### A05 ÇIKIŞ YÜKSEK

İnverterin ürettiği AC çıkış voltajı yüksek servis çağırınız.

#### A06 AŞIRI YÜK KESME

Cihazın çıkışına bağlı olan yüklerin toplamı cihazın %100 kapasitesini aşıyor yükleri azaltınız eğer alarm devam ediyor ise cihaz yükünüzü beslemeye yetmiyor anlamına gelir daha büyük güçte KGK ya ihtiyacınız var. Bazı yükler ilk voltaj uygulandığında normal değerlerinin üzerinde akım çekebilir ancak bu durum geçici olabilir.

#### **A07 KISA DEVRE**

Cihazın çıkışında yüklere giden elektrik tesisatında kısa devre var kontrol ediniz.

#### A08 BAKIMDA

Cihazın bakım şalteri açık (1 konumu) ,bu şalter yetkisiz kişilerin müdahale etmemesi için kilitli olarak seçilmiştir, normal çalışmaya dönmek için şalter açık ise kapatınız (0 konumu)

#### **A09 ELLE BYPASS**

Cihaz ön panelden by-pass durumuna alınmış ,emirler menüsünden tekrar normal çalışmaya geçiniz.

#### A10 AKÜ ZAYIF KESME

Elektrik kesik olduğu durumda aküler tamamen boşaldı cihazın çalışması için enerji yok, elektrik geldikten sonra akü şarjı ve cihaz otomatik olarak başlayacaktır.

#### A11 ACİL KAPATMA

Cihazın harici acil kapatma butonuna basılmış

#### A12 DC DENGE

Servis çağırınız

#### A13 TEPE YÜKSEK

Cihazın çıkışından uzun süre aşırı tepe akımı çekildi yükleri kontrol ediniz.

#### A14 INV BAŞLAYAMADI

Servis çağırınız.

### A17 BYPASS KESİK, A18 BYPASS VOLT, A19 BYPASS FREKANS

Cihazın Giriş voltajı veya By-pass voltajının frekans ve gerilim değerleri tolerans dışı eğer durum sürekli ise cihaza giren enerjiyi kontrol ediniz.

#### A20 AŞIRI YÜK

Cihaz henüz çalışıyor ancak çıkışından %100 kapasitesini aşan güç çekiliyor ,yükleri kontrol ediniz.

#### A21 AŞIRI ISI

Cihaz henüz çalışıyor ancak inverter modülü ısısı yükselmeye başladı servis çağırınız.

#### A22 ÇIKIŞ KESİK

Bu uyarı cihazın by-pass modülü çıkışında elektrik olmadığını gösterir, Eğer elektrik kesik ve cihaz durmuş ise bu durum normaldir, elektrik gelince uyarı devam eder ise servis çağırınız.

#### A23 BYPASS

Cihaz herhangi bir nedenle by-passs durumunda ,başlarken cihaz daima bypass durumundan başlar. Ancak çalışma esnasında oluşur ise birçok nedenle bu alarm oluşabilir. Alarm devam ediyor ise servis çağırınız.

#### A24 TERS AKIM

Cihazın çıkışına motor gibi rejeneratif yük bağlandığında bu uyarı oluşabilir cihaz çalışmaya devam eder. Sık sık uyarı tekrarlanıyor ise servis çağırınız.

#### A25 INV RESET

İnverter modülünün yeni açıldığını gösterir ve 10 saniye içinde silinir dikkate almayınız.

#### A26 AKÜ ZAYIF

Cihaz henüz çalışıyor ancak aküler zayıflamaya başladı, belli bir süre sonra yüklerin elektriği kesilecektir. Elektrik kesikken bu uyarı normaldir ancak elektrik var iken oluşur ise servis çağırınız.

#### A27 JENERATÖR MODU

Cihaz jeneratör modunda çalışıyor, jeneratör durunca bu modan otomatik olarak çıkar.

#### A28 FAZ KAYBI

Cihazın çıkış fazlarından biri kesik servis çağırınız.

#### A29 SENKRON YOK

Bu uyarı cihazın giriş voltajı veya frekansı toleranslar dığına çıkar ise oluşabilir ancak sürekli oluşur ise servis şağırınız.

#### A30 KISA DEVRE

Cihaz 4 alternansa kadar çıkışta oluşan kısa devrelerde çıkış akımını limitler ve çalışmaya devam eder, bu durumda cihazın çıkışındaki elektrik tesisatında geçici kısa devre oluşmuş olabilir kontrol ediniz.

#### A31 ÇIKIŞ ŞALTERİ

Cihazın çıkış şalteri kapalı (0 konumunda) ,şalteri açınız (1 konumu)

### A32 SERVIS LOGIN

Servis personelinin servis şifresi ile cihaza giriş yaptığını gösteren uyarı cihazın çalışması etkilenmez.

#### A34 BYP.FAZ ÇEVİR

Cihazın by-pass girişlerine gelen 3 faz elektriğin faz sırasının ters olduğunu gösterir. Daha önce cihazda bu uyarı yok ise ve oluşmuş ise cihazın giriş fazları döndürülmüş anlamına gelir ,teknik personelden giriş fazlarını düzeltmesini isteyiniz.

#### A35 INV STOP

Cihazın inverter modülünün durakladığını gösterir, tek başına bir anlam ifade etmez birlikte görünen alarmı kontrol ediniz.

# A36 INV DC DÜŞÜK

Bu uyarı sürekli ise servis çağırınız.

# A37 AKIM LİMİT

Normal çalışmada cihazın çıkış akımı %150 akımda limitlendi durum geçici ise kısa bir süre cihazdan yüksek akım çekildi anlamına gelir ancak sürekli oluyor ise servis çağırınız.

# **A38 SIGORTA ATIK**

Servis çağırınız.

#### A39 BESLEME TOL.

Servis çağırınız

### A43 KULLANICI LOGIN

Emirler veya tercihler menüsünde işlem yapmak için kullanıcı şifresinin doğru olarak girildiğini gösteriri cihazın çalışmasını etkilemez.

# A45 ŞİFRE GİRİNİZ

Servis çağırınız cihaz sistem hatası verdiğinden dolayı başlamak için servis şifresi istiyor.

# IV. ÇALIŞTIRMA TALİMATLARI

# **4.1 GIRIS**

Cihazın tüm elektriksel bağlantıları talimatlarına uygun olarak yapıldıktan sonra, KGK'nın tüm şalter ve sigortaları kapalı ("0" konumu) durumdayken;

- 1. Akü bağlantı polaritelerini kontrol ediniz:
  - : + V (Anma gerilimi +360V, tampon şari gerilimi +405V) K1 K2-K2 : 0 V ("+" ve "-" akü gruplarının ortak noktası) : - V (Anma gerilimi –360V, tampon şarj gerilimi –405V) K3
- 2. 3-Faz AC giriş ve Nötr bağlantılarını kontrol ediniz (Faz sırası'na da dikkat edilmelidir).

DİKKAT!!! HARİCİ AKÜ BAĞLANTISINDA, HER AKÜ GRUBUNDAN İKİŞER KABLO GETİRİLMELİ VE AKÜ GRUPLARI ARASINDAKİ ORTAK NOKTA BAĞLANTISI K2 KLEMENSLERİ ÜZERİNDEN SAĞLANMALIDIR!

**UYARI ! :** Nötr bağlantısı yapılmaksızın KGK asla çalıştırılmamalıdır.

3. KGK'nın çıkış (yük) bağlantılarını kontrol ediniz.

# 4.2 BİR KGK'NIN TEK BAŞINA ÇALIŞTIRILMASI ("ONLINE" Çalışma):

ς,

# 4.2.1 KGK'nın Tamamen Kapalı Durumdayken Calıştırılarak Devreye Alınması:

- 1. S1(AC Giriş) anahtarını açınız ("1" konumuna alınız)
- 2. S2 (Bypass)
- 3. S4 (AC Çıkış) 0

#### DİKKAT!!! AÇMA/KAPAMA ANAHTARI AÇILIR ACILMAZ KGK'NIN (S7) CIKIŞ **KLEMENSLERINE BYPASS GERİLİMİ GELECEKTİR!**

- 4. S7 (Aç/Kapa) anahtarını çeviriniz ("1" konumuna alınız). LCD panel çalışmaya başlayacak ve ekranda "INV RESET veya PFC RESET" yazısı çıkarak doğrultucu'nun çalışmaya başladığını gösterecektir.
- 5. Birkaç saniye sonra ön paneldeki kırmızı bypass ışığı (L2) söner ve yeşil renkli evirici ışığı (L6) yanar. L6 lambası KGK'nın normal çalışmaya başladığını ve kritik yük için gerekli kesintisiz gerilim ürettiğini gösterir.
- 6. S5 (Akü) anahtarını açarak ("1" konumu) aküleri devreye alınız.
- 7. Cihaz normal calışmaya geçmiştir.

# 4.2.2 KGK'nın Kapatılması

KGK'nın çıkışından beslenen tüm yükler devreden çıkarıldıktan sonra:

- 1. S4 (AC Çıkış) anahtarını kapatınız ("0" konumuna alınız).
- 2. S7 (Aç/Kapa) anahtarını kapatınız ("0" konumuna alınız).
- 3. S5 (Akü) anahtarını kapatınız("0" konumuna alınız).
- 4. S2 (Bypass) anahtarını kapatınız (''0'' konumuna alınız).
  5. S1 (AC Giriş) anahtarını kapatınız (''0'' konumuna alınız).

Yukarıdaki işlemler sonucunda KGK tamamen devre dışı kalır. Bu durumda PFC DOĞRULTUCU ile EVİRİCİ çalışmamakta ve aküler şarj edilmemektedir.

# 4.2.3 KGK'nın Normal Çalışmadan Bakım Bypass Durumuna Alınması

- Normal çalışma sırasında, LCD paneldeki yukarı ve aşağı butonlarını kullanarak EMİRLER menüsüne giriniz. Yine yukarı aşağı butonuyla, ENTER<BYPASS> komutuna ulaşıp ENTER butonuna basınız. Bu durumda KGK çıkışındaki kritik yük Bypass'a aktarılacak ve bu durum LCD panelde "A09 ELLE BYPASS" mesajlarıyla belirtilecektir. Ayrıca paneldeki L6(yük KGK da) lambası sönecek ve L2(bypass) lambası yanacaktır.
- 2. S3 (Bakım Bypass) anahtarını (üzerindeki asma kilidi açıp çıkardıktan sonra) "1" konumuna getiriniz.
- **3.** S7, S5, S1, S2 ve S4 anahtarlarını kapatınız ("0" konumuna getiriniz)

Bu durumda KGK çıkışında doğrudan doğruya Bypass gerilimi vardır ve kritik yük Bakım Bypass Anahtarı üzerinden beslenmektedir. KGK'nın içerisine ve devrelerine ise AC ya da DC herhangi bir gerilim gelmemektedir.

# 4.2.4 KGK' nın Bakım Bypass Durumundan Normal Çalışmaya Alınması

- 1. S1 (AC Giriş) anahtarını açınız ("1" konumuna alınız).
- 2. S2 (Bypass) anahtarını açınız ("1" konumuna alınız).
- 3. S4 (AC Çıkış) anahtarını açınız ("1" konumuna alınız).
- 4. S7 (Aç/Kapa) anahtarını açınız ("1" konumuna alınız). LCD panel çalışmaya başlayacak ve ekranda ana menü görünecektir.. Yine ekranda "A08 BAKIMDA" yazısı okunacak ve evirici henüz başlamayacaktır.
- **5.** S3 (Bakım Bypass) anahtarını kapatınız (''0'' konumuna alınız). S3'ün kapatılmasını takiben evirici otomatik olarak çalışmaya başlayacaktır.
- 6. S5 (Akü) anahtarını açarak ("1 konumu) aküleri devreye alınız.

Bu durumda KGK normal kesintisiz çalışmaya hazır durumdadır.

# 4.3 Elektrik Kesilince....

Şebeke gerilimi kesildiğinde, ön paneldeki likit kristal göstergede "**R02 ŞEBEKE KESİK** "mesajı görülür. Aynı zamanda aralıklı olarak sesli uyarı duyulur. KGK'nız akü gerilimini AC gerilime çevirmeye devam ederek bilgisayarınızın bilgi kaybına veya arızaya uğramaksızın çalışmasını sağlar. Gereksiz yükler devreden çıkarılarak akü süresi uzatılabilir.

Ancak aküden çalışırken bu yükleri tekrar devreye almayınız.

Kısa bir süre sonra şebeke elektriği tekrar geldiğinde KGK normal çalışmasına döner ve ekranda Alarm mesajı silinir.

Mevcut akü süresine (akülerin Ah -kapasite değerlerine; şarj durumuna göre; yaşına göre değişir) göre en kısa sürede bilgisayar sistemini gerekli önlemleri alarak kapatınız. Aksi halde akü besleme süresi sonunda yükler elektriksiz kalacaktır.

Aküden çalışırken aküler belli seviyeye düştüğü zaman önce "A26 AKÜ ZAYIF" mesajı görünür.

Akü tamamen boşalınca sonunda likit kristal göstergede " A10 AKÜ ZAYIF KESME " alarm mesajı görünür ve KGK kendini kapatır. Yükler enerjisiz kalır.

Eğer sistemde yedek bir jeneratörünüz varsa ve çalışır durumda ise, bu jeneratör devreye girerek KGK giriş beslemesini sağlar ve aküler hemen şarj olmaya başlar. KGK ve hemen devreye girebilen bir jeneratörün bir arada bulunması ile akü deşarj süresi kısalacak ve böylece aküler daha çabuk şarj olacaktır.

# V. BAKIM

**DiKKAT !!!** Cihazın içinde veya akü grubunda kullanıcı tarafından servisi veya bakımı yapılacak hiçbir parça yoktur, bu nedenle CİHAZIN KAPAĞINI açmayınız. Akü kutup başlarından herhangi birisine asla dokunmayınız. KGK kapalı iken bile cihazın içinde yüksek gerilim vardır. Bu nedenle yetkili servis elemanları dışında herhangi bir kişi tamir veya başka amaçlı olarak KGK'nın kapaklarını açmamalıdır. Aksi halde ciddi yaralanmalar olabilir.

# 5.1 Planlanmış Bakım

KGK içinde bakım gerektiren bazı parçalar mevcuttur, ayrıca cihazın içinde bulunan güç elemanları hava akımı ile soğutulur. Bu durumda cihazın belli aralıklar ile tozdan arındırılması gerekir, soğutma fanları mekanik ve hareketli parçalardır bu nedenle belli aralıklar ile kontrol edilmeleri gerekir. Akülerin sağlıklı olup olmadıkları belli aralıklar ile kontrol edilmelidir.

Bakım gerektiren bu işlemleri cihaz 3 ayrı saat sayıcısı ile uyarı şeklinde zamanı geldiğinde kullanıcılara bildirir.

#### FAN BAKIMI sayacı AKÜ BAKIMI sayacı GENEL BAKIM sayacı

Bu tip koruyucu bakım ile küçük sorunların büyük arızalara dönmesi önlenir.

Cihazınız çok az bakım gerektirecek şekilde tasarlanmıştır. Kullanıcı aşağıda belirtilen hususları yerine getirmelidir.

### 5.2 Günlük Kontroller

KGK'yı her gün gözden geçirin ve şunlara dikkat edin:

Operatör kontrol panelini inceleyin. Tüm LED göstergelerin ve parametre ölçümlerinin normal olduğunu ve gösterge panelinde hiç bir uyarı veya alarm mesajı bulunmadığını gözleyiniz.

Cihazın fazla ısındığını gösteren bazı belirtiler olup olmadığını inceleyin.

Cihazın soğutma fanlarının dönüşünü kontrol ediniz.

Cihazın sesinde dikkat çekici bir değişiklik olup olmadığını dinleyiniz.

KGK havalandırma ızgaralarının herhangi bir şekilde tıkanmamış olmasına dikkat ediniz. Eğer tıkanmış ise

hava giriş deliklerinde biriken tozu elektrik süpürgesi ile temizleyiniz.

Cihazın üzerine herhangi bir şey konulmamasına dikkat ediniz.

# 5.3 Haftalık Kontroller

- 1. Gösterge panelini inceleyerek sonuçları kaydediniz.
- 2. Her üç fazdaki KGK çıkış gerilimini ölçüp kaydediniz.
- 3. KGK çıkış hat akımlarını ölçüp kaydediniz.
- 4. Manuel akü testi yaparak akülerin durumunu kontrol ediniz. Cihazın kapağını ıslak olmayan nemli bir bez ile silebilirsiniz.

Mümkünse gözlemleri not ediniz. Notları inceleyerek daha önceki gözlem notlarıyla bir fark olup olmadığını saptamaya çalışınız.Bu değerler daha önce kaydedilen değerlerden çok farklıysa, mümkünse, daha önceki incelemeden sonra KGK beslemesine ayrıca bir yük bağlanıp bağlanmadığını ve eğer bağlandıysa bu yüklerin büyüklüğünü, yerini ve türünü kaydedin. Bu bilgiler bir sorunla karşılaşılması halinde, sorunun nedenini bulmaya çalışan teknik yetkiliye yardımcı olabilir. Hiç bir neden yokken bir önceki ölçümden önemli oranda farklılık varsa derhal yetkili servisi arayınız.

# 5.4 Yıllık Bakım

Cihazın ve akü grubunuzun emniyetli ve verimli bir şekilde çalışmasını sağlamak için yılda 2 kez yetkili servisi çağırarak yıllık bakımını yaptırmalısınız. Bakım zamanı geldiğinde cihaz kendisi uyarı oluşturur.

# 5.5 KGK 'nın Depolama Şartları ve Taşınması

- 1- Cihazı depolamadan önce akülerin şarjını manuel akü testi ile kontrol ediniz. Eğer akülerin şarjı yeterli değil ise KGK'yı en az 12 saat süre ile çalıştırıp akülerini şarj ediniz.
- 2- Cihazın bağlantılarını yetkili servis elemanlarına söktürünüz.
- 3- Depolama süresince aküler 6 ayda bir şarj edilmelidir.
- 4- Cihazı ve aküleri serin ve kuru bir yerde saklayınız. KGK'nın ideal depolama sıcaklığı: 0 °C ile 40 °C max. Akülerin ideal depolama sıcaklığı:10 °C ile 35 °C max.
- 5- Cihaz taşıma işlemi için uygun palet üzerine sabitlenir. Taşınması forklift yardımı ile paletten yapılır.

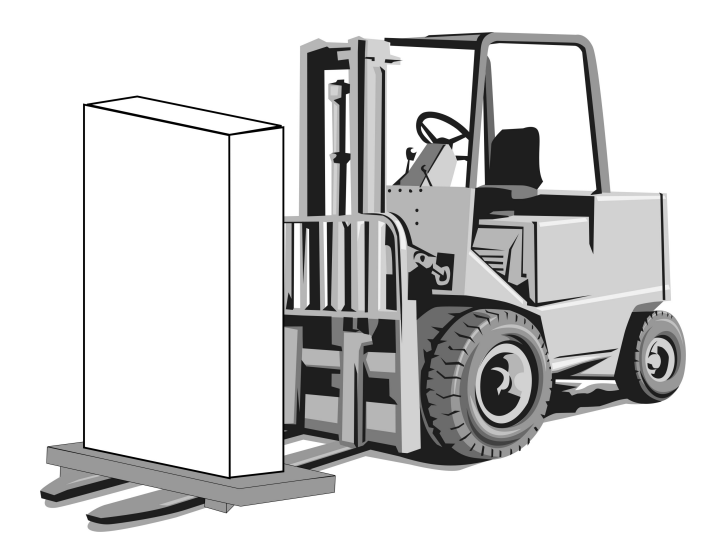

# VI. ARIZALARIN SAPTANMASI VE GİDERİLMESİ

# 6.1 Arıza Nedenlerinin Saptanması ile İlgili Genel İşlemler

KGK oldukça karmaşık elektronik kontrol devrelerine sahiptir. Bu devrelerde meydana gelebilecek hataların saptanması, hataların nedenlerinin bulunabilmesi ve gerekli onarım işlemlerinin yapılabilmesi için, bu devrelerin yapısı ve işleyişi hakkında doğru ve eksiksiz bilgi sahibi olmak gerekmektedir. Bu bölümde konu ile ilgili eğitim almış kullanıcıların alarm ve göstergeleri doğru yorumlayarak gereken ilk müdahaleyi yapabilmesi için gerekli olacak yeterli bilginin verilmesi amaçlanmaktadır.

Ortaya çıkacak olan KGK problemlerinin saptanması için pratik bir yol yoktur. Bir çok problem yavaşlayan bir performans düşüşü şeklinde ortaya çıkmaz. Genelde KGK ya sorunsuz çalışır yada devreden çıkarak yükü bypass beslemesine transfer eder. Ancak sistem veya yük özelliklerindeki herhangi bir değişikliğin hemen saptanabilmesi için, daha önce bakım işlemleri bölümünde belirtildiği üzere KGK çalışma parametrelerine ilişkin ölçümlerin düzenli olarak kaydedilmesi gerekir.

Genel olarak, çıkış gerilimi normal olarak belirlenen değerden %2 oranında sapmalar gösterebilir. Belirtilen bu tipik değerlerden çok farklı değerler söz konuysa bunların nedeni araştırılmalıdır.

Sorunların yetkili servise aktarılması sırasında yük durumu ile ilgili detayların (örneğin yeni bir yük bağlanmış veya mevcut bir yük ayrılmış vb. olabilir.) aktarılması da yararlı olacaktır.

Arıza nedenlerinin saptanması sırasında sistemli bir şekilde şu genel yapıyı takip etmek gerekir:

| Hatanın belirlenmesi:  | Hata ile karşılaştığınızda yapmanız gereken ilk şey görüntülü mesajlar,<br>gösterge paneli ledleri, çalışma parametre değerleri ve devre kesicilerinin<br>son durumlarının gözlenmesi ve kaydedilmesidir. Herhangi bir butona<br>basmadan önce yapmanız gereken ilk şey budur.                                                                                                    |
|------------------------|----------------------------------------------------------------------------------------------------|
| Düzeltici müdahaleler: | Tüm göstergeleri not ettikten sonra "Operatör kontrol ve Gösterge paneli"<br>konusuna bakarak bu hata ve uyarı mesajlarının ne anlama geldiklerini<br>okuyunuz. Bu uyarılarla ilgili varsa önerilen işlemleri uygulayınız. Eğer<br>önerilen işlemleri yeterince anlamadıysanız yada bir kaç led yanıyor ve<br>bunlar arasındaki sebep ve sonuç ilişkisini anlamadıysanız derhal yetkili<br>servisi arayınız. |
|                        |                                                                                                    |

Hatanın rapor edilmesi: Durumu yetkili servise bildirmelisiniz. Müşterinin sağlayacağı bu geribesleme ürün güvenilirliğinin artırılması ve ürünün çalışma performansının anlaşılabilmesi için önemli bir faktördür.

# 6.2 Servis Çağırmadan Önce

- 1- Kullanma talimatını dikkatlice okuyup uyguladınız mı?
- 2- KGK'nın şalter ve sigortaları normal konumlarında mı?
- 3- Cihazın bağlandığı elektrik panosunda enerji var mı?
- 4- KGK normal çalışma durumuna geçtiğinde akü devre kesiciyi "1" konumuna aldınız mı?
- 5- Ön paneldeki uyarı ışıklarından hangisi yanıyor?
- 6- Cihaza bağlanan yük miktarında değişiklik var mı?
- 7- Aşırı bir yüklenme oldu mu?

# VII. KGK'NIN UZAKTAN KUMANDA BAĞLANTISI

TESCOM DS300SH serisi KGK'lar aşağıdaki seçenekler ile dış dünyaya bağlanabilir.

- Seri haberleşme portları aracılığı ile bağlantı
- KURU KONTAK (interface kartı) ile bağlantı
- Uzaktan izleme paneli bağlantısı

Birçok sistemde yukarıdaki seçeneklerden birinin kullanılması izleme ve kontrol için yeterlidir. Ancak bazı sistemlerde yukarıdaki 2 veya 3 seçenek beraber kullanılabilir. Bu durumda *TESCOM* tarafından üretilen aksesuar grubu, çözümlere yardımcı olabilir.

# 7.1 Seri Haberleşme Portlarının Kullanılması

Cihaz üzerinde standart olarak 2 adet seri haberleşme portu mevcuttur (com1 ve com2). Bunların her ikiside kullanıcı haberleşmesi için kullanılabilir. Ancak servis durumunda com2 portunun görevi değiştirilir ve tercihler menüsünden servis portu durumuna geçirilir.

Bu haberleşme yolu ile KGK'nın her türlü bilgisine ulaşılabilir. KGK tarafından ölçülen tüm voltaj ve akımlar, alarm durumları ve KGK'nın o andaki durumu izlenebilir.

Haberleşme sistemi interaktif olduğu için KGK'ya emirler gönderilebilir. Bu emirlerin listesi aşağıda belirtilmiştir:

- BYPASS 'a geç
- INVERTÖRE'e geç
- SESLİ uyarıyı aç/kapat
- KGK saatini ve takvimini ayarla
- KISA AKÜ testi yap
- AKÜLER boşalana kadar uzun akü testi yap
- AKÜ testinden vazgeç
- ÇIKIŞ voltajını hemen kes (shutdown fonksiyonu)
- ÇIKIŞ voltajını belli süre sonra kes (shutdown fonksiyonu)
- ÇIKIŞ voltajını belli süre sonra kes ve belli süre sonra aç (shutdown fonksiyonu)
- SHUTDOWN fonksiyonundan vazgeç
- Cihazı isimlendir

Gibi fonksiyonlardır. Bu emirler KGK tarafından ancak **TERCİHLER/HABERLEŞME TERCİHLERİ** menüsünde bulunan **UZAK KONTROL:AÇIK** seçeneği kullanılırsa ve bu porttan kullanıcı şifresi gönderilir ise değerlendirilir. Aksi halde KGK bu emirleri yerine getirmez ve sadece portlardan bilgi alınabilir.

Seri haberleşme portunu kullanmak için özel yazılımlar gerekmektedir. Yukarıdaki emirlerden bazıları özel fonksiyonlardır. Bunlar sadece TMON program grubunun seri porta bağlı olan bir PC bilgisayar üzerinde çalıştırılması ile kullanılabilir.

TMON program grubu TESCOM tarafından geliştirilmiş programlardan oluşur.

Bunun dışında dünyaca ünlü devamlı geliştirilen bazı programlar yardımı ile her türlü işletim sisteminde izleme ve kontrol sağlanır. Bu programlar *TESCOM* tarafından pazarlanmaktadır.

# 7.2 Seri Haberleşme Portu Bağlantı Kablosu

RS232 Kablosu bağlantı şekli com1 ve com2 için aşağıdaki gibidir:

| KGK Tarafı | Panel Tarafı |
|------------|--------------|
| 9 Tx       | 2 Rx         |
| 7 Gnd      | 5 Gnd        |
| 6 Rx       | 3 Tx         |

# 7.3 Modem ile Uzaktan Kumanda/Bağlantı

KGK RS232 portu üzerinden bir modem ile telefon hattına bağlanır. Operatör uzaktan, üzerinde TMON KGK kontrol programı olan bilgisayar ve modem yardımıyla KGK'nın bulunduğu numaraya bağlanır. Bu sayede normal telefon hattı ile KGK'nın durumu gözlenebilir.

# 7.3.1 Donanım Ayarları

Bu fonksiyonu kullanmak için gerekli donanım:

- Modemi olan PC bilgisayar
- WINDOWS 98
- TMON programi
- KGK ya bağlanacak NULL modem

KGK, NULL modemi otomatik cevaplama moduna geçirmek için AT emir setine sahiptir. Bu işlemin yapılabilmesi için donanım kurulduktan sonra COMMAND MENU içindeki ENTER:MODEM INIT maddesinde ENTER tuşuna 3 saniye basınız. Tuşa bastıktan sonra kısa sesli uyarı duyulacaktır. Bağlı olan modemin RX ve TX lambalarında o anda bir hareket olacaktır. Bu işlemden sonra modem dışarıdan arandığında telefona cevap verecek şekilde ayarlanır. Bunu denemek için modemin bağlı olduğu telefonu, başka bir telefon ile çevirin ve modem sesini telefondan dinleyin.

**NOT :** Tüm modemler KGK üzerindeki emirleri desteklemez. Bu durumda modemi bilgisayara bağlayıp ayarlamak gerekir.

# 7.3.2 Fonksiyon Kuralları

Uzaktan kumanda operatörü, bilgisayar, modem cihazı ve TMON programını kullanarak, NULL modeme bağlı olan KGK'nın telefon numarasını arar.

KGK'ya bağlı olan NULL modem cihazı, çağrıya otomatik cevap verecek ve KGK' dan gelen verileri telefon hattına gönderecektir. Bu şekilde RS232 seri ara biriminin sağladığı kontroller ve ölçümler başarıyla gerçekleşmiş olacaktır.

# 7.3.3 Modem Programlama Prosedürü

Smart modem (SM) bilgisayara bağlı olan, sessiz (NULL) modem KGK'ya bağlı olandır. Modem cihazları için uygun olan **Standart Hayes AT** program dilidir. Uygulamada standart AT emir grubunu kullanan bir modem seçilmelidir.

# 7.3.3.1 Smart Modem (SM) Ayarlanması (Programlaması)

TMON programını kullanırken Smart modem başlangıç sırasında kendi ayarlarını programdan ayarlar. Varsayılan ayarlar aşağıdaki gibidir:

 B0 E1 F1 M1 Q0 V1 X3

 BAUD = 2400
 PARITY = N
 WORDLEN = 8

 DIAL = PULSE
 (TONE which can be programmed)

 &A3 &B1 &C1 &D0 &H1 &I0 &K1 &M4

 &N0 &&R2 &&S0 &&T5 &&Y1

Bu ayarlamalar, TMON programı ile yapılabilir.

# 7.3.4 Modem Bağlantı Kabloları

Smart Modem cihazının bilgisayara olan bağlantısı standart modem kablosu ile sağlanır ki bu da modemin kendi standart aksesuarıdır. Harici modem kullanılacak ise bu kabloya ihtiyaç vardır, ama dahili modem kullanırken kabloya gerek yoktur.

| NULL Modem ve KGK | arasındaki bağlantı | kabloları asağıdak | i gibi kurulmalıdır. |
|-------------------|---------------------|--------------------|----------------------|
|                   | a ababinaan bagiana | nubioluli uçuğluun | gibi Karamananan.    |

| KGK<br>DB9 Dişi | MODEM<br>DB25 Erkek |
|-----------------|---------------------|
| 6               | 3                   |
| 7               | 7                   |
| 9               | 2                   |

# 7.4 Kuru Kontak (Interface Kartı Kullanımı)

Bu haberleşme sadece cihazda oluşan önemli olayları dışarıdan izlemek veya KGK'yı dışarıdan kontrol etmek için kullanılır. Aşağıda bu konu ile ilgili fonksiyonlar verilmiştir:

**DİKKAT :** Kuru kontak çıkışlarında en fazla 42Vac veya 60Vdc kullanılmalıdır.

Kuru kontak role çıkışları NO tiptir yani role alarm yokken çekmez terminaller açık devredir.

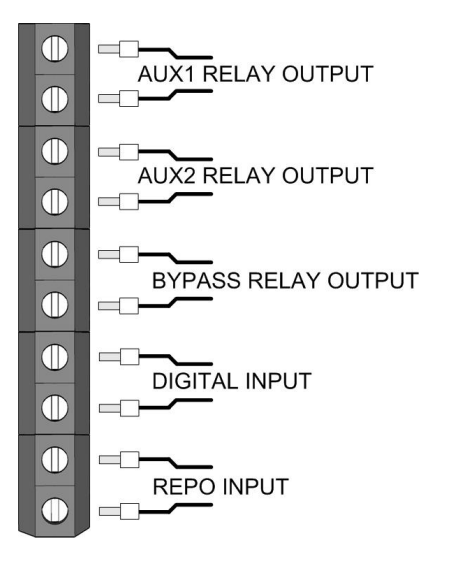

| Function               | Description                                                 |
|------------------------|-------------------------------------------------------------|
| AUX1 RELAY (OPTIONAL)  | Function selectable (NO-NC programmable)                    |
| AUX2 RELAY (OPTIONAL)  | Function selectable (NO-NC programmable)                    |
| BYPASS RELAY(OPTIONAL) | Standard connection to RS232 connector (NO-NC programmable) |
| DIGITAL INPUT          | OPTIONAL (Reserved for special applications)                |
| REPO INPUT             | Standard Remote Emergency Power Off input (NO-NC            |
|                        | programmable)                                               |

# 7.5 KGK'nın Uzaktan İzleme Panel Bağlantısı

Uzaktan izleme paneli, KGK'dan 400 m. mesafeye kadar KGK'yı uzaktan izlemek için kullanılır. Bu panel kontrol / izleme odasına kurulur. Bu mesafe 25 metreye kadar ise RS232 haberleşmesi daha uzun mesafelerde RS485 haberleşmesi kullanılır. RS485 için ilave adaptör gereklidir.

Uzaktan izleme paneli KGK ile seri haberleşme yaparak bilgileri kullanıcıya aktarır. İzleme panelinin çalışması için 220 Vac 50Hz AC gerilim uygulanır bu gerilimin KGK çıkışından verilmesi daha uygun olur.

# VIII. ÜRÜNÜN ENERJİ TÜKETİMİ AÇISINDAN VERİMLİ KULLANILMASI

Ürünler; kılavuzda belirtilen koşullar altında kullanılmalıdır. Bu ortam sağlandığı durumda ürün en verimli şekilde işlev görecektir

**1.** Enerji verimliliği, hayatın her aşamasındaki faaliyetlerimizde, tüketilen enerji miktarının, üretilen iş veya üründeki nitelik ve niceliği düşürmeden, mümkün olan en az seviyeye indirilmesi ve bunun sürekli hale getirilmesi anlamına gelir.

Enerji kullanan her cihazın çalışmasında bir verim değeri söz konusudur. Verim kabaca cihazın çıkışındaki -yani aldığımız- iş veya gücün, bunu elde etmek için cihazın enerji kaynağından harcadığı –yani verdiğimiz- iş veya güce oranıdır.

Elektrikle çalışan bir ürünün seçimi ve kullanımında aşağıda sıralanan önerilere uygun davranılması, ürünün enerji verimliliği açısından daha faydalı, ekonomik ve uzun ömürlü kullanımını sağlar. Böylece hem kullanıcı ekonomik olarak kâr eder, hem de daha temiz bir çevre yaratılmasına ve dünyamızın kaynaklarının korunmasına katkıda bulunmuş olur.

**2.** Cihazınız belli bir güç seviyesine uygun şekilde tasarlanmıştır. Verimli bir çalışma için ,cihaz ihtiyaca uygun kapasitede seçilmelidir.

**3.** Cihazınızın teknik özellikler tablosunda verilen elektriksel şartlar altında çalıştığından emin olun. Cihazınız kullanım kılavuzunda belirtilen elektriksel ve çevresel şartlar içerisinde daha verimli olarak çalışacaktır.

4. Çalışma ortamının belirtilen şartlara uyup uymadığını kontrol ediniz.

5. Ayrıca cihazın yerleştirileceği yerin, kılavuzun ilgili bölümünde açıklanan niteliklerde (doğrudan güneş ışığı almayan, bir ısı kaynağının yakınında olmayan bir yerde ve yeterli havalandırma boşluğu miktarı ile orantılı olarak sınırlandırılmış olacak ve genel anlamda daha verimli bir çalışma elde edilecektir.

**6.** Zamanında yapılan periyodik bakımlar ile cihaz bileşenleri içinde arızalı veya verimsiz çalışanlar tespit edilip değiştirilir. Böylece hem bu bileşenlerden kaynaklanabilecek hata / arıza durumları önlenmiş olur hem de daha verimli çalışma sağlanır.

**7.** Geri dönüşümü mümkün malzemelerin kullanımı, toplamda daha verimli bir enerji tüketiminin anahtarlarındandır. Kullanım ömrü dolan geri dönüşümlü malzemeleri (akü, elektronik komponentler vb.) talimat ve yönetmeliklere uygun şekilde elden çıkarınız.

# İTHALATÇI / İMALATÇI FİRMANIN

UNVANI : TESCOM ELEKTRONİK SANAYİ ve TİCARET A.Ş

### MERKEZ

ADRESİ : Dudullu Organize Sanayi Bölgesi 2.Cadde No:7 Zemin Kat Ümraniye / İSTANBUL TEL / TELEFAKS : 0850 277 88 77 / 0216 527 28 18

# İZMİR Bölge Müdürlüğü (Fabrika ve Yurtdışı Satış Ofisi)

ADRESI : 10009 sk. No:1 , Ulukent Sanayi Sitesi 35660 Menemen – İZMİR TEL / TELEFAKS : 0232 833 36 00 pbx / 0232 833 37 87

WEB : http://www.tescom-ups.com

e-mail: info@tescom-ups.com

### YETKILİ SERVİS İSTASYONUNUN

| SIRA<br>NO | UNVANI                                                                                            | ADRESİ                                                                                                  | YETKİLİSİNİN<br>ADI SOYADI                  | TEL/TELEFAKS                       |
|------------|---------------------------------------------------------------------------------------------------|----------------------------------------------------------------------------------------------------|---------------------------------------------|------------------------------------|
| 1          | TESCOM ELEKTRONİK<br>SANAYİ VE TİCARET AŞ.                                                        | 10009 SOK. NO:1 SANAYİ SİTESİ<br>ULUKENT MENEMEN/İZMİR                                                  | ÜMİT TURHAN<br>BÜLENT SAĞEL<br>MOŞE SALTİEL | 0 232 833 36 00<br>0 232 833 37 87 |
| 2          | ATILGAN MÜHENDİSLİK<br>KESİNTİSİZ GÜÇ KAYNAKLARI<br>SATIŞ VE ONARIM SERVİSİ<br>MEHMET ZÖHRE SAHIS | HUZUREVLERİ MH.<br>77232 SK.<br>BİLAL İŞLEK APT. NO:24<br>ÇUKUROVA-ADANA                                | CEM ÖNÜRDEŞ                                 | 0 322 458 69 17                    |
| 3          | TES TÜM ELK. SERVİS VE<br>SATIŞ HİZ. SAN VE TİC LTD ŞTİ                                           | MİMAR SİNAN CAD.NO:56/A BAĞLAR<br>MAH. GÜNEŞLİ/İSTANBUL                                                 | НАВІВ КАҮА                                  | 0 212 630 07 07                    |
| 4          | ATİLAY ELK. ELEKTRİK MEDİKAL<br>İNŞAAT SAN. TİC.LTD ŞTİ                                           | ALİPAŞA MH. KONGRE CD. HASIRHAN<br>İŞ MERKEZİ ZEMİN KAT NO:109<br>ERZURUM                               | ALPASLAN ATİLAY                             | 0 442 213 30 60                    |
| 5          | GÜLKOM MÜH.BİL. GIDA ELK.<br>SAN. VE TİC. LTD.ŞTİ                                                 | GAZİPAŞA MH. CUDİBEY MEKTEP SK.<br>MAHMUT REİS APT. NO:7 D:4<br>TRABZON                                 | ENGIN SEZGIN                                | 0 462 326 99 58                    |
| 6          | GARLI GIDA MED. ELK. ELEK.<br>TUR. İNŞ. NAK İTH. İHR. PAZ. SAN.<br>TİC. LTD. ŞTİ                  | PEYAS MH. 471.SOK OPKAR 3 APT<br>ALTI NO:1/A KAYAPINAR-DİYARBAKIR                                       | ŞAHRİBAN AKGÜGER                            | 0 412 251 62 38<br>0 505 602 35 80 |
| 7          | GESİS GENEL<br>ELEK. ELEKT. SİSTEMLERİ<br>SAN. VE TİC. LTD. ŞTİ.                                  | OMURTAK CAD.<br>OLİMPİA İŞ MERKEZİ NO:33<br>ÇORLU-TEKİRDAĞ                                              | İLKAY DUDU                                  | 0282 673 48 96                     |
| 8          | DİALOG ELEKT. ELEK. İLETİŞİM<br>HİZ.VE OTOMASYON DAN.PROJE<br>TAAHHÜT SAN. VE TİC.LTD.ŞTİ         | KIRCAALİ MAH. GAZCILAR CAD.<br>ANAFARTA SOK.NO:5/B<br>BURSA                                             | TİMUÇİN KARAER                              | 0224 253 42 11                     |
| 9          | TEST TÜM ELEKTRONİK<br>SANAYİ VE TİCARET A.Ş.<br>ANKARA ŞUBESİ                                    | GÖKKUŞAĞI MAH. 1222CAD.NO:4/16<br>ÇANKAYA - ANKARA                                                      | ÜMİT TURHAN<br>BÜLENT SAĞEL<br>MOŞE SALTİEL | 0312 476 24 37                     |
| 10         | TESCOM ELEKTRONİK<br>SANAYİ VE TİCARET AŞ.                                                        | İvedik OSB Melih Gökçek Bulvarı<br>1122. Cad. Maxivedik İş Merkezi<br>No:20/106<br>Yenimahalle - ANKARA | BEKİR CAN ŞAHİN                             | 0312 476 24 37                     |

# BU BELGE 6502 SAYILI TÜKETİCİNİN KORUNMASI HAKKINDA KANUN ve BU KANUN KAPSAMINDA YÜRÜRLÜĞE KONULAN GARANTİ BELGESİ YÖNETMELİĞİ UYARINCA DÜZENLENMİŞTİR.

#### GARANTİ ŞARTLARI

A. 6502 sayılı Tüketicinin Korunması Hakkında Kanun ve bu kanuna dayanılarak yürürlükte olan Garanti Belgesi Yönetmeliği uyarınca, işbu kanun kapsamındaki tüketiciler için geçerlidir.

1 - Garanti süresi, malın teslim tarihinden itibaren başlar ve 2 yıldır.

2 - Malın bütün parçaları dahil olmak üzere tamamı garanti kapsamındadır.

3 - Malın ayıplı olduğunun anlaşılması durumunda tüketici, 6502 sayılı Tüketicinin Korunması Hakkında Kanunun 11 inci maddesinde yer alan;

a- Sözleşmeden dönme,

b- Satış bedelinden indirim isteme,

c- Ücretsiz onarılmasını isteme,

ç- Satılanın ayıpsız bir misli ile değiştirilmesini isteme,

seçimlilik haklarından birini kullanabilir.

4 - Tüketicinin bu haklardan ücretsiz onarım hakkını seçmesi durumunda satıcı; işçilik masrafı, değiştirilen parça bedeli ya da başka herhangi bir ad altında hiçbir ücret talep etmeksizin malın onarımını yapmak veya yaptırmakla yükümlüdür. Tüketici ücretsiz onarım hakkını üretici veya ithalatçıya karşı da kullanabilir. Satıcı, üretici ve ithalatçı tüketicinin bu hakkını kullanmasından müteselsilen sorumludur.

5 - Tüketicinin, ücretsiz onarım hakkını kullanması halinde malın;

- Garanti süresi içinde tekrar arızalanması,

- Tamiri için gereken azami sürenin aşılması,

- Tamirinin mümkün olmadığının, yetkili servis istasyonu, satıcı, üretici veya ithalatçı tarafından bir raporla belirlenmesi durumlarında;

tüketici malın bedel iadesini, ayıp oranında bedel indirimini veya imkân varsa malın ayıpsız misli ile değiştirilmesini satıcıdan talep edebilir. Satıcı, tüketicinin talebini reddedemez. Bu talebin yerine getirilmemesi durumunda satıcı, üretici ve ithalatçı müteselsilen sorumludur.

**6** - Malın tamir süresi 20 iş gününü, geçemez. Bu süre, garanti süresi içerisinde mala ilişkin arızanın yetkili servis istasyonuna veya satıcıya bildirimi tarihinde, garanti süresi dışında ise malın yetkili servis istasyonuna teslim tarihinden itibaren başlar.Malın arızasının 10 iş günü içerisinde giderilememesi halinde, üretici veya ithalatçı; malın tamiri tamamlanıncaya kadar, benzer özelliklere sahip başka bir malı tüketicinin kullanımına tahsis etmek zorundadır. Malın garanti süresi içerisinde arızalanması durumunda, tamirde geçen süre garanti süresine eklenir.Garanti uygulaması sırasında değiştirilen malın garanti süresi satın alınan malın kalan garanti süresi ile sınırlıdır.Satılan mala ilişkin olarak düzenlenen faturalar garanti belgesi yerine geçmez.

7 - Malın kullanma kılavuzunda yer alan hususlara aykırı kullanılmasından kaynaklanan arızalar garanti kapsamı dışındadır.

8 - Tüketici, garantiden doğan haklarının kullanılması ile ilgili olarak çıkabilecek uyuşmazlıklarda yerleşim yerinin bulunduğu veya tüketici işleminin yapıldığı yerdeki Tüketici Hakem Heyetine veya Tüketici Mahkemesine başvurabilir.

9 - Satıcı tarafından bu Garanti Belgesinin verilmemesi durumunda,tüketici Gümrük ve Ticaret Bakanlığı Tüketicinin Korunması ve Piyasa Gözetimi Genel Müdürlüğüne başvurabilir.

B. Ticari satımlarda, satış sözleşmesindeki garanti şartları, hüküm bulunmayan hallerde Türk Ticaret Kanunu hükümleri uygulanır.

#### AGKK11923 02/2019

# <u>Üretici Firma :</u>

#### TESCOM ELEKTRONİK SANAYİ VE TİCARET A.Ş.

# MERKEZ

ADRESÍ : Dudullu Organize Sanayi Bölgesi 2.Cadde No:7 Zemin Kat Ümraniye / İSTANBUL Tel: 0850 277 88 77 Faks: 0216 527 28 18

#### <u>İZMİR BÖLGE MÜDÜRLÜĞÜ</u>

(Fabrika ve Yurtdışı Satış Ofisi): 10009 sk. No:1, Ulukent Sanayi Sitesi 35660 Menemen - İZMİR Tel.: 0232 833 36 00 pbx Faks: 0232 833 37 87 e-mail: info@tescom-ups.com

# Yetkili Servis :

#### TESCOM ELEKTRONİK SANAYİ VE TİCARET A.Ş.

izmir bölge müdürlüğüADRESI: 10009 SOK. NO:1 SANAYİ SİTESI<br/>ULUKENT MENEMEN/İZMİRTEL / TELEFAKS: 0 232 833 36 00 / 0 232 833 37 87